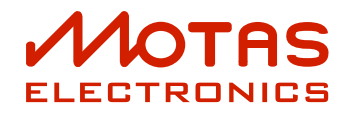

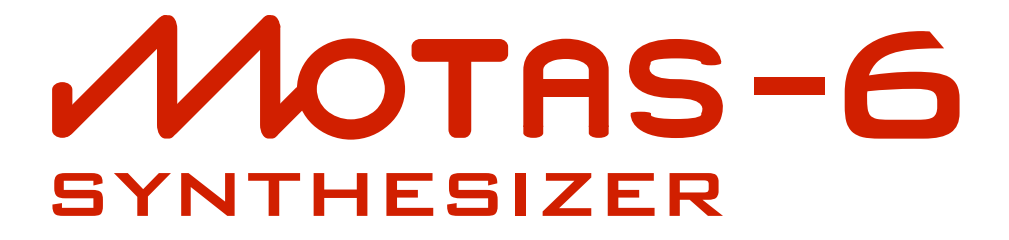

# **User Guide**

document version 1.27 (non-printed)

for screenreaders

for firmware version 06020116

November 11, 2020

# Contents

| 1    | Foreword                                  | 1 |
|------|-------------------------------------------|---|
| 2    | Proper use and maintenance                | 2 |
| 3    | Document conventions                      | 3 |
| 4    | Introduction                              | 4 |
| 5    | Top and rear panel                        | 6 |
| 6    | Quick-start                               | 7 |
| 7    | Control Overview                          | 8 |
| 8    | Parameter pages                           | 9 |
| 8.1  | Parameter page display overview           | 0 |
| 9    | Modulation                                | 2 |
| 9.1  | Global Modulation Sources                 | 2 |
| 9.2  | Low-Frequency Oscillator (LFO) waveforms  | 5 |
| 9.3  | Global Low-Frequency Oscillators (LFOx)   | 5 |
| 9.4  | Dedicated Low-Frequency Oscillators (LFO) | 7 |
| 9.5  | Envelope Generators (EG)                  | 9 |
| 9.6  | Editing parameters with rotary knobs      | 1 |
| 10   | Parameter pages - in depth                | 2 |
| 10.1 | Master Pitch                              | 2 |
| 10.2 | Oscillator 1                              | 2 |
| 10.3 | Oscillator 2                              | 4 |
| 10.4 | Oscillator 3                              | 5 |

| 10.5 | Mixer section                   |   |   | • |   | • | • | • | • |     | • | • | • | • | • | • | • | • | • | • | • | • | • | • | • |   |   | 27 |
|------|---------------------------------|---|---|---|---|---|---|---|---|-----|---|---|---|---|---|---|---|---|---|---|---|---|---|---|---|---|---|----|
| 10.6 | Low-pass filter 1               |   | • | • |   | • | • | • | • |     | • | • | • | • | • | • | • | • | • | • | • | • | • | • | • |   |   | 28 |
| 10.7 | High-pass filter                |   | • |   | • |   |   | • | • |     |   | • | • | • | • | • |   | • |   |   |   |   |   |   | • |   | • | 29 |
| 10.8 | Low-pass filter 2               |   | • |   | • |   |   | • | • |     |   | • | • | • | • | • |   | • |   |   |   |   |   |   | • |   | • | 29 |
| 10.9 | Output stage                    | • | • | • | • | • | • | • | • |     | • | • | • | • | • |   | • | • | • | • | • | • | • | • | • |   | • | 30 |
|      |                                 |   |   |   |   |   |   |   |   |     |   |   |   |   |   |   |   |   |   |   |   |   |   |   |   |   |   |    |
| Ш    | Patch summary                   | • | • | • | • | • | • | • | • | • • | • | • | • | • | • | • | • | • | • | • | • | • | • | • | • | • | • | 31 |
| 11.1 | Parameter mapping               | • | • | • | • | • | • | • | • |     | • | • | • | • | • | • | • | • | • | • | • | • | • | • | • | • | • | 31 |
| 12   | Load, save and copy             |   |   |   |   |   |   |   |   |     |   |   |   |   |   |   |   |   |   |   |   |   |   |   |   |   |   | 32 |
| 12.1 |                                 |   |   |   |   | • |   | • |   |     |   | • | • |   |   |   |   |   |   | • | • |   |   | • | • | · |   | 32 |
| 12.1 | Save and erase natches          | • | • | • | • | • | • | • | • | ••• | • | • | • | • | • | • | • | • | • | • | • | • | • | • | • | • | • | 32 |
| 12.2 | Copy/Reset/Randomise            | • | • | • | • | • | • | • | • | ••• | • | • | • | • | • | • | • | • | • | · | • | · | • | • | • | • | • | 32 |
| 12.5 | copyreser/randomse              | • | • | • | • | • | • | • | • | ••• | • | • | • | • | • | • | • | • | • | • | • | • | • | • | • | • | • | 55 |
| 13   | Vector morphing                 |   |   |   |   |   |   |   |   |     |   |   |   |   |   |   |   |   |   |   |   |   |   |   |   |   |   | 35 |
| _    |                                 |   |   |   |   |   |   |   |   |     |   |   |   |   |   |   |   |   |   |   |   |   |   |   |   |   |   |    |
| 14   | Arpeggiator                     | • | • | • | • | • | • | • | • |     | • | • | · | • | • | • | • | • | • | • | • | • | • | · | · | • | • | 36 |
| 14.1 | Main arpeggiator settings       |   | • |   | • |   |   | • | • |     |   | • | • | • | • | • |   | • |   |   |   |   |   |   | • |   | • | 36 |
| 14.2 | More arpeggiator settings.      | • | • | • | • | • | • | • | • |     | • | • | • | • | • |   | • | • | • | • | • | • | • |   | • |   | • | 36 |
| 14.3 | Internal arpeggiator settings . | • | • |   |   | • |   | • | • |     | • | • | • | • | • | • | • | • | • | • | • | • |   |   | • |   | • | 37 |
| 17   | Politica and a second second    |   |   |   |   |   |   |   |   |     |   |   |   |   |   |   |   |   |   |   |   |   |   |   |   |   |   | 20 |
|      | Pattern sequencer               | • | • | • | • | • | • | • | • | • • | • | • | • | • | • | • | • | • | • | • | • | • | • | • | • | • | • | 38 |
| 15.1 | Control overview                | • | • | • | • | • | • | • | • | • • | • | • | · | • | • | • | • | • | • | • | • | • | • | • | · | • | • | 38 |
| 15.2 | Pattern edit mode               | • | • | • | • | • | • | • | • |     | • | • | • | • | • | • | • | • | • | • | • | • | • | • | • | • | • | 38 |
| 15.3 | Load/save/copy patterns         | • | • | • | • | • | • | • | • | • • | • | • | • | • | • | • | • | • | • | • | • | • | • | • | • | • | • | 40 |
| 15.4 | Sequence edit mode              | • | • | • | • | • | • | • | • | • • | • | • | • | • | • | • | • | • | • | • | • | • | • | • | • | • | • | 40 |
| 15.5 | Load/save sequences             | • | • | • | • | • | • | • | • | • • | • | • | • | • | • | • | • | • | • | • | • | • | • | • | • | • | • | 40 |
| 16   | Monitor                         |   |   |   |   |   |   |   |   |     |   |   |   |   |   |   |   |   |   |   |   |   |   |   |   |   |   | 41 |
| 16.1 | Volume level monitor            |   |   |   |   |   |   |   |   |     |   |   |   |   |   |   |   |   |   |   |   |   |   |   |   |   |   | 41 |
| 16.2 | MIDI in monitor                 |   |   |   |   |   |   |   |   |     |   |   |   |   |   |   |   |   |   |   |   |   |   |   |   |   |   | 41 |
| 16.3 | Oscilloscope                    |   |   |   |   |   |   |   |   |     |   |   |   |   |   |   |   |   |   |   |   |   |   |   |   |   |   | 42 |
| 16.4 | Spectrum analyser               |   |   |   |   |   |   |   |   |     |   |   |   |   |   |   |   |   |   |   |   |   |   |   |   |   |   | 42 |
| _    |                                 |   |   |   |   |   |   |   |   |     |   |   |   |   |   |   |   |   |   |   |   |   |   |   |   |   |   |    |
| 17   | Setup                           | • | • | • | • | • | • | • | • |     |   | • | • | • | • | • | • | • | • | • | • | • | • | • | • | • | • | 44 |
| 17.1 | Patch settings 1                |   |   |   |   |   |   |   | • |     |   |   |   |   | • |   |   |   |   |   |   |   |   |   |   |   |   | 44 |
| 17.2 | Patch settings 2                |   | • |   |   |   |   |   | • |     |   | • | • |   | • |   |   | • |   |   |   |   |   |   | • |   |   | 44 |
| 17.3 | Tempo settings                  |   |   |   |   |   |   |   |   |     |   |   |   |   |   |   |   |   |   |   |   |   |   |   |   |   |   | 45 |

| 17.4           | Parameter mapping                |     |   |   | • | • |   |   |   |   |   |   | • |   |   |   |   |   |   |   | • | • | • |   |   |   |   |   | 45 |
|----------------|----------------------------------|-----|---|---|---|---|---|---|---|---|---|---|---|---|---|---|---|---|---|---|---|---|---|---|---|---|---|---|----|
| 17.5           | MIDI channels                    |     |   |   | • | • |   |   |   |   |   | • | • |   |   |   |   |   |   |   | • | • | • |   |   |   |   |   | 46 |
| 17.6           | Modulators                       |     |   |   |   | • |   |   |   |   |   |   | • |   |   |   |   |   |   |   |   |   | • |   |   |   |   |   | 46 |
| 17.7           | Morph/patch change               |     |   |   | • | • |   |   |   |   |   | • | • |   |   |   |   |   |   |   | • | • | • |   |   |   |   |   | 47 |
| 17.8           | CV/Gate inputs                   |     |   |   |   | • | • |   |   |   |   |   | • |   |   |   |   |   |   |   | • |   | • |   |   |   |   |   | 47 |
| 17.9           | CV/gate offset and scaling       |     |   |   | • | • | • |   |   |   |   | • | • |   |   |   |   |   |   |   | • | • | • |   |   |   |   |   | 48 |
| 17.10          | O Tuning                         |     |   |   |   |   |   |   |   |   |   |   | • |   |   |   |   |   |   |   | • |   | • |   |   |   |   |   | 48 |
| 17.1           | 1 SysEx data backup              | •   |   |   | • | • | • |   |   |   |   | • | • |   |   |   |   |   |   |   | • | • | • |   |   |   |   |   | 49 |
| 17.12          | 2 Param map control              |     |   | • | • | • | • | • |   |   |   | • | • | • | • |   | • | • |   |   | • | • | • | • | • |   |   |   | 49 |
| 17 <b>.</b> 13 | 3 NRPN / SysEx / THRU            |     | • |   | • | • | • | • | • | • |   | • | • | • | • | • | • |   | • |   | • | • | • | • | • |   |   |   | 49 |
| 17.14          | 4 Poly chain                     |     | • |   | • | • | • | • | • | • |   | • | • | • | • | • | • |   | • |   | • | • | • | • | • |   |   |   | 50 |
| 17.1           | 5 System settings                |     | • | • | • | • | • | • |   |   |   | • | • |   |   |   |   |   | • |   | • | • | • | • |   |   |   |   | 50 |
| 17.1           | 6 Custom settings                |     | • |   | • | • | • | • | • | • |   | • | • | • | • | • | • |   | • |   | • | • | • | • | • |   |   |   | 50 |
| 17.1           | 7 Calibration                    |     | • |   | • | • | • | • | • | • |   | • | • | • | • | • | • |   | • |   | • | • | • | • | • |   |   |   | 50 |
| 17.18          | 8 Calibration values             |     | • | • | • | • | • | • |   |   |   | • | • |   |   |   |   |   | • |   | • | • | • | • |   |   |   |   | 51 |
| 17.19          | 9 System status                  |     | • | • | • | • | • | • |   | • |   | • | • |   |   |   |   |   | • |   | • | • | • | • |   |   |   |   | 51 |
| 17.20          | O Version info                   | •   | • | • | • | • | • | • | • | • | • | • | • | • | • | • | • | • | • | • | • | • | • | • | • | • | • | • | 51 |
| 18             | Real-time patch change recording | g . |   |   |   |   |   |   |   |   |   |   |   |   |   |   |   |   |   |   |   |   |   |   |   |   |   |   | 52 |
| 18.1           | NRPNs                            |     |   |   |   |   |   |   |   |   |   |   |   |   |   |   |   |   |   |   |   |   |   |   |   |   |   |   | 52 |
| _              |                                  |     |   |   |   |   |   |   |   |   |   |   |   |   |   |   |   |   |   |   |   |   |   |   |   |   |   |   |    |
|                | Signal path diagram (simplified) | •   | • | • | • | • | • | • | • | • | • | • | • | • | • | • | • | • | • | • | • | • | • | • | • | • | • | • | 54 |
|                | MIDI Implementation Chart        |     |   |   |   |   |   |   |   |   |   |   |   |   |   |   |   |   |   | • |   |   |   |   |   |   |   |   | 55 |
|                | MIDI SysEx messages              |     | • |   |   | • |   | • | • |   | • |   | • |   | • | • |   | • | • | • |   |   |   | • |   | • |   |   | 58 |
| IV             | Specifications                   |     |   |   |   |   |   |   |   |   |   |   |   |   |   |   |   |   |   |   |   |   |   |   |   |   |   |   | 59 |
| V              | EU Declaration of Conformity     |     |   |   |   |   |   |   |   |   |   |   |   |   |   |   |   |   |   |   |   |   |   |   |   |   |   |   | 60 |

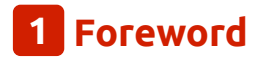

Thank you for taking the time to read this user guide.

The MOTAS-6 synthesizer is the result of many years of development to create a great-sounding instrument with very comprehensive modulation capabilities and an easy to use and responsive interface.

To get the most out of this powerful synthesizer we recommend you study this guide carefully whilst practising and listening at the same time. You cannot beat hands-on experience!

We hope you will find using MOTAS-6 an enjoyable experience and discover some great new sounds.

For the latest news, firmware and user guide updates please visit https://www.motas-synth.uk.

For technical support, general enquiries or user feedback (gratefully received) please email support@motas-synth.uk

Whilst every effort has been made to ensure that this guide is as accurate as possible Motas Electronics Limited will not be liable for any erroneous information. This manual may be updated at any time without prior notice. Please check the website for updates.

This guide or any portion of it may not be reproduced in any form without the manufacturer's express consent.

2 Proper use and maintenance

[WARNING!] Please read the following instructions carefully and keep them with the apparatus. Do not operate the apparatus until you have read and understood this section.

#### Proper use

- Only use a correctly specified power supply otherwise damage may occur to the apparatus and/or other connected equipment.
- Place the apparatus on a stable surface.
- Never use the apparatus under damp conditions. Do not expose the apparatus to rain. Use the apparatus in enclosed rooms only.
- Unplug the apparatus during lightning storms or when unused for long periods of time.
- Never operate the apparatus or power supply with wet hands and never place objects containing liquids on or near the apparatus.
- Do not use the apparatus in extremely dusty or dirty environments.
- The rear left of the chassis gets very warm in normal use

   make sure that adequate ventilation is available. Do
   not place the apparatus near heat sources such as radi ators.
- Make sure no foreign objects find their way into the chassis. If for some reason this should occur, switch the power off, unplug the device and consult qualified service personnel.
- Do not expose the apparatus to direct sunlight as this could damage the display and fade the surface finish.
- Do not expose the apparatus to extreme vibrations.
- Refer all servicing to qualified service personnel. Servicing is required when the apparatus has been damaged (or potentially has been damaged) e.g.power connections damaged, liquid spilled or objects have fallen into the apparatus, the apparatus has been exposed to rain or moisture, apparatus does not operate normally or has been dropped.
- The apparatus, used on its own or with amplifiers, speakers or headphones, can generate volume levels that may do irreparable damage to your hearing.

 The apparatus is designed exclusively to produce lowfrequency audio signals for the purpose of generating sound. Any other use is prohibited. Motas Electronics Limited is not liable for damages due to incorrect use.

#### Maintenance

- Do not open the apparatus or remove the cover. Refer all service and repair tasks to qualified personnel. The interior of the chassis contains no components that require user maintenance.
- Use a soft cloth (e.g. a micro-fibre cloth) or brush to clean the device. Never use alcohol, cleaning solutions or similar chemicals as they will likely damage the surface finish of the chassis and/or the markings.

[INFO] The symbol below indicates that this product must not be disposed of with your other household waste. Instead, it is your responsibility to dispose of your waste equipment by handing it over to a designated collection point for the recycling of waste electrical and electronic equipment. The separate collection and recycling of your waste equipment at the time of disposal will help conserve natural resources and ensure that it is recycled in a manner that protects human health and the environment. For more information about where you can drop off your waste for recycling, please contact your Local Authority, or where you purchased your product.

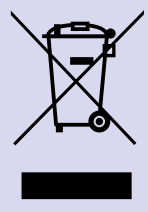

# **3** Document conventions

You will find many screenshots taken from

MOTAS-6 throughout this guide. An example is shown below:

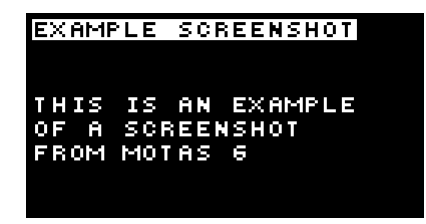

The following document formatting conventions are used:

- Link (blue text) is a weblink or a link to another part of this document.
- ① (number) refers to an item on the top panel of the unit.
- A (letter) refers to an item on the rear panel of the unit.
- THIS or THIS shows text you may see on the display.
- [BUTTON-TEXT] or [BUTTON-EG ATTACK] refers to a push button on the top panel labelled with that text or symbol.
- [KNOB-TEXT] or [KNOB-LEVEL] refers to a rotary knob on the top panel labelled with that text or symbol.

[TIP] Tip section highlighted with a 'lightbulb' icon.

(INFO] Information section highlighted with an 'i' icon.

(ADVANCED-INFO] Advanced information section highlighted with a 'gears' icon. These may be advanced patch tips or details of the inner workings of MOTAS-6 It is not necessary to understand these sections to successfully use MOTAS-6.

[WARNING!] Warning section highlighted with a 'warning' icon. It is important to ensure that you read and understand these sections.

# 4 Introduction

MOTAS-6 is a paraphonic vector-morphing synthesizer with classic analogue subtractive synthesis and powerful digital control.

- Vector morphing between patches
- Fully analogue audio signal path
- Three analogue oscillators (VCOs) with freely mixable waveforms:
  - triangle (oscillators 1, 2 and 3)
  - sawtooth (oscillators 1, 2 and 3)
  - variable-width pulse (oscillators 1 & 3)
  - square and sub-oscillator (oscillator 2)
- Oscillator hard-syncing (multiple options)
- Analogue phase modulation (oscillators 2 & 3)
- Analogue noise souce (white or pink)
- Internal audio feedback or external audio input
- 4 CV/gate inputs for analogue control
- Three independent analogue filters (VCFs) with flexible routing:
- Low-pass resonant filter (6-pole with selectable outputs and resonance character adjustment)
- Second low-pass resonant filter (4-pole)
- High-pass filter (2-pole)
- Multiple output distortion options
- Powerful modulation architecture:
  - 4 global LFOs (Low Frequency Oscillators)
  - 4 global EGs (Envelope Generators)
  - 33 parameter-local LFOs
  - 33 parameter-local EGs
  - Four freely configurable global modulation sources
     e.g. MIDI, CV/gate input or internal global LFOs/EGs
- Quick-access buttons to 5 active patches
- Copy/reset/randomise feature
- Full MIDI control and USB MIDI interface
- Oscilloscope and spectrum analyser
- Flexible arpeggiator
- Built-in pattern sequencer
- Non-volatile internal memory for saving 500 patches, 56 patterns, 16 sequences and user settings

- High-resolution OLED graphic display
- Compact high-quality tabletop case

#### Vector morphing

MOTAS-6 has a unique 'vector morphing' feature. This allows blending of the parameters for the active patch in a 2-D space from a set of 4 patches using the morph-x and morph-y modulators (which can be freely assigned to any MIDI controller or CV signal).

#### Analogue oscillators

MOTAS-6 has three analogue voltage-controlled oscillators (VCOs) with various hard-sync, pulse-width and phase modulation options. These are true analogue oscillators and *not* DCOs. The oscillators, analogue noise source (with white/pink output option) and an internal feedback routing or external audio input all feed into a mixer before the filters.

#### Analogue filters

MOTAS-6 has very powerful filtering capabilities. There is a 6-pole voltage-controlled low-pass filter (VCF) with adjustable resonance to self-oscillation (with selectable 1, 2, 3, 4, 5 and 6-pole outputs), a 2-pole high-pass filter and a second 4-pole low-pass filter with adjustable resonance to self-oscillation.

The filters can be chained in parallel or in series and the outputs are separately mixable giving huge sound-creation potential. The final audio output has a variety of clipping distortion options.

#### Modulation

Each analogue-controlled parameter has its own dedicated LFO and EG. In addition, each parameter has dedicated modulation amount settings from velocity, pitch, the global modulation sources and the global LFOs and EGs. Secondary 'modulation of the modulators' is also possible, for example, a global modulation source can control the LFO frequency. This allows very flexible and powerful control of the analogue sound.

Up to four global modulation sources can be freely defined from incoming MIDI controller data and/or analogue signals on the CV/gate inputs.

(ADVANCED-INFO) The internal architecture uses high-resolution digital signals for the modulation allowing a total of 37 LFOs and 37 EGs.

#### **User interface**

Dedicated analogue rotary potentiometers are used to access the basic analogue parameter pages and to allow fast 'tweaking' in real-time. In addition MOTAS-6 uses a rotary [ROTARY ENCODER] in combination with tactile push buttons [BUTTON-PUSH-1] for data entry and editing.

#### Display

MOTAS-6 has an OLED (organic light emitting diode) display with a fast update rate and wide viewing angle. The display intensity can be adjusted.

#### **External connections**

MOTAS-6 has traditional MIDI input and MIDI output connectors in addition to USB MIDI. USB MIDI allows faster data transfer to and from a PC and MOTAS-6 is recognised as a standard MIDI device (no special drivers should be needed).

There are four independent analogue CV/gate inputs to allow playing/modulation from external analogue sequencers, controllers and modular synthesizers.

The main audio output is monophonic and in addition there is a mono headphone output (on a stereo connector).

### Other features

MOTAS-6 has a flexible arpeggiator. There are global and patch-specific arpeggiator settings. The play mode, octave range, pattern, note length and swing can be adjusted and synced to MIDI, CV or internal clock. A special global mode allows rapid patch changing as the arpeggiator plays.

The pattern sequencer allows 1-bar patterns to be entered where each note in each pattern can be adjusted for pitch, velocity, time, duration, micro-tune and patch change. Realtime sound parameter changes can be recorded and edited too. Patterns can be arranged into a 2-line simple sequence with pattern repeat, transpose, time offset and patch settings.

More than 500 sound patches can be saved to non-volatile memory.

MOTAS-6 has 32 built-in microtuning scales and allows a further 32 scales to be defined and stored using standard MIDI bulk tuning commands.

There is a useful oscilloscope and spectrum analyser feature that allow the user to study the output signals on the display.

### Integration with external software

Free software including DAW plugin software is available to download from https://www.motas-synth.uk/downloads.

This allows live control between MOTAS-6 and your computer and patch/sequence archiving, firmware updating and more.

#### Firmware updates

MOTAS-6 firmware updates are available from time-to-time to add new features and make other improvements. These can be downloaded and applied using the free software provided from https://www.motas-synth.uk/downloads.

# 5 Top and rear panel

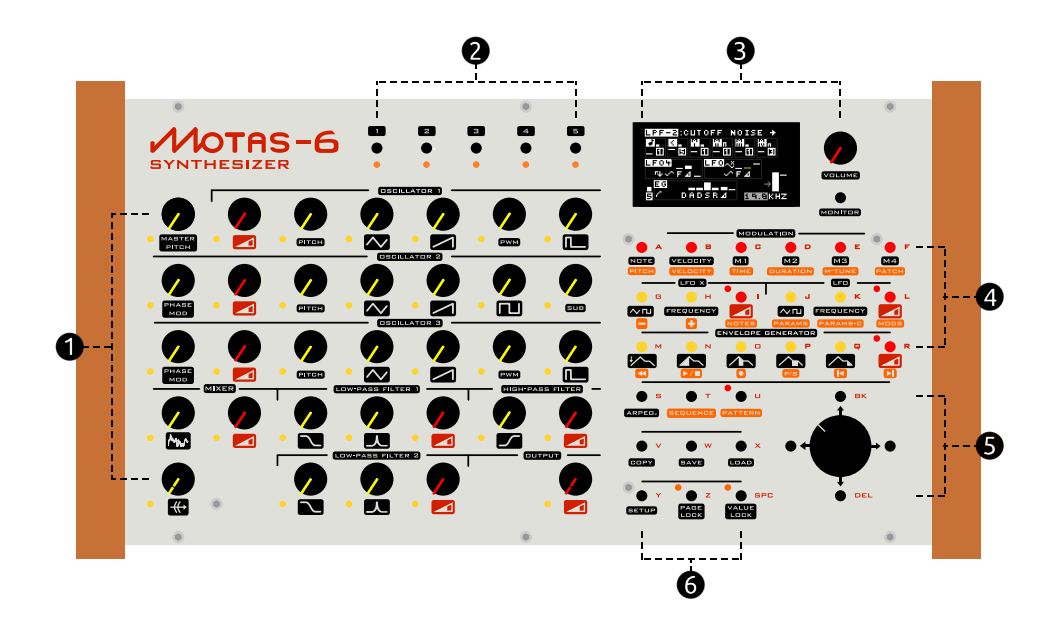

- sound editing 'parameter' knobs with LEDs [x 33]
- Quick-access patch-change buttons [BUTTON-PUSH-1] with LEDs [x 5]
- OLED display (monochrome yellow or white), main volume knob and monitor button [BUTTON-PUSH-1]
- modulation settings/sequence control buttons [BUTTON-PUSH-1] [x 18]
- [ROTARY ENCODER] and buttons [BUTTON-PUSH-1] [x 4] for data entry/options<sup>†</sup>
- 6 buttons [BUTTON-PUSH-1] to access other features [x 9]

† Panic combination: pressing the [ROTARY ENCODER] and [BUTTON-DOWN] simultaneously will turn off all playing notes and reset controllers. Useful if, for example, a controller keyboard is unplugged leaving notes hanging.

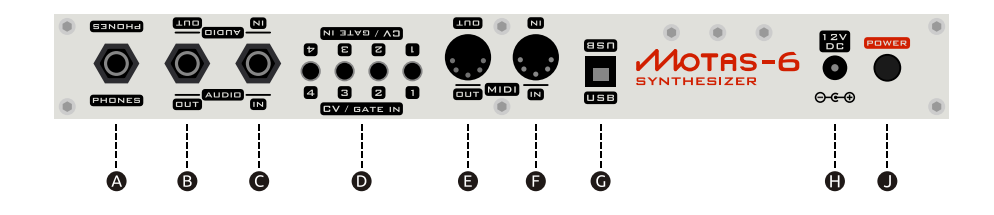

The lettering at the top of the rear panel is printed upside down so that the user can read the lettering when peering over from the top of the unit.

A headphones out (2 channel mono)

[ Stereo 6.35mm phone socket ]

B main audio out (mono)

[ Mono 6.35mm phone socket ]

• external audio input (leave unconnected for internal feedback routing)

[ Mono 6.35mm phone socket ]

**D** CV/gate inputs [ 3.5mm sockets x 4]

- MIDI out [ 5-pin DIN socket ]
- MIDI in [5-pin DIN socket]
- G USB MIDI socket for connection to PC [USB type-B]
- power supply in

[ 2.1mm. 12V DC, centre positive ]

power on/off push switch

[ button in = power on ]

# 6 Quick-start

- 1. Firstly ensure that the power button [POWER] is off and the main volume control [VOLUME KNOB] is set to minimum.
- Plug a MIDI cable from your MIDI keyboard to the MIDI IN connector [MIDI IN SOCKET]. Turn on your MIDI keyboard and set it up to send MIDI notes as you play.

Alternatively connect MOTAS-6 to your PC with a USB cable – it should appear as a standard MIDI device (once powered on). Use your sequencer or other software to send note data.

Ensure the MOTAS-6 receive MIDI channel matches the send channel number – for more info see 17.5.

- Plug a mono audio patch cable from the main audio out [MAIN AUDIO OUT] to your external amplification system. Set the gain level low initially, to avoid any audio pops when MOTAS-6 is switched on. Alternatively monitor on headphones [HEADPHONE SOCKET].
- 4. Plug in the 12V DC power supply into connection [DC POWER INPUT].
- 5. Turn on MOTAS-6 using the power button [POWER]. The display will show the start-up image.

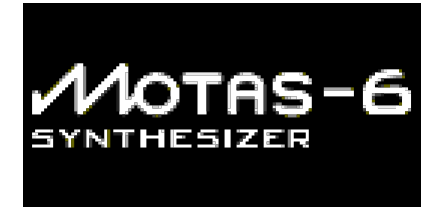

6. Press [BUTTON-MONITOR] (in the ③ group) and then the right arrow button [BUTTON-RIGHT]. The display will change and show MIDI diagnosics monitoring information for the incoming MIDI data if everything is working correctly. If you don't see this check your connections and external settings. For more information on the MIDI monitoring see chapter 16.

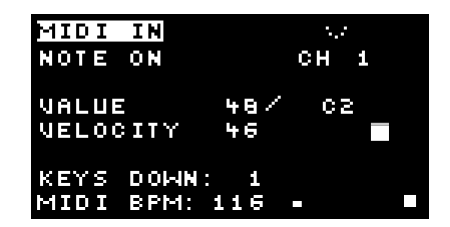

7. Press [BUTTON-LOAD] (button in the <sup>(G)</sup> group). and then use the [ROTARY ENCODER] to scroll through the

available presets sounds (in bank 0). As each preset is selected the settings are loaded in and you should be able to hear audio as you play. For more information on loading sounds see chapter 12. Adjust the volume level control [VOLUME KNOB] to a suitable listening level.

# 7 Control Overview

To access the settings (parameters) that determine the sound you turn a rotary knob ① corresponding to the setting that you want to change. Each rotary knob ① is associated with it's own 'parameter page'. Normally the display will then change to show the settings for the parameter page associated with that knob.

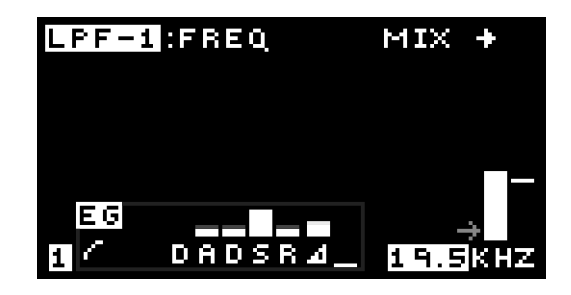

For example, the figure above shows the parameter page for the low-pass filter 1 cut-off frequency.

Turning a rotary knob ① normally has the side-effect of also changing the offset value for that parameter page. Use the 'value lock' feature prevent this. Press the [BUTTON-VALUE LOCK] button to toggle 'value-lock' on and off. When 'locked' the adjacent LED will flash. Conversely, use the 'page-lock' mode to allow rapid hands-on changes of parameter basic offsets such as sweeping filter cut-off, changing oscillator mix levels etc. without changing the active parameter page. Press the [BUTTON-PAGE LOCK] button to toggle 'page-lock' on and off. When 'locked' the adjacent LED will flash.

Use the [ROTARY ENCODER] or [BUTTON-UP] or [BUTTON-DOWN] buttons to change values. For faster data entry when using the [ROTARY ENCODER], push the [ROTARY ENCODER] down at the same time as turning. You can also press and hold [BUTTON-UP] or [BUTTON-DOWN] to rapidly change a value. Hold down [BUTTON-VALUE LOCK] and use the [ROTARY ENCODER] to edit values at the highest resolution possible.

In the case of any 'stuck' notes e.g. if a MIDI keyboard is unplugged whilst a note is 'on', press and hold the [RO-TARY ENCODER] wheel down and simultaneously press [BUTTON-DOWN] to turn all notes off.

Adjust [BUTTON-VOLUME] to set the output volume level.

### Patch parameter editing

The sound generated by MOTAS-6 is controlled by the settings on 33 parameter 'pages' – each parameter has its own 'page' shown on the display. These are explained in detail in chapter 10. To access a particular parameter page turn the appropriate rotary knob **1**. The active parameter page is shown by the adjacent flashing LED.

#### Patch changing

MOTAS-6 has 5 patches (sound setups) in memory ready for easy access. To change presets press one of the preset buttons [1], [2], [3], [4] or [5]. The corresponding preset 2 LED will be lit to show the active patch. See chapter 11 for more details.

#### Load/save/copy

To load or save patches, patterns or sequences press [BUTTON-LOAD] or [BUTTON-SAVE]. To copy patch settings, reset settings or randomise parameter page settings press [BUTTON-COPY]. See chapter 12 for more details.

#### Vector morphing

MOTAS-6 has a vector morphing feature to allow smooth transition from the sound parameters of one patch to another using external controllers. To access the vector morphing feature press [BUTTON-RIGHT] whilst a preset page is displayed. See chapter 13 for more details.

#### Arpeggiator

MOTAS-6 has a powerful arpeggiator feature – press [BUTTON-ARPEG.]. See chapter 14 for more details.

#### Pattern sequence

MOTAS-6 has a pattern sequencer. Press [BUTTON-PATTERN] to access the patterns and [BUTTON-SEQUENCE] to access the sequencer. See chapter 15 for more details.

#### Monitor

To view signal level, the incoming MIDI signals and output signals and access the oscilloscope and spectrum analyser features use the 'monitor' feature [BUTTON-MONITOR]. See chapter 16 for more details.

#### Setup

To access various global settings and parameters (such as MIDI receive channel, calibration and modulation sources) press [BUTTON-SETUP]. See chapter 17 for more details.

#### Live patch editing

MOTAS-6 can send and receive MIDI NRPN messages to allow external recording and full high-resolution control of all patch settings. See chapter 18 for more details of NRPNs.

MOTAS-6 has a parameter mapping feature that can be used to send and receive simple MIDI CCs to control up to 24 patch parameters. See section 17.4.

# 8 Parameter pages

The sound generated by MOTAS-6 is controlled by the settings on 33 parameter 'pages' – each parameter has its own 'page' shown on the display. These are listed below and explained in detail in chapter 10. To access a particular parameter page turn the appropriate rotary knob ①. The active parameter page is shown by the adjacent flashing LED indicator.

[TIP] Use the 'value lock' feature to allow changing of the active parameter page without changing the sound parameters. Press the [BUTTON-VALUE LOCK] button to toggle 'value-lock' on and off. When 'locked' the LED will flash next to the [BUTTON-VALUE LOCK] button.

The listing below is a summary of each parameter page starting from the top left of the front panel moving from left-to-right and then down in rows.

#### Parameter page summary

| • [KNOB-MASTER PITCH] pa                                               | ige:                                                                                                    |
|------------------------------------------------------------------------|----------------------------------------------------------------------------------------------------|
| [KNOB-MASTER PITCH]                                                    | pitch control applied<br>to all 3 oscillators                                                                      |
| • [KNOB-OSCILLATOR 1] pa                                               | ges:                                                                                                    |
| [KNOB-LEVEL] overa<br>[KNOB-PITCH] pitch<br>hard                       | ll volume level<br>control and<br>sync. options                                                                    |
| [KNOB-TRIANGLE] t<br>[KNOB-SAWTOOTH] s<br>[KNOB-PWM] p<br>[KNOB-PWM] p | riangle waveform volume level<br>awtooth waveform volume level<br>ulse-width control<br>ulse waveform volume level |
| • [KNOB-OSCILLATOR 2] pa                                               | ges:                                                                                                    |

| [KNOB-PHASE MOD]<br>[KNOB-LEVEL]<br>[KNOB-PITCH] | phase modulation level<br>overall volume level<br>pitch control and<br>hard sync. options |
|--------------------------------------------------|-------------------------------------------------------------------------------------------|
| [KNOB-TRIANGLE]                                  | triangle waveform<br>volume level                                                         |
| [KNOB-SAWTOOTH]                                  | sawtooth waveform<br>volume level                                                         |
| [KNOB-SQUARE]                                    | square waveform                                                                           |
| [KNOB-SUB]                                       | sub-oscillator waveform<br>volume level                                                   |

• [KNOB-OSCILLATOR 3] pages:

| [KNOB-PHASE MOD]                                                                                                    | phase modulation level                                                                                                    |
|----------------------------------------------------------------------------------------------------|----------------------------------------------------------------------------------------------------|
| [KNOB-LEVEL]                                                                                                    | overall volume level                                                                                                    |
| [KNOB-PITCH]                                                                                                    | pitch control                                                                                                    |
| [KNOB-TRIANGLE]                                                                                                    | triangle waveform                                                                                                    |
|                                                                                                    | volume level                                                                                                    |
| [KNOB-SAWTOOTH]                                                                                                    | sawtooth waveform                                                                                                    |
|                                                                                                    | volume level                                                                                                    |
| [KNOB-PWM]                                                                                                    | pulse-width control                                                                                                    |
| [KNOB-PWM]                                                                                                    | pulse waveform                                                                                                    |
|                                                                                                    | volume level                                                                                                    |
| • [KNOB-MIXER] pages:                                                                                                    |                                                                                                    |
| [KNOB-NOISE LEVEL]                                                                                                    | noise source volume level                                                                                                    |
|                                                                                                    | and white/pink option                                                                                                    |
| [KNOB-LEVEL]                                                                                                    | overall volume level from mixer                                                                                                    |
|                                                                                                    | and boost option                                                                                                    |
| [KNOB-EXTERNAL INP                                                                                                    | JT/FEEDBACK] feedback/external audio                                                                                                    |
|                                                                                                    |                                                                                                    |
|                                                                                                    | input volume level                                                                                                    |
| • [KNOB-LOW-PASS FILTER                                                                                                    | 1] pages:                                                                                                    |
| • [KNOB-LOW-PASS FILTER<br>[KNOB-LOW-PASS FILT                                                                                                    | input volume level<br>1] pages:<br>ER 1 FREQUENCY] cut-off frequency and                                                                                                    |
| • [KNOB-LOW-PASS FILTER<br>[KNOB-LOW-PASS FILTI                                                                                                    | input volume level<br>1] pages:<br>ER 1 FREQUENCY] cut-off frequency and<br>input routing options                                                                                                    |
| [KNOB-LOW-PASS FILTER     [KNOB-LOW-PASS FILTI     [KNOB-RESONANCE]                                                                                                    | input volume level<br>1] pages:<br>ER 1 FREQUENCY] cut-off frequency and<br>input routing options<br>resonance amount and                                                                                                    |
| • [KNOB-LOW-PASS FILTER<br>[KNOB-LOW-PASS FILTI<br>[KNOB-RESONANCE]                                                                                                    | input volume level<br>[1] pages:<br>ER 1 FREQUENCY] cut-off frequency and<br>input routing options<br>resonance amount and<br>character option                                                                                                    |
| • [KNOB-LOW-PASS FILTER<br>[KNOB-LOW-PASS FILTI<br>[KNOB-RESONANCE]<br>[KNOB-LEVEL]                                                                                                    | input volume level<br>[1] pages:<br>ER 1 FREQUENCY] cut-off frequency and<br>input routing options<br>resonance amount and<br>character option<br>output volume level and                                                                                                    |
| • [KNOB-LOW-PASS FILTER<br>[KNOB-LOW-PASS FILTI<br>[KNOB-RESONANCE]<br>[KNOB-LEVEL]                                                                                                    | input volume level<br>[1] pages:<br>ER 1 FREQUENCY] cut-off frequency and<br>input routing options<br>resonance amount and<br>character option<br>output volume level and<br>routing options                                                                                                    |
| <ul> <li>[KNOB-LOW-PASS FILTER<br/>[KNOB-LOW-PASS FILTI<br/>[KNOB-RESONANCE]</li> <li>[KNOB-LEVEL]</li> <li>[KNOB-HIGH-PASS FILTER</li> </ul>                                             | input volume level<br>[1] pages:<br>ER 1 FREQUENCY] cut-off frequency and<br>input routing options<br>resonance amount and<br>character option<br>output volume level and<br>routing options<br>[3] pages:                                                                                                    |
| <ul> <li>[KNOB-LOW-PASS FILTER<br/>[KNOB-LOW-PASS FILTI<br/>[KNOB-RESONANCE]</li> <li>[KNOB-LEVEL]</li> <li>[KNOB-HIGH-PASS FILTER<br/>[KNOB-HIGH-PASS FILTER</li> </ul>                  | Input volume level<br>[1] pages:<br>ER 1 FREQUENCY] cut-off frequency and<br>input routing options<br>resonance amount and<br>character option<br>output volume level and<br>routing options<br>[3] pages:<br>ER FREQUENCY] cut-off frequency and                                                                                                    |
| <ul> <li>[KNOB-LOW-PASS FILTER<br/>[KNOB-LOW-PASS FILTI<br/>[KNOB-RESONANCE]</li> <li>[KNOB-LEVEL]</li> <li>[KNOB-HIGH-PASS FILTER<br/>[KNOB-HIGH-PASS FILTER</li> </ul>                  | input volume level         1] pages:         ER 1 FREQUENCY]       cut-off frequency and<br>input routing options<br>resonance amount and<br>character option<br>output volume level and<br>routing options         {] pages:         ER FREQUENCY]       cut-off frequency and<br>input routing options                                                 |
| <ul> <li>[KNOB-LOW-PASS FILTER<br/>[KNOB-LOW-PASS FILTI<br/>[KNOB-RESONANCE]</li> <li>[KNOB-LEVEL]</li> <li>[KNOB-HIGH-PASS FILTER<br/>[KNOB-HIGH-PASS FILTER<br/>[KNOB-LEVEL]</li> </ul> | input volume level         1] pages:         ER 1 FREQUENCY]       cut-off frequency and<br>input routing options<br>resonance amount and<br>character option<br>output volume level and<br>routing options         R] pages:         ER FREQUENCY]       cut-off frequency and<br>input routing options<br>output volume level and                      |
| <ul> <li>[KNOB-LOW-PASS FILTER<br/>[KNOB-LOW-PASS FILTI<br/>[KNOB-RESONANCE]</li> <li>[KNOB-LEVEL]</li> <li>[KNOB-HIGH-PASS FILTER<br/>[KNOB-HIGH-PASS FILTER<br/>[KNOB-LEVEL]</li> </ul> | input volume level         [1] pages:         ER 1 FREQUENCY]       cut-off frequency and<br>input routing options<br>resonance amount and<br>character option<br>output volume level and<br>routing options         [3] pages:         ER FREQUENCY]       cut-off frequency and<br>input routing options<br>output volume level and<br>routing options |
| <ul> <li>[KNOB-LOW-PASS FILTER<br/>[KNOB-LOW-PASS FILTI<br/>[KNOB-RESONANCE]</li> <li>[KNOB-LEVEL]</li> <li>[KNOB-HIGH-PASS FILTER<br/>[KNOB-HIGH-PASS FILTER<br/>[KNOB-LEVEL]</li> </ul> | input volume level         1] pages:         ER 1 FREQUENCY]       cut-off frequency and<br>input routing options<br>resonance amount and<br>character option<br>output volume level and<br>routing options         R] pages:         ER FREQUENCY]       cut-off frequency and<br>input routing options<br>output volume level and<br>routing options   |

• [KNOB-LOW-PASS FILTER 2] pages: [KNOB-LOW-PASS FILTER 1 FREQUENCY]

[KNOB-RESONANCE] [KNOB-LEVEL] cut-off frequency and input routing options resonance amount output volume level and routing options

- [KNOB-OUTPUT] page:
  - [KNOB-LEVEL] output volume level and clipping options

[TIP] Use the 'page-lock' mode to allow rapid hands-on changes of parameter basic offsets such as sweeping filter cut-off, changing oscillator mix levels etc. without changing the active parameter page. Press the [BUTTON-PAGE LOCK] button to toggle 'page-lock' on and off. When 'locked' the LED will flash next to the [BUTTON-PAGE LOCK] button.

[INFO] If 'page-lock' *and* 'value-lock' are simultaneously enabled the rotary knobs then allow live editing of other patch parameters. See section 9.6 and 17.4

### 8.1 Parameter page display overview

Although controlling the sound in MOTAS-6 may appear to be rather daunting at first given the number of parameter pages and the large number options on each page, once you have mastered operation of one of the parameter pages you will understand most of all the others as the basic operations are common to all pages.

So let's start by explaining operation of one of the parameter pages. Start by reseting the current patch by pressing [BUTTON-COPY] and selecting 'reset patch'. Then turn the low-pass filter 1 cut-off control [KNOB-LOW-PASS FILTER 1 FRE-QUENCY] to access that parameter page. You should now see something similar on the display to that shown in the figure below.

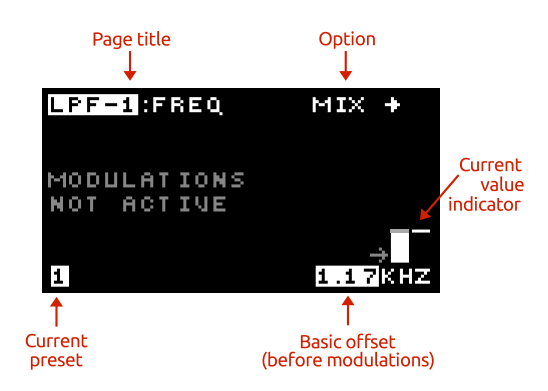

### Page title

Each page has a 'destination' i.e. what aspect of the synthesizer it controls, and this is labelled at the top left of the display. In this case it is

LPF-1FREQ - the cut-off frequency of low-pass filter 1.

#### **Basic offset**

Each parameter page has a basic offset level that can be adjusted using the rotary knobs or [ROTARY ENCODER] and [BUTTON-UP] up and [BUTTON-DOWN] down buttons **⑤**. All of the modulation sources (see chapter 9) add (or subtract) from this offset to generate the final level. The [RO-TARY ENCODER], [BUTTON-UP] and [BUTTON-DOWN] adjust the basic offset for the active page only when the basic offset is the active editable item (shown as flashing), otherwise they will control other parameters. However, the rotary knobs **①** always control the basic offset for their parameter page (except when 'value-lock' is enabled). Press and hold [BUTTON-UP] or [BUTTON-DOWN] to continuously change the offset in large steps. To reset the offset to its default value (zero for levels, standard pitch for pitch pages) press [BUTTON-UP] and [BUTTON-DOWN] simultaneously.

[TIP] Use the rotary knobs ① for smooth fine control of the parameter page offset. Use the [BUTTON-UP] and [BUTTON-DOWN] buttons to jump set amounts in offset.

[TIP] Push the [ROTARY ENCODER] and turn at the same time to change values in larger steps for rapid sound adjustments.

#### Page options

Some parameter pages have additional options unique to that page. Press [BUTTON-LEFT] or [BUTTON-RIGHT] to see and change these options. Then press [BUTTON-UP] and [BUTTON-DOWN] to select the options (if there is more than one option) and the [ROTARY ENCODER] to change the value. Press [BUTTON-UP] and [BUTTON-DOWN] simultaneously to jump to the first option. Press [BUTTON-LEFT] or [BUTTON-RIGHT] again, or press [BUTTON-LEFT] and [BUTTON-RIGHT] simultaneously to return to the main parameter page.

You can only change the page option when the active item is the basic offet (shown by flashing value at the bottom right-hand of the display) otherwise [BUTTON-LEFT] and [BUTTON-RIGHT] control other options (more on this later!).

| LPF-1 | REQ |  |
|-------|-----|--|
| INPUT | MIX |  |
|       |     |  |
|       |     |  |

In the screenshot example shown above the option for the LPF-1 cut-off frequency page is the source of the audio input to the filter. In this case this input is set to 'mix'.

#### **Current values**

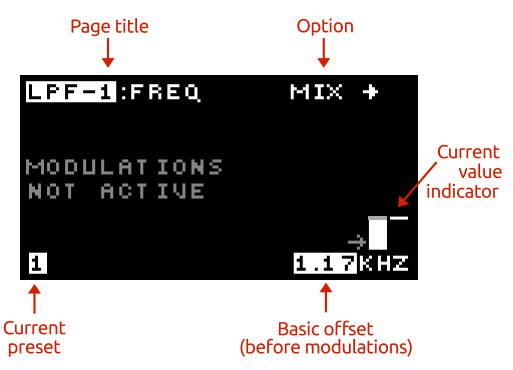

At the far right of the main parameter display a horizontal bar shows the current level of the destination signal in real time. The current value is the sum of the basic offset for the page with all the modulation signals (see chapter 9 for explanation of the modulation options).

If the controlling signal rises above the maximum of the destination then an 'up' arrow UP is shown instead of the bar, and if the controlling signal falls below the minimum a 'down' arrow DOWN is shown instead of the bar.

The horizontal arrow next to the solid vertical bar shows the current position of the rotary knob **1**.

[INFO] When the parameter page displays MODULATIONS NOT ACTIVE the current value will follow the basic offset, since all the modulations amounts are set to zero.

(INFO) The current value bar tries to follow the parameter page value in real-time. However, if the modulation is very fast this display will not be able to 'keep-up' and so you will only see a snapshot of the value at that point in time.

#### Current preset

MOTAS-6 has 5 preset patches. The current patch for editing is shown as a number in the bottom left corner (patch 1 in this case). In addition a corresponding preset **2** LED will be brightly lit. When the arpeggiator or pattern sequencer changes the played preset patch the LED for that preset will be dimly lit, whilst the patch for editing will still be brightly lit. To change presets press one of the preset **2** buttons.

# 9 Modulation

Modulation means changing parameter values from a modulation source. This could be a freely-changing modulation with time, such as from a low-frequency oscillator (LFO) that is not synchronised or modulation that is synchronised to the start of a key press, such as from an envelope generator (EG) triggered by a note-on event.

Conventional analogue synthesizers typically have a small number of LFOs and EGs (usually 1 or 2) that are used for modulation. In some cases the modulation sources have fixed destinations (such as a dedicated EG for output level) or can be set to only a limited number of destinations (such as filter cut-off frequency or pitch).

MOTAS-6 is different – *every* parameter has its own dedicated LFO and dedicated EG in addition to dedicated modulation amount settings from velocity, pitch, 4 global LFOs, 4 global EGs and 4 definable global modulation sources (MIDI, CV or global LFOs/EGs)! This powerful architecture allows complete freedom to modulate and control almost every aspect of the sound generation. You can freely set the modulation for every parameter separately if desired or have coupled modulation between parameters using the global modulation sources, if you wish.

Each parameter page allows you to set the levels and routings of the various parameters that determine the sound, but things get a lot more interesting once some modulation is used. Modulation allows creation of interesting sounds that change in character over time.

[INFO] Perhaps the most common 'modulation' used in synthesizing sounds (and often not really considered as modulation) is simply applying an envelope modulation to the output signal level. With this 'modulation' the volume increases once a key is pressed and decays away once the key is released. Without this modulation a constant sound volume would be heard whether or not a key was pressed, which would be used for a 'drone' sound patch.

Each and every parameter page has dedicated modulation control amounts from 9 sources:

| NOTE            | MIDI/CV note-on value                |
|-----------------|--------------------------------------|
| VELOCITY/ACCENT | MIDI/CV note velocity                |
| M1              | global modulation M1                 |
| M2              | global modulation M2                 |
| M3              | global modulation M3                 |
| M4              | global modulation M4                 |
| GLOBAL LFO-X    | choice of global LFO x = 1–4         |
| LOCAL-LFO       | dedicated LFO for                    |
|                 | each parameter page                  |
| EG              | choice of global EG $x = 1 - 4$ , or |
|                 | dedicated EG                         |
|                 |                                      |

The modulation amount can be zero (for no modulation), positive or negative. The actual modulation signal applied to the parameter page value is the product (i.e. multiplication) of the modulation amount and the modulation source signal at that point in time. All of the modulation signals are added together with the parameter page basic offset value to give the resulting value for the parameter page value.

[INFO] The modulations can be set to either a 'bipolar' or 'unipolar' response (except for the LFOs which are fixed in 'bipolar' reponse). Bipolar means that when the source is at its mid-value the modulation effect will be zero whilst in unipolar mode the effect is zero when the source is also at its zero value.

[INFO] The modulation amount displayed shows the modulation peak-to-peak maximum change. For example, if the modulation amount for LFO on the oscillator 1 pitch parameter page is set to 12.00s then the modulation of the pitch will vary over 12 semitones (1 octave) as the LFO waveform cycles from it's minimum to maximum values.

### 9.1 Global Modulation Sources

There are 6 MIDI / CV / Global modulation sources available on each parameter page: MIDI note-on value (or CV pitch), MIDI velocity (or CV velocity) and 4 globally assigned modulation sources (from MIDI input, CV input or global EGs/LFOs).

The interface for all these modulations is the same. Each

source has it's own icon on the display running along the second row.

Each modulation source has two amount settings. The first (primary) sets the amount of the modulation signal to add or subtract to the parameter page basic offset e.g if set on the parameter page LPF-1FREQ it would directly increase or decrease the cut-off frequency of low-pass filter 1 as the modulation signal increases or decreases.

It is also possible to modulate the modulations. This is where the secondary destination and secondary amount is used.

From a patch parameter page press the modulation button desired (i.e.[BUTTON-NOTE], [BUTTON-VELOCITY], [BUTTON-M1] ,[BUTTON-M2], [BUTTON-M3] or [BUTTON-M4] ). The modulation icon flashes to show it is in edit mode (i.e. one of NOTE, VELOCITY/ACCENT, M1, M2, M3 or M4 flashes). Now turn the rotary encoder **③** or push the up [BUTTON-UP] or down [BUTTON-DOWN] buttons - the amount of this modulation source applied to the parameter page (the primary destination) is shown as a small vertical bar on the lefthand side above the modulation icon. Set positive values to increase the parameter page basic offset with increasing modulation signal or set negative values to decrease the parameter page basic offset with increasing modulation signal.

Press and hold [BUTTON-UP] or [BUTTON-DOWN] to continuously change the primary modulation amount in large steps. Press [BUTTON-UP] and [BUTTON-DOWN] simultaneously to reset the primary and secondary modulation amounts to zero.

[INFO] Positive modulation amounts are shown by a solid bar whilst negative amounts are shown with a hollow bar.

#### Modulator secondary options

Now, with the modulation still in edit mode, press [BUTTON-LEFT] or [BUTTON-RIGHT] to access the secondary options. The display show 3 choices: the secondary destination for this modulator, the amount of modulation to this destination and the choice between unipolar or bipolar operation. Use the [BUTTON-UP] and [BUTTON-DOWN] buttons to choose which parameter to edit and the [ROTARY ENCODER] to change the values.

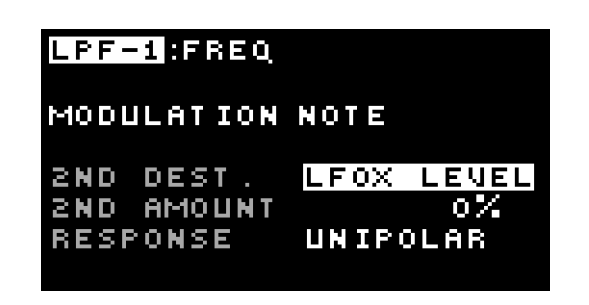

The secondary destination can be set to one of the following nine options:

| 61        | LFOX LEVEL                                       |
|-----------|--------------------------------------------------|
|           | selected global LFO 1–4 level                    |
| ы         | LFO FREQ                                         |
|           | dedicated LFO frequency                          |
| <b>FI</b> | LFO LEVEL                                        |
|           | dedicated LFO level                              |
| ĽI        | EG TIME                                          |
|           | dedicated EG time (affects the attack, decay and |
|           | release times simultaneously)                    |
| ы         | EG ATTACK                                        |
|           | dedicated EG attack time                         |
| 11        | EG DECAY                                         |
|           | dedicated EG decay time                          |
| Ы         | EG SUSTAIN                                       |
|           | dedicated EG sustain level                       |
| អ         | EG RELEASE                                       |
|           | dedicated EG release time                        |
| LI.       | EG LEVEL                                         |
|           | EG level                                         |
|           |                                                  |

#### Response

BIPOLAR – in this mode when the modulation signal is at its mid-way value there is zero modulation effect.

UNIPOLAR – in this mode when the modulation signal is at zero the modulation effect is also zero.

[INFO] The page overview icon for the modulator will change depending whether the modulator is in unipolar or bipolar mode.

Press [BUTTON-UP] and [BUTTON-DOWN] simultaneously to always jump to the first option.

Press [BUTTON-LEFT] or [BUTTON-RIGHT] again, or press [BUTTON-LEFT] and [BUTTON-RIGHT] simultaneously to return to the main parameter page display. On the main parameter page the amount of secondary modulation is shown as a small vertical bar on the right-hand side (next to the bar for the the primary destination). The secondary modulation destination is shown as a number as listed above.

Details of each modulation source is given in the subsections below.

[TIP] On the MASTER PITCH parameter page set a secondary destination of LFO amount (and set an appropriate secondary level amount) for a global modulation source which is assigned to the MIDI modulation wheel. Now the MIDI modulation wheel will control the depth of vibrato effect of the LFO.

[TIP] On the OUTPUT parameter page set a secondary destination of EG TIME and a negative secondary level amount for the note modulation source. Set the output page to use the unique EG. Now higher pitch notes will have an EG envelope which processes faster such as is common for realworld stringed instruments.

#### Note pitch modulation

On row 2 of the display, starting at the left-hand side is shown the note modulation setting, indicated by the NOTE symbol. This controls how much the MIDI note-on signals or CV pitch voltage affect the page's destination (which in the example shown is the LPF-1 cut-off frequency) or how note-on signals affect other modulations for this page (if the secondary destination is used).

The higher the incoming MIDI note-on pitch or CV pitch voltage the higher the modulation signal.

[INFO] The note pitch modulation signal is derived from the 'latest' (i.e. most recent) note currently being played, including the effects of portamento, but excluding pitch-bend signals.

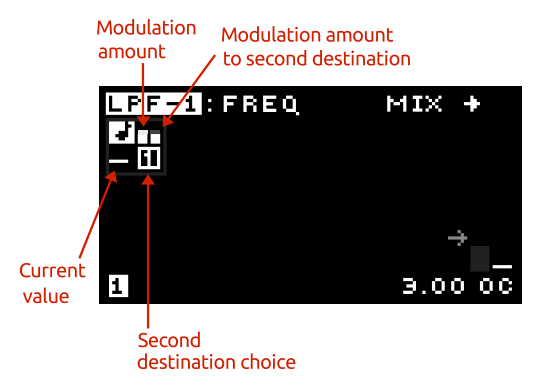

#### Velocity modulation

To the right of the note modulation setting is shown the velocity modulation setting indicated by the VELOCITY/AC-CENT symbol. This section controls how note velocity signals affect the page's destination and levels or setttings of other modulators for this page, in exactly the same way as for the note-on modulation.

The velocity is the source of this modulation signal. The harder the key is struck (on a touch sensitive MIDI keyboard) the higher this signal.

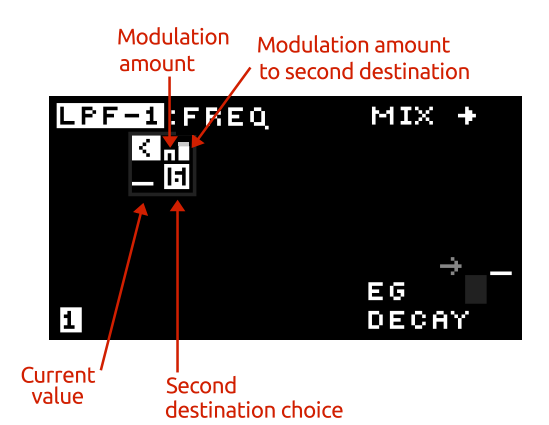

### Modulation sources M1, M2, M3 and M4

Each of these separate modulation sources can be assigned to various MIDI controls e.g. modulation wheel, pitch bend or from the analogue CV/gate signal inputs or even global LFOs or EGs. The source is stored with the patch but can be overridden by a global modulation source setting. See section 17.6 for how to setup these global modulation sources.

[TIP] Set the global modulation sources M1
 M4 to LFO1- LFO4 to allow modulation from 5 separate LFOs on each parameter page i.e. from 1 dedicated and 4 global LFOs!

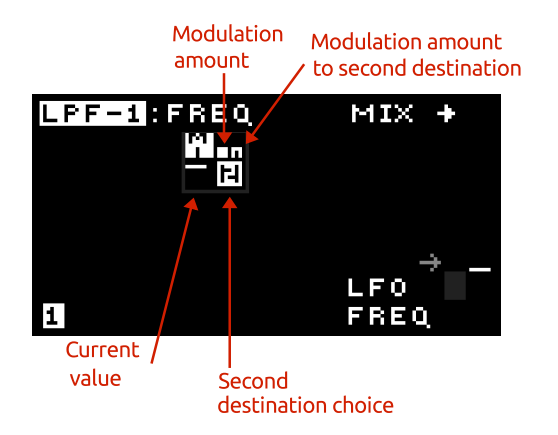

### 9.2 Low-Frequency Oscillator (LFO) waveforms

Both the global and dedicated LFOs (unique to each parameter page) have a wide choice of 55 waveforms. The first 33 waveforms are:

| sine SIN                              |
|---------------------------------------|
| sine phase-shifted by                 |
| 90 degrees SIN-90                     |
| triangle TRI                          |
| triangle phase-shifted by             |
| 90 degrees TRI-90                     |
| square SQUARE                         |
| pulse short PULSE1                    |
| pulse medium PULSE2                   |
| pulse long PULSE3                     |
| ramp wave RAMP                        |
| ramp phase-shifted by                 |
| 90 degrees RAMP90                     |
| ramp-hold RMPHLD                      |
| 3-step 3-STEP                         |
| 4-step 4-STEP                         |
| sample-and-hold S+H                   |
| sampled noise NOISE                   |
| random triangle RANTRI                |
| pulse short reverse PLSE1R            |
| pulse medium reverse PLSE2R           |
| pulse long reverse PLSE3R             |
| ramp-hold reverse RMPH-R              |
| pulsed wave speeding up BOUNCE        |
| pulsed wave speeding up variant BOING |
| pulsed wave slowing down RETARD       |
| damped sine SINDEC                    |
| damped sine reversed SININV           |
|                                       |

| BURST   | very fast burst BURST                      |
|---------|--------------------------------------------|
| BURST2  | fast burst BURST2                          |
| SIN+2   | sine + sine at twice frequency SIN+2       |
| SIN+3   | sine + sine at three-times frequency SIN+3 |
| SIN-TRI | half sin and half triangle combo SINTRI    |
| TRI/2   | half triangle, half constant combo TRI/2   |
| BEAT    | modulated sine BEAT                        |
| BEAT2   | modulated sine variation BEAT2             |
|         |                                            |

The next 17 waveforms are primarily aimed at pitch modulation of the oscillators to play tuned notes (but of course you don't have to do that!). They give the intended pitch with an LFO amount set to 12.00s

| CHROMATIC | chromatic increasing CHROM              |
|-----------|-----------------------------------------|
| MAJ       | major chord triad MAJOR                 |
| MINOR     | minor chord triad MINOR                 |
| AUG       | augmented chord triad AUG               |
| DIM       | diminished chord triad DIM              |
| DIM7      | diminished 7th chord DIM7               |
| 2DIM7     | half-diminished seventh 7th chord 2DIM7 |
| MIN7      | minor seventh 7th chord MIN7            |
| MINMAJ7   | minor major 7th chord MINMAJ            |
| DOM7      | dominant 7th chord DOM7                 |
| MAJ7      | major seventh 7th chord MAJ7            |
| AUG7      | augmented seventh 7th chord AUG7        |
| AUGMAJ7   | aug. major seventh 7th chord AMAJ7      |
| SEQ1      | mini sequence 1 SEQ1                    |
| SEQ2      | mini sequence 2 SEQ2                    |
| SEQ3      | mini sequence 3 SEQ3                    |
| SEQ4      | mini sequence 4 SEQ4                    |

Finally we have a slewed sample-and-hold waveform and 4 custom waveforms. See section 17.2.1 for details on how to edit the custom waveforms.

| SLEW S+H | sample-and-hold slewed S+H SL |
|----------|-------------------------------|
| CUSTOM1  | custom waveform 1 CUST1       |
| CUSTOM2  | custom waveform 2 CUST2       |
| CUSTOM3  | custom waveform 3 CUST3       |
| CUSTOM4  | custom waveform 4 CUST4       |

### 9.3 Global Low-Frequency Oscillators (LFOx)

The LFOx modulation source for each parameter page is one from a choice of four LFOs which are globally available to the current patch. This allows exactly the same LFO modulation frequency and waveform to be applied to several parameter page destinations. This is in contrast to the unique LFO for each parameter page. Although the LFOx waveform and frequency is global the level of modulation is unique to each page.

On the fourth row down on the display, on the left hand side the settings for LFOx are shown.

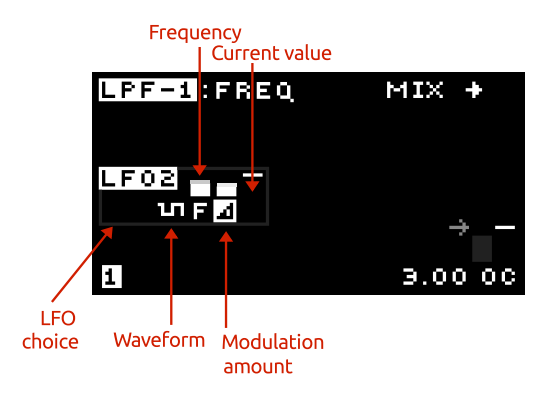

[TIP] The global LFOs are useful when the same LFO modulation signal is desired applied to more than one destination, e.g. a tremolo modulation (volume modulation) at the same frequency as vibrato (pitch modulation). Note that although the LFOx are global, the level applied to each destination is independent.

To change the LFO waveform press [BUTTON-LFO WAVFORM] for global LFO-X then use the [ROTARY ENCODER], or press [BUTTON-UP] or [BUTTON-DOWN], to change the waveform. The current setting will be shown on the display. Press and hold [BUTTON-UP] or [BUTTON-DOWN] to rapidly change the waveform. Press [BUTTON-UP] and [BUTTON-DOWN] simultaneously to reset the waveform to a sine wave.

See section 9.2 for a list of the available waveforms. For example when the waveform is a sine wave the SIN symbol will be shown.

[INFO] If you change the parameters for the global LFO on a parameter page (except for the level amount) you will change the parameters of that LFO for all the parameter pages that use that LFO – because it is global. If you want to have a unique LFO for parameter page then either use an unused global LFO or use the dedicated LFO.

### LFO frequency

Here the frequency of global LFO-X can be modified. To change the frequency press [BUTTON-FREQUENCY] for global

LFO-X and then use [ROTARY ENCODER] or [BUTTON-UP] / [BUTTON-DOWN].

In non pitch-tracking mode the frequency can be set from 0.001Hz – 452Hz (time period from 1000s to 2.2 ms). Press [BUTTON-UP] and [BUTTON-DOWN] simultaneously to reset the frequency to 1Hz. The icon displayed is F.

In pitch-tracking mode the frequency can be offset from -40.96 semitones to + 40.96 semitones in steps of 2 cents. Press [BUTTON-UP] and [BUTTON-DOWN] simultaneously to reset to 0. The icon displayed is N or P.

Settings below the minimums stated above cause the LFO to synchronise to the clock source (note that you must use the [ROTARY ENCODER] to enter this mode). See section 17.3 for details on the clock source. When set to synchronise to the clock the display will show a metronome indicator and the LFO period value (down to as fast as 32 triplet). The icon displayed is S in this mode.

#### Modulation level

To control the level of LFOx on the parameter page destination press [BUTTON-LEVEL] for global LFO-X. Press [BUTTON-UP] and [BUTTON-DOWN] simultaneously to reset the level to zero.

[TIP] Use a negative modulation amount to have an inverted modulation waveform.

### **Global LFO options**

With an LFOx parameter active (i.e. from either [BUTTON-LFO WAVFORM], [BUTTON-FREQUENCY] or [BUTTON-LEVEL] ) press [BUTTON-LEFT] or [BUTTON-RIGHT] to access further options.

| LPF-1:FREQ                                                           |                                           |
|----------------------------------------------------------------------|-------------------------------------------|
| GLOBAL LFO<br>LFO CHOICE<br>SINGLE-SHOT<br>SYNC/RESET<br>PITCH TRACK | <mark>GLOBAL1</mark><br>OFF<br>OFF<br>OFF |

Use [BUTTON-UP] and [BUTTON-DOWN] to choose which LFO option to edit and the [ROTARY ENCODER] to change the values. There are 4 options:

#### Choice of global LFO 1–4

Choose from one of the 4 global LFOs to assign to this parameter page: GLOBAL1, GLOBAL2, GLOBAL3 or GLOBAL4.

#### LFO single-shot

OFF the LFO runs continuously.

S ON the LFO will do one cycle of oscillation (however this only is active when the LFO is also set to a sync. mode, see below).

#### LFO sync/reset options

|           | OFF the LFO is not reset on note-on    |
|-----------|----------------------------------------|
|           | or gate signals.                       |
| EG-TRIG   | FIRST NOTE the LFO resets on the       |
|           | <i>first</i> note-on or gate signal.   |
| LFO-RESET | ALL NOTES the LFO resets on <i>all</i> |
|           | note-on or gate signals.               |
|           |                                        |

#### LFO pitch track options

- F/S OFF the LFO runs without tracking pitch.
- N NOTE the LFO will track the last played note including pitch bend and global tuning and offset.
- P PITCH the LFO will track as per NOTE and also track the [BUTTON-MASTER PITCH] page.

Press [BUTTON-UP] and [BUTTON-DOWN] simultaneously to always jump to the first option.

Press [BUTTON-LEFT] or [BUTTON-RIGHT] again, or press [BUTTON-LEFT] and [BUTTON-RIGHT] simultaneously to return to the main parameter page display.

[TIP] Try applying the 3-STEP or 4-STEP stepped waves to modulate the oscillator pitch and the oscillator will play an arpeggio where the notes heard depend on the level control. Try levels of 5, 7 or 9 semitones. Use a positive level to play 'up' and negative level to play 'down'. [ADVANCED-INFO] Use pitch-tracking to apply a range of AM and FM effects (depending where the LFO is appled). Offset the pitchtracking frequency to give characteristic noisy/complex tones. Since the LFOs cannot run at high audio rates (due to hardware limitations) digital aliasing artifacts will be heard when at higher frequencies, especially if the LFO waveform is not a sine wave. Consider this an audio effect rather than an error!

[TIP] When the LFO is synced to note-on or arpeggiator then you can choose the standard or phase-shifted waves depending whether you want to the wave to start from the peak or mid-range value at the sync event.

### 9.4 Dedicated Low-Frequency Oscillators (LFO)

This LFO is unique to each parameter page. In other words, *every* parameter page has it's own unique LFO. This allows highly complex LFO modulations to each characteristic of the patch.

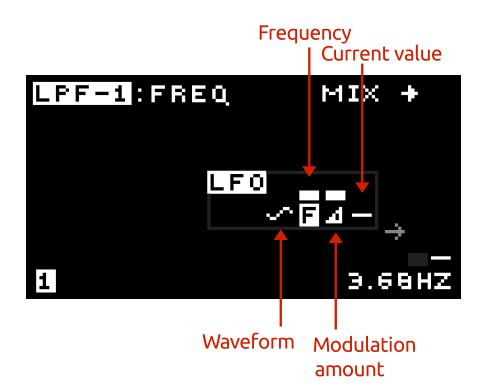

To change the LFO waveform press the [BUTTON-LFO WAV-FORM] for local LFO then use the [ROTARY ENCODER], or press [BUTTON-UP] or [BUTTON-DOWN], to change the waveform. The current setting will be shown on the display. Press [BUTTON-UP] and [BUTTON-DOWN] simultaneously to reset the waveform to a sine wave. See section 9.2 for a list of the available waveforms.

#### LFO frequency

Here the frequency of the dedicated LFO can be modified. To change the frequency press [BUTTON-FREQUENCY] for local LFO and then use [ROTARY ENCODER] or  $[{\tt BUTTON-UP}]$  /  $[{\tt BUTTON-DOWN}]$  .

In non pitch-tracking mode the frequency can be set from 0.001Hz – 452Hz (time period from 1000s to 2.2 ms). Press [BUTTON-UP] and [BUTTON-DOWN] simultaneously to reset the frequency to 1Hz. The icon displayed is F.

In pitch-tracking mode the frequency can be offset from -40.96 semitones to + 40.96 semitones in steps of 2 cents. Press [BUTTON-UP] and [BUTTON-DOWN] simultaneously to reset to 0. The icon displayed is N or P.

Note that the dedicated LFOs cannot be synchronised to the clock.

#### LFO modulation level

To control the strength of the dedicated LFO on the parameter page destination press [BUTTON-LEVEL] for local LFO . Press [BUTTON-UP] and [BUTTON-DOWN] simultaneously to reset the level to zero.

#### **Dedicated LFO options**

With an LFO parameter active (i.e. from either [BUTTON-LFO WAVFORM], [BUTTON-FREQUENCY] or [BUTTON-LEVEL]) press the [BUTTON-LEFT] or [BUTTON-RIGHT] button to access the more advanced options.

| LPF-1:FREQ    |        |
|---------------|--------|
| LOCAL LFO     |        |
| OUTPUT MODE   | NORMAL |
| SINGLE-SHOT   | OFF    |
| SYNC/RESET    | OFF    |
| PITCH TRACK   | OFF    |
| FREQ MOD LFOX | 0%     |
| FREQ MOD EG   | 0%     |

Use the [BUTTON-UP] and [BUTTON-DOWN] buttons to choose which LFO option to edit and the [ROTARY ENCODER] to change the values. There are 6 options:

#### Output mode

[TIP] Modulate the MASTER PITCH with the dedicated LFO and use the modulation option LFO-MOD-EG to create a vibrato effect that is delayed and builds in amplitude as a key is pressed, according to the EG setting for that parameter page.

### LFO single-shot

OFF the LFO runs continuously.

S ON the LFO will do one cycle of oscillation (however this only is active when the LFO is also set a sync. mode, see below).

### LFO sync/reset options

|           | OFF the LFO is not reset on note-on    |
|-----------|----------------------------------------|
|           | or gate signals.                       |
| EG-TRIG   | FIRST NOTE the LFO resets on the       |
|           | <i>first</i> note-on or gate signal.   |
| LFO-RESET | ALL NOTES the LFO resets on <i>all</i> |
|           | note-on or gate signals.               |

### LFO pitch track options

- F OFF the LFO runs freely.
- N NOTE the LFO will track the last played note including pitch bend and global tuning and offset.
- P PITCH the LFO will track as per NOTE and also track the [BUTTON-MASTER PITCH] page.

### LFO frequency modulation

The active global LFO and EG for this parameter page can modulate the dedicated LFO frequency. Set the amounts here under FREQ MOD LFOX and

| FREQ MOD EG. The amount is shown in % or in cents/semi-                                     |
|---------------------------------------------------------------------------------------------|
| NORMAL LFO output level is not modulated, tones when the LFO is set to track note or pitch. |
| MOD EG LFO level is modulated                                                               |
| (multiplied) by the active EG internal signal.                                              |
| MOD LFOX LFO amount is modulated                                                            |
| (multiplied) by the active LFOx internal signal.                                            |
|                                                                                             |

[TIP] Try setting the dedicated LFO to modulate the phase modulation amount (oscillators 2 or 3) with LFO frequency modulation from a global LFO and/or the EG for some really complex sound effects!

Press the [BUTTON-LEFT] or [BUTTON-RIGHT] button again to return to the main parameter page display.

# 9.5 Envelope Generators (EG)

Each parameter page can be assigned either a dedicated local EG (labelled on the screen as EG) or one of four global EGs (labelled on the screen as EG1, EG2, EG3 and EG4).

The EG creates a signal that varies over time. It consists of 5 phases. The first phase 'delay' is started by a MIDI noteon or gate trigger event. The final release phase starts by a MIDI note-off or gate off event.

| [BUTTON-EG DELAY] D   | delay – sets the delay in time before the |
|-----------------------|-------------------------------------------|
|                       | attack phase starts (0 to 2.43 seconds).  |
| [BUTTON-EG ATTACK] A  | attack – sets the time for the envelope   |
|                       | to rise after the delay phase (1 ms to    |
|                       | 34.6 seconds).                            |
| [BUTTON-EG DECAY] D   | decay – sets the time for the envelope    |
|                       | to fall after reaching the maximum        |
|                       | level in the attack phase (1 ms to        |
|                       | 34.6 seconds).                            |
| [BUTTON-EG SUSTAIN] S | sustain – sets the level to which the     |
|                       | envelope falls at the end of the          |
|                       | decay phase.                              |
| [BUTTON-EG RELEASE] R | release – sets the time that the          |
|                       | envelope falls from the sustain level     |
|                       | (1 ms to 34.6 seconds).                   |

Press [BUTTON-UP] and [BUTTON-DOWN] simultaneously to reset the values to defaults.

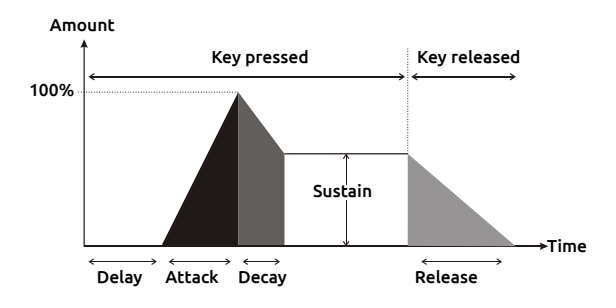

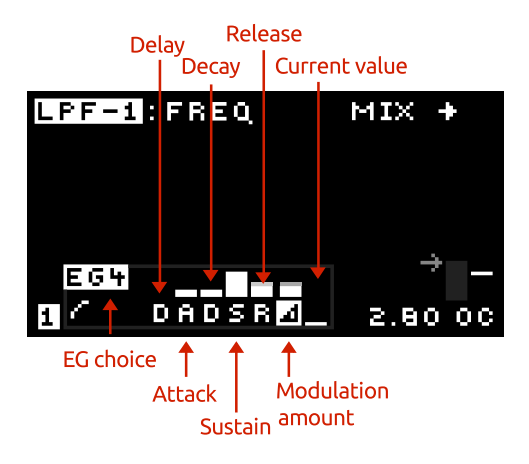

#### **Modulation level**

To control the strength of the active EG on the parameter page destination press [BUTTON-LEVEL] and use the [RO-TARY ENCODER] or [BUTTON-UP] and [BUTTON-DOWN]. Press [BUTTON-UP] and [BUTTON-DOWN] simultaneously to reset the level to zero.

#### EG options

With an EG parameter active (i.e. from either [BUTTON-EG DE-LAY] [BUTTON-EG ATTACK], [BUTTON-EG DECAY], [BUTTON-EG SUSTAIN] ,[BUTTON-EG RELEASE] or [BUTTON-LEVEL]) press [BUTTON-LEFT] or [BUTTON-RIGHT] to access the more advanced options.

| LPF-1 FRED | l                |   |
|------------|------------------|---|
| ENVELOPE ( | <b>JENERATOR</b> |   |
| EG CHOICE  | LOCAL            |   |
| KEYTRACK   | NORMAL           |   |
| RESET      | OFF              |   |
| LOOP       | OFF              |   |
| SHAPE      | LINEAR           | 0 |
| RESPONSE   | BIPOLAR          |   |

Use [BUTTON-UP] and [BUTTON-DOWN] to choose which EG option to edit and the [ROTARY ENCODER] to change the values. There are 6 options.

### EG Choice

Choose from the dedicated local EG or one of the 4 global EGs to assign to this parameter page: LOCAL, GLOBAL1 – GLOBAL4.

#### Keytrack

NORMAL EG triggers on *first* note-on event, release phase starts when all notes are released.

- 1ST 1ST NOTE EG triggers on 1st note-on event, release phase starts when that note is released.
- 2ND 2ND NOTE EG triggers on 2nd note-on event (when multiple keys held down), release phase starts when that note is released.
- 3RD 3RD NOTE EG triggers on 3rd note-on event (when multiple keys held down), release phase starts when that note is released. EVERY EG triggers on every note-on event, release phase starts when all notes are released. HIGHEST EG triggers on highest note-on event, release phase starts when all notes are released. MIDDLE EG triggers on middle note-on event, release phase starts when all notes are released. LOWEST EG triggers on *lowest* note-on event, release phase starts when all notes are released.

Additionally, the behaviour of EG re-triggering on note-off events is determined by a global patch setting for all EGs (see section 17.1). All EGs can be set to never re-trigger on note-off events, or can re-trigger under certain conditions.

#### Reset

OFF when re-triggered by a note-on or gate event the EG will start the delay phase from the level the EG was at before the event.

ON when re-triggered by a note-on or gate event

EG-TRIG

[TIP] Use the EG reset feature on percussion sounds where you want the EG cycle to always restart from zero.

the EG will reset to zero.

#### Loop

OFF the EG will progress through all the phases. EG-LOOP ON the EG will move to the delay phase after the decay phase, repeatedly, in a loop.

[TIP] Use the EG loop feature to use it as a sort of LFO where the rise and fall time of the waveform is set by the attack and decay times.

#### Shape

The shape of the EG curve can be adjusted over a wide range.

 $\sim$ 

LOG-F very fast curve transitioning to very slow (settings 40 ... 64).

1 LOG fast curve transitioning to slow (settings 15 ... 39).

/ LINEAR more uniform response over time (settings -14 ... 14).

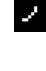

 EXP slow curve transitioning to fast (settings -39 ... -15).

2 EXP-F very slow curve transitioning to very fast (settings -64 ... -40).

# [TIP] Adjusting the EG response shape can be especially effective on short-duration sounds such as percussion.

#### Response

BIPOLAR – in this mode when the EG signal is at its midway value there is zero modulation effect.

UNIPOLAR – in this mode when the EG signal is at zero the modulation effect is also zero (this is the more conventional mode for an EG).

Press [BUTTON-UP] and [BUTTON-DOWN] simultaneously to always jump to the first option. Press [BUTTON-LEFT] or [BUTTON-RIGHT] again, or press [BUTTON-LEFT] and [BUTTON-RIGHT] simultaneously to return to the main parameter page.

H [INFO] EG keytrack mode HIGHEST means that whenever there is a new 'highest' note played the EG will trigger. This means that the EG will trigger when a first note is played (as this is a new 'highest' note). The EG will then re-trigger if a second note is played whilst the first is held down, as long as the second note is higher. If a third note is played but lower in pitch, then the EG will not react. If the patch setting TRACK NOTE-OFF is set to P+EG then if the second note is released the EG will re-trigger as there is now another 'new' highest note (either the first or the third, depending which notes were played!). EG trigger modes and work in similar ways to .

### 9.6 Editing parameters with rotary knobs

If [BUTTON-PAGELOCK] and [BUTTON-VALUELOCK] are set enabled whilst on a parameter page then the rotary knobs allow real-time editing for many of the parameters for that page. Also the frequencies/tempo sync of the global LFOs can be controlled. See the table below which shows what is controlled from each rotary knob.

| Rotary knob                              | Control function          |
|------------------------------------------|---------------------------|
| [KNOB-LEVEL] OSC-1                       | Note mod amount           |
| [KNOB-PITCH] OSC-1                       | Velocity mod amount       |
| [KNOB-TRIANGLE] OSC-1                    | M1 amount                 |
| [KNOB-SAWTOOTH] OSC-1                    | M2 amount                 |
| [KNOB-PWM] OSC-1                         | M3 amount                 |
| [KNOB-PWM] OSC-1                         | M4 amount                 |
| [KNOB-LEVEL] OSC-2                       | Note secondary amount     |
| [KNOB-PITCH] OSC-2                       | Velocity secondary amount |
| [KNOB-TRIANGLE] OSC-2                    | M1 secondary amount       |
| [KNOB-SAWTOOTH] OSC-2                    | M2 secondary amount       |
| [KNOB-SQUARE] OSC-2                      | M3 secondary amount       |
| [KNOB-SUB] OSC-2                         | M4 secondary amount       |
| [KNOB-LEVEL] OSC-3                       | LFOx waveform             |
| [KNOB-PITCH] OSC-3                       | LFOx frequency/tempo      |
| [KNOB-TRIANGLE] OSC-3                    | LFOx level                |
| [KNOB-SAWTOOTH] OSC-3                    | local LFO waveform        |
| [KNOB-PWM] OSC-3                         | local LFO frequency       |
| [КNOB-РWM] OSC-3                         | local LFO level           |
| [KNOB-LEVEL] MIXER                       | EG delay                  |
| [KNOB-LOW-PASS FILTER 1 FREQUENCY] LPF-1 | EG attack                 |
| [KNOB-RESONANCE] LPF-1                   | EG decay                  |
| [KNOB-LEVEL] LPF-1                       | EG sustain                |
| [KNOB-HIGH-PASS FILTER FREQUENCY] HPF    | EG release                |
| [KNOB-LEVEL] HPF                         | EG level                  |
| [KNOB-LOW-PASS FILTER 1 FREQUENCY] LPF-2 | EG shape                  |
| [KNOB-LEVEL] OUTPUT                      | Page offset               |
| [KNOB-MASTER PITCH]                      | global LFO1 frequency     |
| [KNOB-PHASE MOD] OSC-2                   | global LFO2 frequency     |
| [KNOB-PHASE MOD] OSC-3                   | global LFO3 frequency     |
| [KNOB-NOISE LEVEL] MIXER                 | global LFO4 frequency     |

# 10 Parameter pages - in depth

This chapter describes each parameter page in detail. The settings on each parameter page control the sound MOTAS-6 makes. To access a particular parameter page turn the appropriate rotary knob ①. The active parameter page is shown by the adjacent flashing LED.

[TIP] Use the 'value lock' feature to allow changing of the active parameter page without changing the sound parameters. Press [BUTTON-VALUE LOCK] to toggle 'value-lock' on and off. When 'locked' the LED will flash next to the [BUTTON-VALUE LOCK] button.

#### 10.1 Master Pitch MASTER PITCH

#### [KNOB-MASTER PITCH]

This parameter page controls the pitch of the three oscillators. Although each oscillator has it's own pitch control parameter page you can easily apply offset and modulation to all the oscillators together using this parameter page.

[TIP] Set up a vibrato effect by applying a fast sine wave from an LFO to this page. This will pitch shift all three of the oscillators at the same time.

[TIP] Pitch-shift all 3 oscillators up an octave by applying an offset of +12 semi-tones to this page.

Ð [ADVANCED-INFO] Internally the analogue pitch control signals for each oscillator are generated from the output of this parameter page added to the dedicated pitch parameter page outputs for each oscillator.

# 10.2 Oscillator 1

Oscillator 1 has triangle, sawtooth and variable pulse-width waveforms available. It can be hard-synced to oscillators 2 and 3.

#### **OSC-1LEVEL** [KNOB-LEVEL]

This parameter page sets the overall volume level of the waveforms from oscillator 1 into the mixer.

Although each waveform from oscillator 1 has it's own level parameter page you can easily apply offset and modulation to the overall volume level of oscillator 1 from this parameter page.

f [INFO] If the overall level is zero from the oscillator level page then no output from that oscillator will be input to the mixer, even if the individual wave outputs (e.g. triangle, sawtooth) are set to non-zero values.

[TIP] High level settings can cause the internal analogue circuitry to distort and clip the waveforms - use this feature to add further sonic interest to the sound. For a cleaner sound use low to moderate levels. You can use the oscilloscope feature to monitor the waveforms to see if they are clipping.

#### **OSC-1PITCH**

#### [KNOB-PITCH]

This parameter page sets the pitch (frequency) of oscillator 1. The basic offset settings displayed here are relative offsets. An offset of zero means that the oscillator will play in-tune with the incoming MIDI note or CV signal (for calibrated CV signals). For small offsets the display shows pitch in cents C which is 1/100 of a semi-tone. Above 99 cents the display shows the pitch in semi-tones S.

#### **Oscillator options**

View and edit the additional options by pressing [BUTTON-LEFT] or [BUTTON-RIGHT] when the active item is the basic offset.

### Note track

When multiple notes are held down at the same time the pitch of oscillator 1 can be set in a number of different ways. There are the following 7 note track options:

- LST LAST pitch set to the *last* note on.
- 1 1ST pitch set to the *1st* or earliest note on.
- 2 2ND pitch set to the *2nd* note on
- 3 3RD pitch set to the *3rd* note on.
- HI HIGHEST pitch set to the *highest* note on.
- MED MIDDLE pitch set to the *middle* note on. (If fewer than 3 notes are on then pitch is set to the highest note on).
- LOW LOWEST pitch set to the *lowest* note on.

Additionally, the behaviour of the pitch tracking on noteoff events is determined by a global patch setting TRACK NOTE-OFF for all oscillators. See section 17.1 for more details. In some modes, with this feature turned on, the pitch will change to track the remaining notes pressed as others are released.

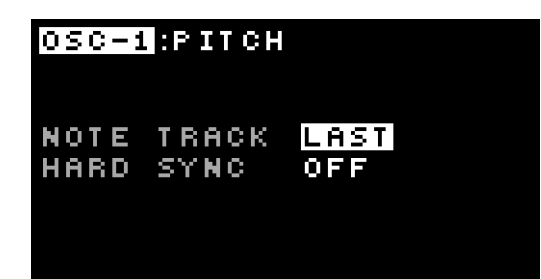

### Hard sync.

Oscillator 1 has 4 hard-sync options.

| S:OFF | OFF sync is off                 |
|-------|---------------------------------|
| S:2   | OSC 2 hard-sync to oscillator 2 |
| S:3   | OSC3 hard-sync to oscillator 3  |
| S:2+3 | OSC 2+3 hard-sync to            |
|       | oscillators 2 and 3             |
|       |                                 |

[INFO] Hard-sync means that the oscillator core resets whenever the oscillator it is synced to resets – this causes the oscillator to track in pitch although because the reset could happen part-way along the waveform interesting timbral effects can be obtained. [TIP] MOTAS-6 can play paraphonically – you can play up to 3-note chords where each note of the chord is generated by each oscillator. The oscillators of course still share the same filter and output settings so this is paraphonic not polyphonic operation. Setup 1ST for OSC-1PITCH, 2ND for OSC-2PITCH and 3RD for OSC-3PITCH. Also, setup OSC-1LEVEL to have an envelope that is triggered only by the 1st note, OSC-2LEVEL with an envelope triggered by the 2nd note and OSC-3LEVEL with an envelope triggered by the 3rd note.

As a variation, use the HI, MED and LOW tracking modes for each of the oscillators so that when only one note is played all 3 oscillators play in unison but as multiple notes are held each oscillator will play a different pitch forming a chord! With this setup you can use a standard envelope that responds to all notes.

[TIP] For a more interesting audible effect set the oscillator with hard-sync to a higher pitch than the oscillator it is synced to.

[TIP] Hard-sync oscillator 1 to oscillator 2 and use phase-modulation on oscillator 2. Then, vary oscillator 1 pitch with modulation. The effect will be that the oscillator 2 triangle and sawtooth waveforms distort strongly but in a (possibly musical...) pitch-controlled way.

#### **OSC-1TRIANGLE**

[KNOB-TRIANGLE]

This parameter page sets the volume level of the triangle wave output of oscillator 1.

The triangle wave has a linear rising and falling shape and has a low level of harmonics (principally odd harmonics) so is closest to a pure tone and so is useful for generating flute-like tones, pure bass notes and for adding into the mix to add stronger fundamental tones.

#### **OSC-1SAWTOOTH**

#### [KNOB-SAWTOOTH]

This parameter page sets the volume level of the sawtooth wave output of oscillator 1.

#### The sawtooth wave has a rising and then

abruptly falling shape giving a tone very rich in harmonics (odd and even). Use for many sounds including strings, with appropriate filtering.

#### OSC-1PULSE MOD.

#### [KNOB-PWM]

This parameter page sets the pulse-width (or duty cycle) of the pulse wave of oscillator 1.

With very short or very long widths the tone is very raspy with many harmonics but low overall signal strength. At a mid setting the tone is that of a square wave (odd harmonics only) with the maximum signal strength.

[TIP] To create a classic PWM (pulse width modulation) phasing effect apply a slow sine-wave LFO (< 1 Hz) to modulate the output of this page.

### **OSC-1PULSE LEVEL**

#### [KNOB-PWM]

This page sets the volume level of the pulse wave for oscillator 1. This wave is a rectangular wave with a pulse width (or duty cycle) determined from the OSC-1PULSE MOD. page.

# 10.3 Oscillator 2

Oscillator 2 has triangle, sawtooth, square and sub-square waveforms available. It can be hard-synced to oscillators 1 and 3. It's triangle and sawtooth waveforms can be phasemodulation from oscillator 1.

### **OSC-2PHASE MOD**

### [KNOB-PHASE MOD]

This parameter page sets the phase modulation depth for oscillator 2. The triangle and sawtooth waveforms from oscillator 2 are phase-modulated from oscillator 1.

[ADVANCED-INFO] Phase-modulation is a form of waveform distortion where the phase of the waveform is changed over time. It is very similar to frequency modulation but does not have the problems of pitch stability that can occur with frequency modulation.

# OSC-2LEVEL

#### [KNOB-LEVEL]

This parameter page sets the overall volume level of the waveforms from oscillator 2 into the mixer.

Although each waveform from oscillator 2 has it's own level parameter page you can easily apply offset and modulation to the overall volume level of oscillator 2 from this parameter page.

[TIP] Setup a global modulation source such as the MIDI modulation wheel on this parameter page with a positive modulation amount. When that controller value increases the volume level of oscillator 2 going to the mixer will then increase. Set the controller value to minimum and then adjust the parameter page basic offset (with the rotary knobs 1 or [ROTARY ENCODER] and [BUTTON-UP] up and [BUTTON-DOWN] down buttons 3) to set the level desired.

### OSC-2PITCH

#### [BUTTON-PITCH]

This parameter page sets the pitch (frequency) of oscillator 2. The basic offset settings displayed here are relative offsets. An offset of zero means that the oscillator will play in-tune with the incoming MIDI note or CV signal (for calibrated CV signals), except when in INF or ULT modes. For small offsets the display shows pitch in cents C which is 1/100 of a semi-tone. Above 99 cents the display shows the pitch in semi-tones S.

### **Oscillator options**

View and edit the additional options by pressing [BUTTON-LEFT] or [BUTTON-RIGHT] when the active item is the basic offset.

### Note track

When multiple notes are held down at the same time the pitch of oscillator 2 can be set in a number of different ways. There are the following 9 note track options:

- LST LAST pitch set to the *last* note on.
- 1 1ST pitch set to the *1st* or earliest note on.
- 2 2ND pitch set to the 2nd note on
- 3 3RD pitch set to the *3rd* note on.
- HI HIGHEST pitch set to the *highest* note on.
- MED MIDDLE pitch set to the *middle* note on. (If fewer than 3 notes are on then pitch is set to the highest note on).
- LOW LOWEST pitch set to the *lowest* note on.
- INF INFRASONIC pitch set to below audible frequency with auto note-tracking disabled.
- ULT ULTRASONIC pitch set to above audible frequency with auto note-tracking disabled.

Additionally, the behaviour of the pitch tracking on noteoff events is determined by a global patch setting TRACK NOTE-OFF for all oscillators. See section 17.1 for more details. In some modes, with this feature turned on, the pitch will change to track the remaining notes pressed as others are released.

[TIP] To play guitar-style lead solo sounds try using pitch tracking option HI for OSC-1,2,3PITCH and set the patch global setup TRACK NOTE-OFF to PITCH or P+EG so that the pitch will track noteoff events (so that as a higher key is released the pitch jumps to the new 'highest' pitch of the lower note still pressed). Hold a low note down and tap higher notes on and off to play the riff.

#### Hard sync.

Oscillator 2 has 4 hard-sync options:

| S:OFF | OFF sync is off                 |
|-------|---------------------------------|
| S:1   | OSC 1 hard-sync to oscillator 1 |
| S:3   | OSC 3 hard-sync to oscillator 3 |
| S:1+3 | OSC 1+3 hard-sync to            |
|       | oscillators 1 and 3             |
|       |                                 |

[TIP] To make an oscillator have a fixed pitch regardless of the incoming MIDI note value set a note modulation amount of -12 semi-tones.

#### **OSC-2TRIANGLE**

#### [KNOB-TRIANGLE]

This parameter page sets the volume level of the triangle wave output of oscillator 2.

This waveform can be phase-modulated to distort the waveform from a pure triangle.

# OSC-2SAWTOOTH

#### [KNOB-SAWTOOTH]

This parameter page sets the volume level of the sawtooth wave output of oscillator 2.

This waveform can be phase-modulated to distort the waveform from a pure sawtooth.

#### **OSC-2SQUARE**

#### [KNOB-SQUARE]

This parameter page sets the level of the square wave going to oscillator 2 mix.

[TIP] The square wave has a hollow tone and has strong odd harmonics. Use for organ sounds and for strong bass notes.

# OSC-2SUB-OSC

#### [KNOB-SUB]

This parameter page sets the level of the sub-oscillator wave going to oscillator 2 mix.

The sub-wave is a square wave at half the frequency of the other oscillator 2 waveforms (one octave lower). Adding this wave to the mix adds a deep sub-octave sound, especially useful for bass tones.

[TIP] adding some sub-wave to the mix is a quick way to strengthen the bass-end of the sound.

### 10.4 Oscillator 3

Oscillator 3 has triangle, sawtooth and variable-width pulse waveforms available. It's triangle, sawtooth and pulse waveforms can be phase-modulation from oscillator 1 or 2.

#### **OSC-3PHASE MOD**

#### [KNOB-PHASE MOD]

This parameter page sets the phase modulation depth for oscillator 3. The triangle, sawtooth and pulse waveforms

from oscillator 3 can be phase-modulated from oscillator 1 or 2.

View and edit the additional options by pressing [BUTTON-LEFT] or [BUTTON-RIGHT] when the active item is the basic offset.

- OSC 1 phase-modulatiom from oscillator 1.
- OSC 2 phase-modulation from oscillator 2.

[TIP] Use phase-modulation to create FMstyle sounds. Use an EG to modulate the phasemodulation amount to create sharp attack sounds that decay to softer undistorted sounds.

#### OSC-3LEVEL

#### [KNOB-LEVEL]

This parameter page sets the overall volume level of the waveforms from oscillator 3 into the mixer.

Although each waveform from oscillator 3 has it's own level parameter page you can easily apply offset and modulation to the overall volume level of oscillator 3 from this parameter page.

#### **OSC-3PITCH**

#### [BUTTON-PITCH]

This parameter page sets the pitch (frequency) of oscillator 3. The basic offset settings displayed here are relative offsets. An offset of zero means that the oscillator will play in-tune with the incoming MIDI note or CV signal (for calibrated CV signals), except when in INF or ULT modes. For small offsets the display shows pitch in cents C which is 1/100 of a semi-tone. Above 99 cents the display shows the pitch in semi-tones S.

#### **Oscillator options**

View and edit the additional options by pressing [BUTTON-LEFT] or [BUTTON-RIGHT] when the active item is the basic offset.

#### Note track

When multiple notes are held down at the same time the pitch of oscillator 3 can be set in a number of different ways. There are the following 9 note track options:

- LST LAST pitch set to the *last* note on.
- 1 1ST pitch set to the *1st* or earliest note on.
- 2 2ND pitch set to the 2nd note on
- 3 3RD pitch set to the *3rd* note on.
- HI HIGHEST pitch set to the *highest* note on.
- MED MIDDLE pitch set to the *middle* note on. (If fewer than 3 notes are on then pitch is set to the highest note on).
- LOW LOWEST pitch set to the *lowest* note on.
- INF INFRASONIC pitch set to below audible frequency with auto note-tracking disabled.
- ULT ULTRASONIC pitch set to above audible frequency with auto note-tracking disabled.

Additionally, the behaviour of the pitch tracking on noteoff events is determined by a global patch setting TRACK NOTE-OFF for all oscillators. See section 17.1 for more details. In some modes, with this feature turned on, the pitch will change to track the remaining notes pressed as others are released.

[TIP] Set each of the three oscillators in a patch to slightly different pitches to create a thick, very rich analogue sound.

[TIP] Use the INFRASONIC or ULTRASONIC modes which make the basic oscillator frequency inaudible together with phase modulation to explore further sound shaping options. Phase modulation can allow sound to be heard even when the 'carrier' frequency is inaudible.

[INFO] Since MOTAS-6 has real analogue oscillators even at a setting of zero pitch offset the oscillators will still drift in tune slightly producing a naturally rich sound. To lock the oscillator pitches use the hard-sync feature.

#### OSC-3TRIANGLE

#### [KNOB-TRIANGLE]

This parameter page sets the volume level of the triangle wave output of oscillator 3.

This waveform can be phase-modulated to distort the waveform from a pure triangle.

#### OSC-3SAWTOOTH

#### [KNOB-SAWTOOTH]

This parameter page sets the volume level of the sawtooth wave output of oscillator 3.

This waveform can be phase-modulated to distort the waveform from a pure sawtooth.

#### OSC-3PULSE MOD.

#### [KNOB-PWM]

This parameter page sets the pulse-width (or duty cycle) of the pulse wave of oscillator 3.

#### **OSC-3PULSE LEVEL**

#### [KNOB-PWM]

This page sets the volume level of the pulse wave for oscillator 3. This wave is a rectangular wave with a pulse width (or duty cycle) determined from the OSC-3PULSE MOD. page.

This waveform can be phase-modulated to distort the waveform so that the pulse-width varies with the phase-modulation (i.e. at audio frequencies).

# 10.5 Mixer section

The mixer combines the audio signals from the 3 oscillators together with the noise source and feedback/external input signals.

#### MIXERNOISE

#### [KNOB-NOISE LEVEL]

The noise generator can be set to pink or white noise main output. This parameter page sets the output level to the main mix.

#### **Noise options**

View and edit the additional options by pressing [BUTTON-LEFT] or [BUTTON-RIGHT] when the active item is the basic offset.

WHITE white noise. PINK pink noise (filtered white noise, -3dB per octave). [TIP] Use an EG to modulate the noise level to give a short burst of noise at the start of each note press to simulate percussive sounds.

(ADVANCED-INFO) white noise has a uniform energy density with frequency. To the ear this sounds very 'hissy' because for each rising octave of pitch there is a doubling of frequency, so most of the energy is present at the higher octaves. Pink noise has a frequency spectrum such that the energy density is inversely proportional to the frequency. To the ear this sounds more uniform since although for each octave of pitch there is a doubling of frequency the density of the pink noise is reduced to compensate.

#### MIXERFB/EXTERNAL

#### [KNOB-EXTERNAL INPUT/FEEDBACK]

When no audio connector is plugged into [AUDIO INPUT] then an internal audio connection is made from the audio output (after the 'output' stage but before the final volume control stage) to the mixer. This parameter page sets the level of that signal into the mixer. This internal 'feedback' feature allows additional feedback effects to be generated.

To process an external mono audio signal (instead of the internal feedback) plug your external audio source into the rear of the unit on the 'external in' socket [AUDIO INPUT]. This parameter page sets the level of that signal into the mixer. This allows you to process external audio through the filters, alongside the internal audio sources.

[INFO] When the feedback connection is active the feedback effect will vary with the output level, and will change according to the clipping options in the output stage.

[TIP] Using the internal feedback feature setup a fast attack and decay EG with low sustain level to modulate the level of this parameter page. This might give an initially heavily distorted sound that decays to something cleaner. [WARNING!] When using the internal feedback be careful as self-oscillation can occur (when the gain around the loop from the mixer, through the filters and to the output and back in again is too high) – so be careful of your speakers/hearing!

(ADVANCED-INFO] The phase of the internal feedback signal is in-phase with the oscillator outputs. This means that you can increase the bass-end of the signal using the feedback feature even when the low pass filters are set at high resonance (which would normally attenuate the bassend).

#### MIXER

#### [KNOB-LEVEL]

This parameter page sets the total level of the outputs of oscillators 1, 2 and 3 together with the noise and external input signals.

#### **Mixer options**

View and edit the additional options by pressing [BUTTON-LEFT] or [BUTTON-RIGHT] when the active item is the basic offset.

NORMAL normal gain. BOOST gain boost. Extra gain is applied before the audio signal reaches the filter stages. This can be useful to overdrive the filters to create a harsher sound.

### 10.6 Low-pass filter 1

A key part in subtractive synthesis is the use of filters to shape the harmonic content to give a rich variety of sounds. This filter is a very powerful low-pass filter with up to 6pole roll-off (-36 dB per octave). It has adjustable resonance (or feedback) amount, with three options for the source of the feedback. The output can be tapped off from any of the poles (from zero to the 6th pole).

#### LPF-1FREQ

#### [KNOB-LOW-PASS FILTER 1 FREQUENCY]

The cut-off frequency is controlled with this parameter page. The lower the setting the more filtering will be applied to the input signal. At higher settings more of the input harmonics are pased through with corresponding brighter sound.

#### LPF-1 input options

This parameter page also allows control of which audio signal is input to the filter.

View and edit the additional options by pressing [BUTTON-LEFT] or [BUTTON-RIGHT] when the active item is the basic offset.

| MIX   | MIX the main mix (normal setting). |
|-------|------------------------------------|
| LPF2  | LPF2 low-pass filter 2.            |
| HPF   | HPF the high-pass filter.          |
| NOISE | NOISE the noise source.            |
| PULS1 | PULSE 1 pulse                      |
|       | waveform from oscillator 1.        |
| SAW2  | SAWTOOTH 2 sawtooth                |
|       | waveform from oscillator 2.        |
| TRI3  | TRIANGLE 3 triangle                |
|       | waveform from oscillator 3.        |
| SUB2  | SUB 2 sub-square                   |
|       | waveform from oscillator 2.        |
|       |                                    |

#### LPF-1RESONANCE

#### [KNOB-RESONANCE]

Resonance amount is controlled from this parameter page. A portion of the output of the filter is fed-back to the input causing a resonance peak in the output at high levels, changing the characteristic of the sound passing through the filter. At very high settings the filter may self-oscillate and make noise even without any input signal.

#### LPF-1 resonance source

View and edit the additional options by pressing [BUTTON-LEFT] or [BUTTON-RIGHT] when the active item is the basic offset.

The analogue signal from where the feedback signal is routed can be chosen from the following 3 options:

| POLE-4 | pole-4 output                 |
|--------|-------------------------------|
|        | (-24 dB roll-off per octave). |
| POLE-6 | pole-6 output                 |
|        | (-36 dB roll-off per octave). |
| HPF    | high-pass filter output.      |

Each of these sound different - the 4-pole output gives a higher resonant frequency (for the same filter cut-off frequency) and tends to attenuate the signals below the resonance frequency more than the 6-pole setting. (INFO) The filter will self-oscillate at offset values around 70 (assuming no modulations are present)

#### LPF-10UTPUT

#### [KNOB-LEVEL]

This parameter page sets the level of the audio signal passing into the final mixer stage. Note that when chaining the output of this filter to the input of another filter this setting is not relevant - it only sets the level to the output stage.

#### LPF-1 output pole

View and edit the additional options by pressing [BUTTON-LEFT] or [BUTTON-RIGHT] when the active item is the basic offset.

Low-pass filter 1 is constructed from a chain of 6 separate filtering stages and the one selected for the final output can be selected from the following options:

| BYPASS | output | directly | from | the | inpu |
|--------|--------|----------|------|-----|------|
|--------|--------|----------|------|-----|------|

- POLE-1 pole-1 (-6 dB per octave).
- POLE-2 pole-2 (-12 dB per octave).
- POLE-3 pole-3 (-18 dB per octave).
- POLE-4 pole-4 (-24 dB per octave).
- POLE-5 pole-5 (-30 dB per octave).
- POLE-6 pole-6 (-36 dB per octave).

At the pole-6 (-36dB roll-off per octave) setting the roll-off of the filter is at it's most steep and so the harmonics of the sound above the cut-off frequency are most strongly attenuated. Most traditional analogue synthesizers only have a maximum roll-off of -24dB (i.e. 4 poles).

[TIP] Use the -36dB setting for the darkest, most filtered bass sounds. Use other settings for brighter sounds.

#### 10.7 High-pass filter

The high-pass filter is a 2-pole design (-12dB/octave). The sound is left brighter, lacking in bass as the cut-off frequency is increased.

#### HPFFREQ

#### [KNOB-HIGH-PASS FILTER FREQUENCY]

This parameter page sets the cut-off frequency. The higher the setting the more of the input signal at low frequencies is attenuated.

#### HPF input

This parameter page also allows control of which audio signal is input to the high-pass filter.

View and edit the additional options by pressing [BUTTON-LEFT] or [BUTTON-RIGHT] when the active item is the basic offset.

Choose the input signal to the filter from the following options:

| MIX    | output of the main mix    |  |
|--------|---------------------------|--|
|        | (normal setting).         |  |
| POLE-1 | low-pass filter 1 pole 1. |  |
| POLE-2 | low-pass filter 1 pole 2. |  |
| POLE-4 | low-pass filter 1 pole 4. |  |
| POLE-5 | low-pass filter 1 pole 5. |  |
| POLE-6 | low-pass filter 1 pole 6. |  |
| NOISE  | the noise source.         |  |
| LPF2   | low-pass filter 2.        |  |

[TIP] Use this filter in series with the low-pass filters to produce a band-pass filter effect. For example, set the output levels of the low-pass filters to zero, and set the input of this filter to LPF2. Now the sound from the mixer will pass first through LPF2 and then into this high-pass filter, creating the band-pass effect.

#### **HPFOUTPUT**

#### [KNOB-LEVEL]

This parameter page sets the level of the audio signal passing into the final mixer stage. Note that when chaining the output of this filter to the input of another filter this setting is not relevant - it only sets the level to the final mixer.

#### 10.8 Low-pass filter 2

This filter is similar in design to that from a certain famous metallic grey bassline synthesizer from the early 80s ...It has a characteristic sound all of it's own.

#### LPF-2FREQ

#### [KNOB-LOW-PASS FILTER 1 FREQUENCY]

The cut-off frequency is controlled with this parameter page. The lower the setting the more filtering will be applied to the input signal. At higher settings more of the input harmonics are pased through with corresponding brighter sound.

#### LPF-2 input options

This parameter page also allows control of which audio signal is input to the filter.

View and edit the additional options by pressing [BUTTON-LEFT] or [BUTTON-RIGHT] when the active item is the basic offset.

| MIX    | output of the main mix    |  |
|--------|---------------------------|--|
|        | (normal setting).         |  |
| POLE-1 | low-pass filter 1 pole 1. |  |
| POLE-2 | low-pass filter 1 pole 2. |  |
| POLE-4 | low-pass filter 1 pole 4. |  |
| POLE-5 | low-pass filter 1 pole 5. |  |
| POLE-6 | low-pass filter 1 pole 6. |  |
| NOISE  | the noise source.         |  |
| HPF    | the high-pass filter.     |  |
|        |                           |  |

#### LPF-2RESONANCE

#### [KNOB-RESONANCE]

Resonance amount is controlled from this parameter page. A portion of the output of the filter is fed-back to the input causing a resonance peak in the output at high levels, changing the characteristic of the sound passing through the filter. At very high settings the filter may self-oscillate and make noise even without any input signal - watch your speakers!

[TIP] Try high resonance settings with EG modulation of the resonance and filter cut-off frequency to get a classic 'acidic' sound ...

#### LPF-2OUTPUT

#### [KNOB-LEVEL]

This parameter page sets the level of the audio signal passing into the final mixer stage. Note that when chaining the output of this filter to the input of another filter this setting is not relevant - it only sets the level to the final mixer.

### 10.9 Output stage

#### OUTPUT

#### [KNOB-LEVEL]

The final parameter page is the main output stage. This is where the level of the outputs of the filters are mixed and sent out of the MOTAS-6 audio out connectors (mono signal [MAIN AUDIO OUT] and headphones [HEADPHONE SOCKET]). Usually an EG controls this level to allow the sound to be off when no keys are pressed. However, of course, this does not have to be so: by setting EG modulation to zero and increasing this parameter page offset it is possible to have a free-running output sound.

The output can be optionally passed though a selection of analogue diode clipping circuits.

#### Output options

This parameter page also allows control of which audio signal is input to the filter.

View and edit the additional options by pressing [BUTTON-LEFT] or [BUTTON-RIGHT] when the active item is the basic offset.

| NORMAL (DRY)   | 'dry': no clipping<br>distortion applied. |
|----------------|-------------------------------------------|
| SOFT CLIP      | soft-clip enabled.                        |
| DRY+SOFT CLIP  | dry + soft-clip.                          |
| HARD CLIP      | hard-clip.                                |
| DRY+HARD CLIP  | dry +                                     |
|                | hard-clipping.                            |
| SOFT+HARD CLIP | soft +                                    |
|                | hard-clipping.                            |
| DRY+SOFT+HARD  | dry + soft-clipping                       |
|                | + hard-clipping.                          |

Typically, increased clipping produces a louder, harsher sound.

[TIP] Use the oscilloscope feature to study the effect of the clipping options on the output waveform.

# 11 Patch summary

When not called upon for other functions, pressing [1], [2], [3], [4] or [5] changes the active patch (from 1 - 5) and shows a summary page of the patch settings similar to that shown in the screenshot below. The patch selected is shown in the bottom left-hand corner of the display.

|   |   | JM | l S | T R . | ING | s |   | _        |
|---|---|----|-----|-------|-----|---|---|----------|
|   |   |    | -   | -     | -   | - | - | L        |
|   |   |    |     | -     |     |   | - | THE UNIT |
|   |   |    |     | -     | -   |   | - |          |
|   | _ | -  |     |       |     |   |   |          |
| 1 |   |    | -   | -     | -   |   | - |          |

The title on the top row shows the name of the patch.

Each of the boxes contains summary information corresponding to each of the 33 parameter pages. In feint on the far left of each box is shown a small horizontal bar that shows the rotary knob ① position which was saved with the patch. Next to this a similar but brighter bar shows the current rotary knob ① position. The larger bar on the right of each box shows the current value for that parameter page.

[TIP] Use 'page lock' and study this page for a patch. Turn each rotary knob 1 and watch the values change. Also, when you turn each rotary knob
the title changes to show the name of the parameter page you are changing.

On the far right outside of the boxes is shown the output audio level as a vertical bar.

You can press the [BUTTON-COPY] button and then press another preset button ([1], [2], [3], [4] or [5]) to copy over a patch to another preset.

To enter vector morphing mode press [BUTTON-RIGHT] on the patch summary page. See chapter 13 for more details.

[TIP] When a lot of modulation is being used it sometimes be difficult to work out what is going on! Use the patch summary page to help see an overview of the patch settings.

# 11.1 Parameter mapping

If [BUTTON-PAGE LOCK] and [BUTTON-VALUE LOCK] are both enabled and parameter mapping is on (see section 17.4) then the rotary knobs allow real-time editing of the parameters for each slot in the mapping. Also the frequencies/tempo sync of the global LFOs can be controlled. The table below shows what is controlled from each rotary knob.

| Rotary knob                              | Control function      |
|------------------------------------------|-----------------------|
| [KNOB-LEVEL] OSC-1                       | slot #1               |
| [KNOB-PITCH] OSC-1                       | slot #2               |
| [KNOB-TRIANGLE] OSC-1                    | slot #3               |
| [кнов-sawtooth] OSC-1                    | slot #4               |
| [KNOB-PWM] OSC-1                         | slot #5               |
| [КNOB-РWM] OSC-1                         | slot #6               |
| [KNOB-LEVEL] OSC-2                       | slot #7               |
| [KNOB-PITCH] OSC-2                       | slot #8               |
| [KNOB-TRIANGLE] OSC-2                    | slot #9               |
| [KNOB-SAWTOOTH] OSC-2                    | slot #10              |
| [KNOB-SQUARE] OSC-2                      | slot #11              |
| [KNOB-SUB] OSC-2                         | slot #12              |
| [KNOB-LEVEL] OSC-3                       | slot #13              |
| [КNOB-PITCH] OSC-3                       | slot #14              |
| [KNOB-TRIANGLE] OSC-3                    | slot #15              |
| [KNOB-SAWTOOTH] OSC-3                    | slot #16              |
| [KNOB-PWM] OSC-3                         | slot #17              |
| [KNOB-PWM] OSC-3                         | slot #18              |
| [KNOB-LEVEL] MIXER                       | slot #19              |
| [KNOB-LOW-PASS FILTER 1 FREQUENCY] LPF-1 | slot #20              |
| [KNOB-RESONANCE] LPF-1                   | slot #21              |
| [KNOB-LEVEL] LPF-1                       | slot #22              |
| [KNOB-HIGH-PASS FILTER FREQUENCY] HPF    | slot #23              |
| [KNOB-LEVEL] HPF                         | slot #24              |
| [KNOB-MASTER PITCH]                      | global LFO1 frequency |
| [KNOB-PHASE MOD] OSC-2                   | global LFO2 frequency |
| [KNOB-PHASE MOD] OSC-3                   | global LFO3 frequency |
| [KNOB-NOISE LEVEL] MIXER                 | global LFO4 frequency |

# 12 Load, save and copy

MOTAS-6 allows up to 500 individual patches to be saved and loaded (in addition to the patches saved with sequences) and these are arranged into 10 'folders' or 'banks'.

The first 'bank' of 50 patches cannot be edited or erased from the MOTAS-6 interface (but they can using external software).

Press [BUTTON-UP] and [BUTTON-DOWN] simultaneously to jump to the first patch in a bank. Press [BUTTON-LEFT] and [BUTTON-RIGHT] simultaneously to jump to the first bank.

### 12.1 Load patch

To load a new patch press [BUTTON-LOAD] and the new patch is immediately recalled – you can immediately hear the newly loaded patch. The bank name and patch name is shown on the display. The patch will be loaded into the current active preset (1 – 5).

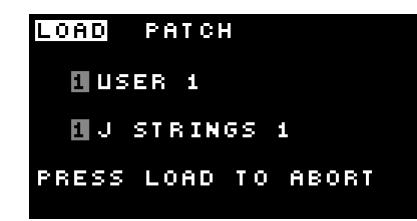

Turn the [ROTARY ENCODER] or push [BUTTON-UP] or [BUTTON-DOWN] to select the patches stored in non-volatile memory – they are loaded automatically as you select them. Use [BUTTON-LEFT] and [BUTTON-RIGHT] to change bank. To abort and return to the previous patch you were working with press [BUTTON-LOAD] again at any time.

Empty unused patch locations are named EMPTY (in reverse colour), in this case no patch is loaded when they are selected (since they are empty).

When a new patch is loaded 'value lock' is automatically enabled to prevent any changes in the patch parameters from any rotary knob ① changes. To immediately edit the loaded patch press [BUTTON-VALUE LOCK] and the parameter page you were previously on is shown. To explore the loaded patch without immediate editing press one of the buttons ③ or the current preset ② button, to leave the 'load' page.

If polychain is enabled (for playing multiple MOTAS-6 units together, see section 17.14) then pressing [BUTTON-LFO X WAVEFORM/INCREASE] transmits the current patch.

[INFO] The load/save page remembers which patch you last accessed so when you load or save again you will return to the same patch location.

#### 12.2 Save and erase patches

To save or erase the patch settings press [BUTTON-SAVE].

| SAVE PATCH                                                 |  |
|------------------------------------------------------------|--|
| USER BANK 1                                                |  |
| U J STRINGS 1<br>1 – Save<br>4 – Save Startup<br>5 – Erase |  |

#### Save patch

Turn the [ROTARY ENCODER] or push [BUTTON-UP] or [BUTTON-DOWN] to select the patch you want to save over. Use [BUTTON-LEFT] and [BUTTON-RIGHT] to change bank. To abort and return press [BUTTON-SAVE] again at any time. Empty unused patch locations are named EMPTY.

Press [1] to save over the selected patch with the current active patch. You will then be prompted to enter a save name for the patch – use the tactile buttons ④, ⑤ and ⑥ to enter letters directly or use the [ROTARY ENCODER]. Then press [2] to confirm the save operation or [3] to cancel.

| EDIT 1 | Έ×  | T  |        |  |
|--------|-----|----|--------|--|
| NEH P  | IAN | 1E |        |  |
|        |     | -  |        |  |
| PRESS  | 2   | то | SAVE   |  |
| PRESS  | Э   | ΤO | CANCEL |  |
|        |     |    |        |  |

#### Save quick presets

To save the current 5 quick-access preset patches so that they are automatically loaded next time MOTAS-6 is powered on press [4] (in this case the selected save slot is irrelevant as the quick-access patches are stored in their own dedicated area).

#### Erase patch

Turn the [ROTARY ENCODER] or push [BUTTON-UP] or [BUTTON-DOWN] to select the patch you want to erase. Use [BUTTON-LEFT] and [BUTTON-RIGHT] to change bank. Press [5] to erase the selected patch (you will be asked to confirm by pressing [1]).

### 12.3 Copy/Reset/Randomise

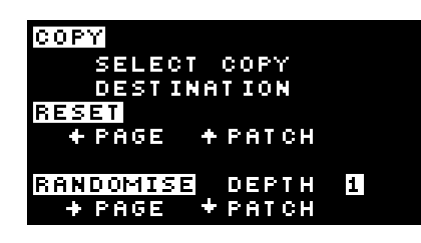

### Сору

The settings for one parameter page can be copied to another page. First select the source page then press the [BUTTON-COPY] button and then select the destination page by turning a rotary knob **①**.

You can also copy the fast-access patches, see section 11.

### Copy to all pages

For the MIDI/CV modulations you can copy the settings for that modulation source from the current page to *all* parameter pages by pressing [BUTTON-NOTE], [BUTTON-VELOCITY], [BUTTON-M1], [BUTTON-M2], [BUTTON-M3] or [BUTTON-M4]. The copy operation replicates the amount, secondary amount, secondary destination and unipolar mode to all pages.

To copy the chosen global LFOx and the LFOx modulation amount to *all* pages from the current page press [BUTTON-LEVEL] for LFOx.

Press [BUTTON-LFO WAVFORM] or [BUTTON-FREQUENCY] for the local LFO to copy the corresponding values to *all* pages from the current page. To copy the local LFO modulation amount and other LFO settings (e.g. single-shot mode, pitch track etc.) to *all* pages from the current page press [BUTTON-LEVEL] for LFO.

If a local EG is active on the current page then pressing [BUTTON-EG DELAY], [BUTTON-EG ATTACK], [BUTTON-EG DECAY], [BUTTON-EG SUSTAIN], [BUTTON-EG RELEASE] will copy the corresponding values to *all* pages which are also set to use a local EG. Press [BUTTON-LEVEL] for EG to copy the EG modulation amount and other EG parameters (e.g. keytrack, shape etc) to *all* pages from the current page and set the EG to the same type (either local EG or global EG 1–4). [TIP] A fast way to zero a modulation on all pages is to set the values to zero and then do a copy-to-all pages operation

#### Reset page

Press [BUTTON-LEFT] to reset all parameters to default values on the current parameter page.

#### **Reset patch**

Press [BUTTON-UP] to reset the parameter settings to default values on *every* parameter page.

#### Randomise page

Press [BUTTON-RIGHT] to randomise the parameter settings on the current parameter page.

Turn the [ROTARY ENCODER] to set the randomisation depth from 1 to 10. At depth values of 8 or lower the randomisation algorithm changes the parameters relative to their current values. As the depth is increased the amount of deviation increases, and the possible parameters that are allowed to be modified is expanded. At depth settings of 9 or 10 the new randomised values do not depend on the current values.

#### **Randomise patch**

Press [BUTTON-DOWN] to randomise the entire patch (parameter settings on *every* parameter page). However, note that the pitches are not altered until the randomistation depth is 8 or greater and the main output stage page is not randomised until the depth value is 10.

[TIP] Start from a patch that you like and use the randomise patch feature with a low depth setting (e.g 1–3) to explore new sounds similar to the starting point. Repeatedly applying the randomise will take the parameters on a 'random walk' (INFO) The pitches and main output stage pages are intentionally not randomised when you choose 'randomise patch' (except for depth 8 or greater for pitch, and 10 for main output) to more reliably allow you to hear something that is in tune with the starting point. However, due to the multiple signal paths and modulation options it is always possible that the randomisation will not give rise to any sound at all!

# 13 Vector morphing

| VECT     | TOR N | 10 R P H | ING |
|----------|-------|----------|-----|
| PЭ       |       |          | P4  |
| + SWITCH |       |          | BE  |
| +SM00TH  |       |          | F 5 |
| ♦ E×IT   |       |          |     |
| м Р1     |       | lt       | P2  |

MOTAS-6 has a unique 'vector morphing' feature. This allows blending of the parameters for the active patch from the patches in slots #1–#4, in a 2-D space, using the morph-x and morph-y modulators (set these in section 17.7).

To enter vector morphing mode press [BUTTON-RIGHT] whilst the patch overview page is displayed. The display will change to that shown above. The symbol M is shown in the bottom left of the display in vector morphing mode.

As the morph-x control is varied the patch parameters blend from left to right (P1 / P3 to P2 / P4). Similarly as the morph-y control is varied the patch parameters blend from bottom to top (P1 / P2 to P3 / P4). A small cross-hair on the display shows the current blend position.

The morph position can be in 1 of 4 quadrants corresponding to the patches in slots #1–#4. The 'dominant' preset is the one which belongs to the current quadrant. For example, if the morph position is in the lower left quadrant then the patch in slot #1 P1 is dominant.

In vector morphing mode the patches #1–#4 can still be edited and new patches can be loaded into these slots. If a patch in slot #1–#4 is selected then editing of that patch proceeds as normal. However, if slot #5 is selected for editing then the edited settings are automatically copied over into all of the slots #1–#4. The exception is when using the rotary knobs where in this case settings for the patches in slots #1–#4 are reduced or increased as the rotary knob is turned.

There are two vector morphing modes: SWITCH and SMOOTH. To select 'switch' mode press [BUTTON-UP]. To enter 'smooth' mode press [BUTTON-DOWN]. You can change modes only when the vector morphing overview is shown.

In SWITCH mode as the morph position moves to a new dominant patch the discrete patch settings are suddenly switched over to match those of the new dominant preset. Discrete settings include parameters such as LFO waveshape, EG trigger settings and filter routing - any settings that cannot be smoothly adjusted. In SMOOTH mode only the continuously variable parameters are adjusted (e.g LFO amount, offsets, EG attack), the discrete patch settings are not changed.

To exit the vector morphing mode press [BUTTON-LEFT]. The blend at that point is automatically stored into slot #5. The name of the patch in slot #5 will be changed to VM XX-XX-XX-XX where the xx values are the blend amounts in percent from the patches in slots #1–#4.

[INFO] In vector morph mode the patch arpeggiator settings are set to those from the patch in slot #1 (and are copied over the patch in slot #5).

[INFO] At the instant SWITCH mode is entered the discrete parameters immediately change to match those for the dominant patch. In SMOOTH mode the discrete parameters are held unchanging.

[INFO] In vector morphing mode if the randomise patch feature is triggered (except from a button press in the copy page) then all the patches will be randomised.

[TIP] Populate 4 similar patches in slots #1– #4 and then use vector morphing mode to blend between them in real-time. You could use the copy function to initially setup 4 identical patches and then edit each patch to provide the differences.

[TIP] Populate 4 completely different patches in slots #1–#4 then use vector morphing in SMOOTH mode. Now, in 3 of the 'corners' of the morphing space sounds will be generated that are likely to be different from the original presets (since the discrete settings will not be changed). If you find a morphed result you particularly like then press [BUTTON-SAVE] and save the morphed result at that point.

# **14** Arpeggiator

The arpeggiator feature allows MOTAS-6 to automatically play notes from a chord in succession with adjustable direction, number of octaves, pattern etc. The tempo is determined from the current active clock setting see section 17.1

Press the [BUTTON-ARPEG.] button to enter the arpeggiator settings.

Press [BUTTON-LEFT] and [BUTTON-RIGHT] to navigate the pages. On each page press [BUTTON-UP] and [BUTTON-DOWN] to move between the options and use the [ROTARY ENCODER] to change the values. For fast value changing push the [RO-TARY ENCODER] and turn at the same time.

Press [BUTTON-UP] and [BUTTON-DOWN] simultaneously to always jump to the first option on a page. Press [BUTTON-LEFT] and [BUTTON-RIGHT] simultaneously to jump to ARPEG PAGE1.

### 14.1 Main arpeggiator settings

| ARPEGGIA | TOR    |        |
|----------|--------|--------|
| SOURCE   | PATCH  | GLOBAL |
| MODE     |        | MIDI   |
| DIRN     |        | UP     |
| PATTERN  |        | 16     |
| RANGE    |        | 2      |
|          | ARPEG. | PAGE 1 |

SOURCE sets the active arpeggiator settings in use. This can be set to either those stored with the current patch shown as

PATCH or from global settings shown as GLOBAL. The global settings are stored to internal non-volatile memory when you exit the [BUTTON-ARPEG.] settings.

MODE sets the arpeggiator mode:

- OFF apeggiator off,
- MIDI use incoming MIDI notes,
- H-MIDI use incoming MIDI notes holding after all keys released,
- INT use internal preset chord (see section 14.3 below)
- H-INT use internal preset with hold after all keys released (see section 14.3 below)

DIRN sets the direction (or order) of the notes played. Choose from:

- UP plays notes in ascending order of pitch
- DOWN plays notes in descending order of pitch

- UPDN plays in ascending and then descending order of pitch
- UP2 plays in the order of the keys as played within each octave, but ascending octaves (when the RANGE is greater than 1)
- DOWN2 plays in the order of the keys as played within each octave, but descending octaves (when the RANGE is greater than 1)
- U/D2 plays in the order of the keys as played within each octave, but ascending and then descending octaves (when the RANGE is greater than 1)
- RAND plays the notes in random order.

PATTERN sets the timing pattern of the arpeggiator. From very fast 32T (48 per bar) to a very slow 1 (1 note per bar), with triplet, standard and dotted values. Values greater than 1 are a selection of preset patterns instead of regular timing invervals labelled from A to P.

RANGE sets the arpeggiator octave range from 1 to 10 to set the number of octaves to play the arpeggios over.

# 14.2 More arpeggiator settings

| ARPEGGIA | ATOR   |        |
|----------|--------|--------|
| SOURCE   |        | GLOBAL |
| MODE     |        | H-MIDI |
| SWING    |        | 50%    |
| LENGTH   |        | 60%    |
| DELAY    |        | 0      |
| PATCH    |        | OFF    |
|          | ARPEG. | PAGE 2 |

Page 2 has further arpeggiator settings.

SWING sets the 'swing' of the timing. At 50% the timing is as per the PATTERN settings otherwise alternate notes have increased and decreased timings.

LENGTH sets the 'length' of each played note from 0% to 99% . This changes how long the notes are 'held' down as they are played by the arpeggiator.

DELAY sets a delay from -15 to +16 (normal setting would be 0) to allow correction of any synchronisation issues with external equipment (when using an external clock source).

PATCH (only available on global arpeggiator) allows the arpeggiator to automatically change patch presets on each new note:

- OFF patches are not changed
- 1-2 alternates between presets 1 and 2
- 1-3 in sequence: 1, 2, 3 ...

- 1-4 in sequence: 1, 2, 3, 4 ...
- 1-5 in sequence: 1, 2, 3, 4, 5 ...
- UD3 3-way up-down: 1, 2, 3, 2, 1 ...
- UD4 4-way up-down: 1, 2, 3, 4, 3, 2, 1 ...
- UD5 5-way up-down: 1, 2, 3, 4, 5, 4, 3, 2, 1 ...

Whilst the arpeggiator is playing you are free to edit the patches (and even load in new patches). The edited patch preset is lit strongly whilst the current playing preset is lit dimly on the preset LEDs [LED PRESETS].

[TIP] Setup a series of drum kit sounds on the patch presets and then use the PATCH settings to play a rhythm! You can load in new patches to each preset and edit the parameters in real-time as the apeggiator plays.

### 14.3 Internal arpeggiator settings

| ARPEGGI | ATOR | INT    |       |
|---------|------|--------|-------|
| CHORD   | ŀ    | 1INOR7 |       |
| NOTES   |      | 4      |       |
| 1       |      | 5      |       |
| 2       |      | 6      |       |
| Э       |      | 7      |       |
| 4       |      | 8      |       |
|         | ARP  | EG. PI | AGE B |

Page 3 has the settings for the arpeggiator relevant in INT or H-INT modes only.

CHORD sets the type of chord used (i.e. which notes are used for the arpeggiator sequence).

CUSTOM uses up to 8 notes as defined lower down on this page. Otherwise choose from notes played from following chords:

- MAJOR major triad chord (C, CM)
- MINOR minor triad chord (Cm, Cmin)
- AUG augmented triad chord (Caug,  $C^{+}$ )
- DIM diminished triad chord (Cdim, C°)
- DIM7 diminished 7th chord (C<sup>o7</sup>,Cdim<sup>7</sup>)
- M7B5 half diminished 7th chord (C<sup>Ø7</sup>,Cm<sup>7b5</sup>)
- MINOR7 minor 7th chord (Cm<sup>7</sup>,Cmin<sup>7</sup>)
- MMAJ7 minor major 7th chord (Cm<sup>M7</sup>,Cm<sup>maj7</sup>)
- DOM7 dominant 7th chord (C<sup>7</sup>,Cdom<sup>7</sup>)
- MAJOR7 major 7th chord (CM<sup>7</sup>,C<sup>M7</sup>)
- AUG7 augmented 7th chord (C+<sup>7</sup>,Caug<sup>7</sup>)
- M7+5 augmented major 7th chord (C+<sup>M7</sup>,C<sup>M7+5</sup>)

NOTES sets the number of notes to be played from the

chosen chord from 1 to 8.

When the CHORD is set to CUSTOM then the 8 chord note values can be edited. Set the base note value from C1 to C5 (from 2 octaves below middle C to 2 octaves above). When the CHORD is NOT set to CUSTOM then the note values are greyed out but

change to show the notes corresponding to the chosen chord.

[INFO] If MIDI note data is received then the chord will be transposed to start from the first note held down.

[TIP] Use the internal hold arpeggiator mode to play the arpeggiator when you don't have a MIDI controller keyboard around, to hear MOTAS-6 play on its own.

# 15 Pattern sequencer

MOTAS-6 features a 'pattern sequencer' which allows nominally 1 bar patterns to be created, edited and played. Each pattern can contain a series of notes, parameter changes and controller events. There are 96 time-steps per pattern.

The start-time, pitch, velocity, duration, micro-tune and patch of each note can be adjusted. In pattern mode a single pattern plays in a loop. The start and end time of the pattern can be adjusted. In record mode the note data can be recorded into the active pattern using incoming MIDI data.

In sequence mode a series of patterns can be played, one after the other in a track. Each pattern can be repeated, transposed and time-offset adjusted.

There are 15 patterns in memory at any time. Individual patterns can be named and saved. In sequence mode any of the patterns in memory can be played. When a sequence is saved all the patterns, patches in memory and sequence data is saved together.

The tempo of the playback is synchronised to the current clock. Each time-step in the pattern corresponds to the tempo clock tick with a division of 1, 2, 3, or 4 – see section 17.3.

### 15.1 Control overview

Press [BUTTON-EG ATTACK/PLAY] to play/stop the pattern/sequence, [BUTTON-EG DELAY / REWIND] to rewind the position to the start and [BUTTON-EG DECAY/RECORD] to enter record mode.

When in record mode the recording LED indicator flashes (situated next to the [BUTTON-PATTERN] button) and the symbol R flashes on the display. MIDI input to MOTAS-6 as well as live patch changes (from rotary knobs ①, [ROTARY EN-CODER] etc.) are recorded (and can later be edited).

Press [BUTTON-PATTERN/SEQUENCE] to toggle between pattern mode (shown by P on the top row of the display) and sequence mode (shown by S on the top row of the display). In pattern mode only the current active pattern is played (in a loop). In sequence mode the patterns in the sequence are played as determined by the sequence settings.

### 15.2 Pattern edit mode

To enter pattern edit mode press the [BUTTON-PATTERN] button.

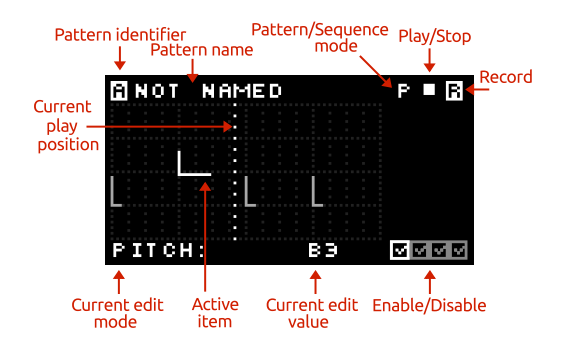

The active pattern can be selected using the [BUTTON-LFO X WAVEFORM / INCREASE] and [BUTTON-LFO X FREQUENCY / DECREASE] buttons. There are 15 to choose from A, B ...O. Each can be re-named when they are saved.

Each pattern normally represents 1 bar of events (4 quarter notes with 24 time-steps per quarter note) – see section 17.3 for an option to increase this length at the expense of reduced time resolution for each event. There are 4 pages of event types. The active page is shown by the highlighted enable/disable icon in the lower right corner.

To change the active page press one of the following four buttons:

| [BUTTON-NOTES]    | note page                   |
|-------------------|-----------------------------|
| [BUTTON-PARAMS]   | discrete parameters page    |
| [BUTTON-PARAMS-C] | continuous parameters page  |
| [BUTTON-MODS]     | modulation controllers page |

Repeated pressing of the same button toggles whether the data in that page is active or ignored (shown by a cross or a tick in the bottom right hand side of the display).

The active item is shown flashing. To move to the next item press [BUTTON-RIGHT], to move the previous item press [BUTTON-LEFT]. To delete the current item press [BUTTON-DOWN] and to insert a new item press [BUTTON-UP].

To change the value of the active item turn the [ROTARY ENCODER].

#### Note edit page

Press [BUTTON-NOTES] to create, edit and delete notes in the active pattern. Up to 36 notes can be stored in each pattern.

Press [BUTTON-PITCH] to change to pitch edit mode. Then each note can be selected and the pitch changed. Similarly press [BUTTON-VELOCITY] to edit each each note's velocity, [BUTTON-TIME] to edit the position in time of the note, [BUTTON-DURATION] to edit the note's duration and [BUTTON-MICRO-TUNE] to edit the microtune (from 0 – 98 cents). Press [BUTTON-PATCH] to edit the patch preset setting of the note. A setting of '-' means the patch is not changed otherwise the note will play using the patch value (1–5) set. Note that the sequence patch change setting (if set and if in sequence mode) over-rides these pattern note settings.

When 'page-lock' and 'value-lock' are both activated you can edit the notes using the bank of rotary knobs ①. The [KNOB-MASTER PITCH] knob will edit the first note in the pattern, [KNOB-OSC-1 LEVEL] will edit the second note, and so on.

[TIP] Set up a series of percussive sounds on presets 1-5 and use the [BUTTON-PATCH] settings to play the different sounds in the pattern for a rhythm track. MOTAS-6 can change sounds very rapidly (< 1ms) and so you can enjoy quite complex multi-sound patterns. You can also edit the sounds as you play!

# Discrete parameter/Continuous parameter/Modulations edit pages

There are 3 pages with editing features in common. To record events press [BUTTON-EG DECAY/RECORD] and adjust patch settings/controllers to record changes as the pattern is playing. Whilst recording the changes are not played back, and the recording is always in 'overwrite' mode.

There are 2 edit modes: press [BUTTON-PITCH] / [BUTTON-VELOCITY] to enter 'change value' mode. Alternatively, press [BUTTON-TIME] / [BUTTON-DURATION] / [BUTTON-MICRO-TUNE] / [BUTTON-PATCH] to enter 'change time' mode.

Press and hold [BUTTON-UP] to create a series of new values and then use the [BUTTON-LEFT] and [BUTTON-RIGHT] buttons to select the events and the [ROTARY ENCODER] to change the values/times.

Press and hold [BUTTON-DOWN] to delete a series of values.

(INFO) To create new discrete or continuous events enter record mode and adjust the patch settings as the pattern plays. These recorded events can be then be edited. Note that only the value of the event, not the type, can be edited. For example, if events of type 'master pitch' have been recorded these events cannot be changed to another type such as 'lpf1 resonance'.

#### Discrete parameter edit page

Press [BUTTON-PARAMS] to view, edit and delete discrete patch parameters (such as changes to the filter routing). Press [BUTTON-PARAMS] repeatedly to toggle on/off playback of the values.

| S NOT | NAMED  | P I           |
|-------|--------|---------------|
|       | lvlvlv | LFO           |
|       |        | - 101NICI<br> |
|       |        | 07            |
| 0SC-3 | LEVEL  |               |

#### Continuous parameter edit page

Press [BUTTON-PARAMS-C] to view, edit and delete continuous patch parameters (such as filter cut-off frequency). Press [BUTTON-PARAMS-C] repeatedly to toggle on/off playback of the values.

| ANOT NAMED  | • | P 🖷                |
|-------------|---|--------------------|
|             | - | OFFST              |
|             |   | 1964               |
|             |   | 472                |
| OSC-1:LEVEL |   | ।<br>অত <b>ত</b> ত |

[INFO] Note that (due to memory limitations) the number of discrete and continuouse parameter events that can be stored is limited to 290 per pattern.

#### Modulations edit page

Press [BUTTON-MODS] to view, create, edit and delete events for modulations M1, M2, M3 and M4. Press [BUTTON-MODS] repeatedly to toggle on/off playback of the values.

#### Edit pattern start/end time

The start and end times are each pattern can be set. Press the [BUTTON-PATTERN START] or [BUTTON-PATTERN END] and turn the [ROTARY ENCODER] to edit the start/end times.

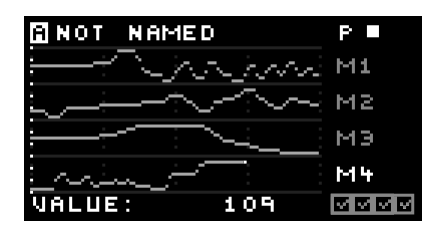

### 15.3 Load/save/copy patterns

Patterns can be loaded and saved in much the same way as for patches (see section 12). There are 7 banks of patterns each containing 8 patterns. Press the [BUTTON-LOAD] or [BUTTON-SAVE] buttons when in pattern edit mode to access loading and saving.

Patterns can be copied (from one pattern to another in memory) – press the [BUTTON-COPY] button when in pattern edit mode. Another feature under the copy page is to clear or set a series of values automatically.

### 15.4 Sequence edit mode

To enter sequence mode press the [BUTTON-SEQUENCE] but-ton.

Here the patterns in memory can be played in any order as a sequence, with up to 2 parallel 'tracks'.

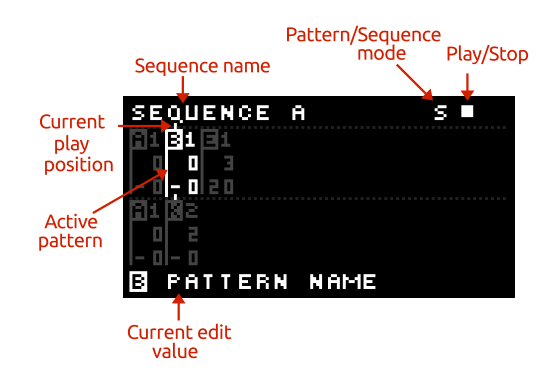

Press [BUTTON-LFO X WAVEFORM / INCREASE] to insert a pattern at the current point or press [BUTTON-LFO X FREQUENCY / DE-CREASE] to remove a pattern from the sequence. Use the [BUTTON-LEFT] and [BUTTON-RIGHT] to move between the patterns in the sequence. A pattern in the sequence is active when brighter than the other patterns.

Use the [BUTTON-UP] and [BUTTON-DOWN] buttons to navigate the options for the active pattern:

| PATTERN NAM |
|-------------|
| REPEATS     |
| TRANSPOSE   |
| PATCH       |
| T-OFFSET    |
|             |

IE pattern to play at that slot set number of repeats transpose in semitones change patch for the pattern shift the timing of the pattern in units of 6 clock ticks (0 – 8)

#### 15.5 Load/save sequences

Sequences can be loaded and saved in much the same way as for patches (see section 12). There are 2 banks of sequences each containing 8 sequences. Press the [BUTTON-LOAD] or [BUTTON-SAVE] buttons when in sequence edit mode to access loading and saving.

When a sequence is saved the sequence data, all of the patterns *and* all 5 patch presets are saved together. Also the global microtuning preset and internal tempo is saved. This means that every detail of the sequence is recorded. When a sequence is loaded you have the choice to load in either all of this data or any of the separate parts.

[TIP] Load in only the sequence and pattern data (not the patch data) to try a sequence playing with new sounds that were not used when the sequence was created.

[TIP] Use the sequence saving to allow saving of a further 80 patches in addition to the regular patch saving area (5 x 2 x 8 = 80)!

# 16 Monitor

Press [BUTTON-MONITOR] to enter monitor mode. There are 4 types of monitor mode: Volume level, MIDI, Oscilloscope and Spectrum Analyser.

To leave monitor mode press another control button or turn a parameter control (when 'page-lock' is not enabled). When monitor mode is enabled again the last selected mode is recalled.

Press [BUTTON-LEFT] and [BUTTON-RIGHT] to navigate the different modes. A detailed description of each mode is given in the sections below.

# 16.1 Volume level monitor

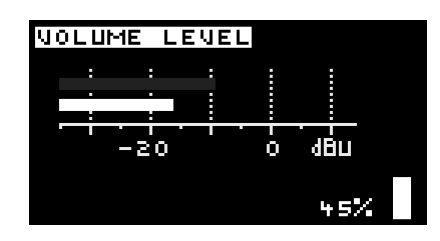

This mode shows the current master volume level as a percentage and a vertical bar at the right of the display adjusted by the volume knob [VOLUME KNOB]. This is the level controlling the output on the main out [MAIN AUDIO OUT] and headphones output [HEADPHONE SOCKET].

At the top of the display, a dimmed horizontal signal level monitor bar shows the average audio level in approximate dBu (0 dBu is 0.775 V or 1 mW into a 600  $\Omega$  load) which would be output on the main audio out [MAIN AUDIO OUT] when the volume is set to maximum (100%). Underneath the top bar, the approximate dBu actually present on the main audio out [MAIN AUDIO OUT] is shown.

(INFO] The signal level monitor has similar response time to a traditional analogue VU meter

### Limiter

Press [BUTTON-UP] and [BUTTON-DOWN] to toggle the audio limiter function. When enabled the output levels will be attenuated automatically to not exceed approximately 0 dBU on the main audio out [MAIN AUDIO OUT]. When the limiting is activated LIMIT will appear on the display.

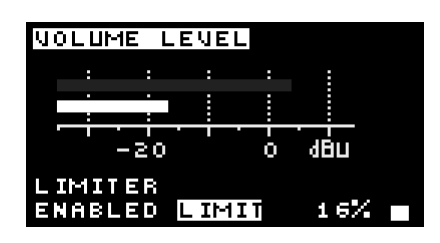

[TIP] MOTAS-6 can generated very strong audio signals, use the limit feature to prevent excessive output levels, or use for creative effects!

[WARNING!] Turn the volume fully down when connecting audio amplification to avoid damaging external equipment from loud pops.

[WARNING!] Be careful not to listen at too high a volume level especially when using headphones attached to [HEADPHONE SOCKET], to avoid damaging your hearing.

# 16.2 MIDI in monitor

This mode show incoming MIDI data on either the MIDI in connector [MIDI IN SOCKET] (shown by the 🐱 symbol) or the USB MIDI interface [USB CONNECTION] (shown by the 🖆 symbol).

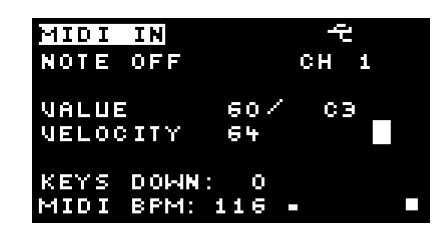

Depending of the data coming in the display will change. In the example screenshot above the last data received was a note-off event over the USB interface on channel 1 with note value 60 (C3).

Pressing [BUTTON-UP] changes the display to show the last 16 MIDI messages received as raw hex values (with final column as timestamp), use [BUTTON-UP] and [BUTTON-DOWN] to scroll and view these events.

| MIDI | IN       |    |  |
|------|----------|----|--|
| 10 € | 80 3B 00 | CD |  |
| 11 1 | 90 32 64 | EB |  |
| 12 0 | 80 32 00 | 82 |  |
| 13 - | 903864   | 92 |  |
| 14 2 | 803800   | 40 |  |
| 15 - | 90 3F 64 | OF |  |
| 16 2 | 80 3F 00 | 85 |  |

[TIP] Panic combination: pressing the [RO-TARY ENCODER] and [BUTTON-DOWN] simultaneously will turn off all playing notes and reset controllers.

[INFO] MIDI events coming in on the MIDI in port [MIDI IN SOCKET] can be automatically sent out again on the MIDI out port [MIDI OUT SOCKET] without any processing (MIDI THRU feature). See section 17.13.

[TIP] If you don't seem to be getting MOTAS-6 to play properly then use this MIDI diagnostics page to check that indeed the correct MIDI events are being received. If not then a common problem could be that you have not set up your external MIDI device correctly, or a cable is not connected, or MOTAS-6 is set to the wrong MIDI receive channel.

If there is incoming MIDI clock data then the beats per minutes (BPM) of the clock is displayed at the bottom left of the screen. current time scale is shown in the bottom right-hand side of the display. For example, in the figure the setting is 2.5 ms (i.e.  $2\frac{1}{2}$  thousandths of a second) per division.

Press [2] to pause/unpause the display (pause shown by P on the screen). Press [1] to auto-scale the vertical display (shown by an R on the screen). Note that the rescaling is limited and so for weak signals rescaling may not cause the waveform to fully fit the display. Press [BUTTON-UP] and [BUTTON-DOWN] to manually set the vertical display scale (from x1 to x16 zoom).

[INFO] The signals are measured on the audio output directly before the main volume control, so waveforms can still be seen even if the volume level is at the minimum setting.

[TIP] Use the oscilloscope feature with 'page-lock' enabled whilst adjusting parameter controllers for e.g. filter cut-off or resonance to see the effect on the waveform!

[ADVANCED-INFO] Internally the oscilloscope feature works by digital sampling of the audio signal. The timebase is synchronised to the waveform as far as possible in order to prevent a 'rolling' display, however, depending on the waveform shape good synchronisation may not be possible.

### 16.4 Spectrum analyser

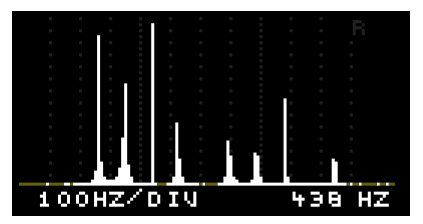

In spectrum analyser mode the amplitude (or volume level) of the audio signal versus frequency (or pitch) is shown. The horizontal scale is divided into divisions with feint vertical dashed lines. The current frequency scale is shown in the bottom left-hand side of the display. For example, in the figure the setting is 100 Hz per division.

# 16.3 Oscilloscope

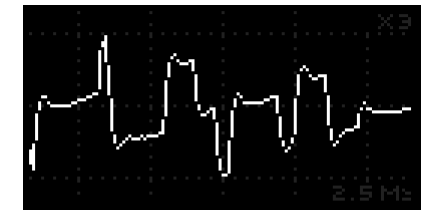

The oscilloscope mode allows you to 'see' the output audio waveform on the display. Time increases from left-toright horizontally. Using the [ROTARY ENCODER] the display time can be zoomed in or out. The horizontal scale is divided into divisions with feint vertical dashed lines. The Using the [ROTARY ENCODER] the range of frequency displayed can be zoomed in or out.

Press [2] to pause/unpause the display (pause shown by P on the screen). Press [1] to auto-scale the vertical display (shown by an R on the screen). Note that the rescaling is limited and so for weak signals rescaling may not cause the waveform to fully fit the display. Press [BUTTON-UP] and [BUTTON-DOWN] to manually set the vertical display scale (from x1 to x16 zoom).

[TIP] Use the spectrum analyzer feature with 'page-lock' enabled whilst adjusting parameter controllers for e.g. filter cut-off or resonance to see the effect on the waveform!

An automatic peak detector shows the frequency of the strongest peak at the bottom right-hand side of the display. For example, in the figure there are many signal peaks with the strongest one at 438 Hz.

(ADVANCED-INFO) Use the spectrum analyser mode to look at the harmonics of a waveform. With a sawtooth wave there are harmonics at 1f, 2f, 3f, 4f, 5f...all at decreasing strength. With a pure square wave there are harmonics at 1f, 3f, 5f, 7f...that is the main reason for the different sound to the ear. On the other hand, a pure sine wave tone has only the 1f component. Look at the spectrum analyser signals and listen to the differences!

[TIP] Look at the spectrum analyser display with high filter resonance, and sweep the cut-off frequency around. You should see a moving strong signal peak at the resonance frequency.

[TIP] Use the spectrum analyser to measure the frequency of a continuous bass note. Change the oscillator pitch and test out the response of your sound system or room resonances! (ADVANCED-INFO) Internally the spectrum analyser feature works by digital sampling of the audio signal over a fixed time period. Then an FFT (Fast Fourier Transform) calculation is performed on the samples to determine the strength of the audio signal over a range of frequencies.

# 17 Setup

The setup pages allow setting of a variety of operating settings arranged over 16 pages. Press the [BUTTON-SETUP] button to enter the setup pages.

Press [BUTTON-LEFT] and [BUTTON-RIGHT] to navigate the pages. On each page press [BUTTON-UP] and [BUTTON-DOWN] to move between the options and use the [ROTARY ENCODER] to change the values. For fast value changing push the [RO-TARY ENCODER] and turn at the same time.

Press [BUTTON-UP] and [BUTTON-DOWN] simultaneously to always jump to the first option on a page. Press [BUTTON-LEFT] and [BUTTON-RIGHT] simultaneously to jump to SETUP PAGE1.

When you leave the setup pages the settings are saved to internal non-volatile memory (and so will be remembered when you power the unit off and on again) – except for patch-specific parameters as detailed below.

The current setup page is shown in the bottom right of the display.

# 17.1 Patch settings 1

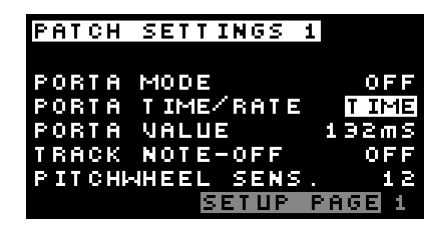

Here settings for the current patch can be set. Settings for the current patch are not saved automatically (but of course will be saved when the patch itself is saved).

PORTA MODE sets the portamento (glide) mode of the current patch. OFF turns off portamento, LEGAGO gives portamento when notes are held and ALWAYS always gives a portamento effect.

PORTA TIME/RATE sets the portamento mode to constant TIME or constant RATE.

PORTA VALUE sets the portamento time or rate. In TIME mode the time elapsed for the pitch to reach the new value can be set from OFF (immediate) to a maximum of 2.34 seconds. In RATE mode the rate of change of pitch can be set from OFF (immediate) to the slowest rate of 73 cents per second. Depending on the setting the rate will be shown as octaves per second O/S, semitones per second S/S or cents per second C/S.

#### TRACK NOTE-OFF sets whether the

pitch of the oscillators can update and the envelope generators can re-trigger after note-off events. There are 3 options: OFF, PITCH and P+EG. With settings PITCH and P+EG the pitch of the oscillators can update on note-off events. With setting P+EG re-triggering of the EGs is enabled on note-off events.

[INFO] if oscillator pitch is set to track 'highest' note then setting OFF the pitch will not change when the highest note is released. However, with setting PITCH or P+EG the pitch may change to track the new 'highest' note still being played when the note is released. Similarly if EG trigger is set to track 'highest' note then with the setting OFF or PITCH the EG will not re-trigger when the highest note is released. However, with this setting P+EG the EG will re-trigger if there is a new 'highest' note still being played when the note is released.

PITCHWHEEL sets the pitch sensitivity of the current patch in semitones to incoming MIDI pitchbend. Set from 0 (no effect) to 24 (for 2 octaves shift at maximum pitchbend signal).

# 17.2 Patch settings 2

| PAT( | ЭН | SET | TIN         | GS             | 2   |             |
|------|----|-----|-------------|----------------|-----|-------------|
|      |    |     | PAT         | СН             | GLC | BAL         |
| LFO  | SY | NC  |             |                |     | OFF         |
| PRE  | SS | +⁄- | - TO<br>SET | ) ElC<br>I U P | PAG | LFO<br>10 2 |

LFO SYNC SEQ sets whether the LFOs in the patch are synchronised (reset) when the sequence or pattern is re-wound to the start, play started or a MIDI START real-time message is received.

When PATCH is active then the current patch setting is used (ON or OFF). Alternatively, with GLOBAL active then the global setting is always used (overriding the current patch setting).

#### Custom LFO waveform editing

The 4 custom LFO waveforms can be edited by pressing the [BUTTON-LFO X WAVEFORM / INCREASE] or [BUTTON-LFO X FRE-QUENCY / DECREASE] buttons. Once in edit mode use these

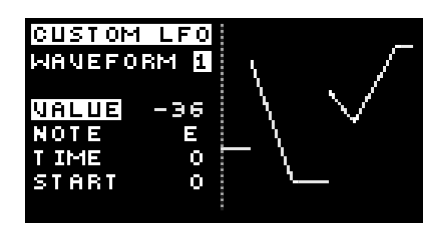

buttons again to select which of the 4 custom waveforms to edit.

Each custom waveform has up to 32 steps in time. At each step the value can be set from -120 to 120. Each step can be set to slew to the next step or to hold the value.

To insert a new step press [BUTTON-UP]. To move to highlight different steps press [BUTTON-LEFT] or [BUTTON-RIGHT] . To delete a step press [BUTTON-DOWN] when that step is highlighted. To adjust the step values press [BUTTON-PITCH] and use the [ROTARY ENCODER]. You can toggle between high-res mode and note mode by pressing [BUTTON-PITCH]. In note-mode the values jump to 'note' values.

To adjust the time position of a step press [BUTTON-TIME] and use the [ROTARY ENCODER].

To toggle a step from hold to slew press the [BUTTON-VELOCITY] when that step is highlighted.

To edit the start point of the LFO (relevant if an LFO is in single-shot mode) press [BUTTON-DURATION] and use the [ROTARY ENCODER].

Press [BUTTON-COPY] to allow copying, resetting and randomisation of the custom LFO waveforms.

[TIP] Use a custom waveform with steps set to notes values and apply to the master pitch page with a modulation depth of 12 semitones to allow you to play a mini 'tune' defined by the custom waveform. Add slew on for individual steps to get a pitchbend effect.

### 17.3 Tempo settings

Here the global tempo settings can be set.

At the top right is shown a pulsing square in time with the current clock source (if present).

CLK SOURCE sets the active clock source for any synced

| TEME | PO SETT  | TNGS   |             |       |
|------|----------|--------|-------------|-------|
|      | V 2611   | 1100   |             |       |
|      |          |        |             |       |
|      |          |        |             |       |
|      |          |        |             |       |
| CLK  | SOURCE   | II     | NTERI       | 4AL   |
| тыт  | TEMDO    | 4      | <b>55 I</b> | 2 D M |
|      | I EFIF O |        |             |       |
| CLK  | оцт      |        |             | )FF   |
| SEA  | TEMPO    | DITU   |             | 166   |
| 200  | T EFIF 0 | DIA    |             | 25.5  |
|      |          | SETUP. | PAGE        | 33    |
|      | _        |        |             |       |

LFOs, the arpegiator and the pattern/ sequencer. Choose EXT MIDI for external MIDI (incoming on USB or MIDI in), EXT CLK for gate pulses on the CV/Gate inputs or INTER-NAL for internal clock source.

The internal clock tempo INT TEMPO can be set from 30 to 300 beats per minute (bpm).

CLK OUT sets the options for output clock (only when in internal clock mode). Choose OFF to not send MIDI clock, MIDI to send MIDI clock on the MIDI out port, USB to send MIDI clock on the USB port and MIDI+USB to send MIDI clock on both the MIDI out port and USB. SEQ TEMPO DIV allows the pattern sequencer tick to run at a fraction of the clock source tick. When set to OFF the pattern sequencer runs at the same tempo as the clock source but when set to 2, 3 or 4 the tempo is divided by this number. This allows you to have multiple bars of notes in a pattern, at the expense of reduced time resolution of each note.

### 17.4 Parameter mapping

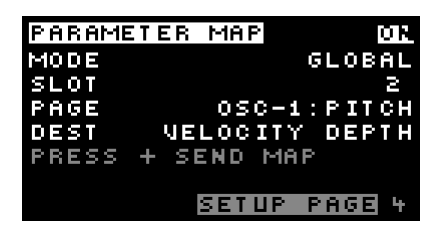

Patch parameters can be controlled by the rotary knobs and MIDI control change messages (CCs) using a mapping system. In PATCH mode these settings are saved and recalled with the active patch whilst in GLOBAL mode the mapping is fixed regardless of the active patch.

There are 24 'slots'. Each slot can be set to a specific 'destination' parameter. The PAGE option chooses the type of parameter destination either OFF,

GLOBAL PARAM, a parameter-page specific destination or PATCH SETTINGS. There are more than 1600 possible valid destinations. The table below shows the available settings.

| Global/Page/Patch          | Global Destination | Page Destination        | Patch Dest.    |
|----------------------------|--------------------|-------------------------|----------------|
| OFF                        | LFO1 WAVEFORM      | OFFSET                  | PORT MODE      |
| GLOBAL PARAMS              | LFO1 FREQUENCY     | PAGE OPTION 1           | PORT TIME/RATE |
| MASTER PITCH               | LFO1 TEMPO         | PAGE OPTION 2           | PORT VALUE     |
| OSC-1:LEVEL                | LFO1 SINGLE-SHOT   | NOTE DEPTH              | NOTE OFF TRACK |
| OSC-1:PITCH                | LFO1 SYNC/RESET    | NOTE 2ND DEST           | PW SENS.       |
| OSC-1:TRIANGLE             | LFO1 PITCH TRACK   | NOTE 2ND DEPTH          | LFO SYNC.      |
| OSC-1:SAWTOOTH             | LFO2 WAVEFORM      | NOTE RESPONSE           |                |
| OSC-1:PULSE MOD.           | LFO2 FREQUENCY     | VELOCITY DEPTH          |                |
| OSC-1:PULSE LEVEL          | LFO2 TEMPO         | VEL. 2ND DEST           |                |
| OSC-2:PHASE MOD            | LFO2 SINGLE-SHOT   | VEL. 2ND DEPTH          |                |
| OSC-2:LEVEL                | LFO2 SYNC/RESET    | VEL. RESPONSE           |                |
| OSC-2:PITCH                | LFO2 PITCH TRACK   | M1 DEPTH                |                |
| OSC-2:TRIANGLE             | LFO3 WAVEFORM      | M1 2ND DEST             |                |
| OSC-2:SAWTOOTH             | LFO3 FREQUENCY     | M1 2ND DEPTH            |                |
| OSC-2:SQUARE               | LFO3 TEMPO         | M1 RESPONSE             |                |
|                            | LF03 SINGLE-SHUT   |                         |                |
|                            |                    |                         |                |
|                            |                    |                         |                |
| OSC-3.PITCH                |                    |                         |                |
|                            |                    | M3 2ND DEST             |                |
| OSC-3-DULSE MOD            |                    |                         |                |
| OSC-3:PULISE LEVEL         | LEO4 SINGLE-SHOT   | M3 RESPONSE             |                |
|                            |                    |                         |                |
| MIXER NOISE                | EFO4 PHICH TRACK   | M4 DEPTH<br>M4 2ND DEST |                |
| MIXER FR/FXT               | EGT DELAT          | M4 2ND DEPTH            |                |
|                            | EG1 DECAY          | M4 RESPONSE             |                |
|                            | EG1 SUSTAIN        |                         |                |
|                            | EG1 BELEASE        | LFOX DEPTH              |                |
| LPF2:EREQUENCY             | EG1 KEYTRACK       | LEO WAVEFORM            |                |
| LPF2:RESONANCE             | EG1 RESET/LOOP     | LFO FREQUENCY           |                |
| LPF2:OUTPUT EG1 SHAPE      |                    | LFO DEPTH               |                |
| HPF:FREQUENCY EG1 RESPONSE |                    | LFO OUTPUT MODE         |                |
| HPF:OUTPUT                 | EG2 DELAY          | LFO SINGLE-SHOT         |                |
| OUTPUT                     | EG2 ATTACK         | LFO SYNC/RESET          |                |
| PATCH SETTINGS             | EG2 DECAY          | LFO PITCH TRACK         |                |
|                            | EG2 SUSTAIN        | LFO FMOD LFOX           |                |
|                            | EG2 RELEASE        | LFO FMOD EG             |                |
|                            | EG2 KEYTRACK       | EG DELAY                |                |
|                            | EG2 RESET/LOOP     | EG ATTACK               |                |
|                            | EG2 SHAPE          | EG DECAY                |                |
|                            | EG2 RESPONSE       | EG SUSTAIN              |                |
|                            | EG3 DELAY          | EG RELEASE              |                |
|                            | EG3 ATTACK         | EG DEPTH                |                |
|                            | EG3 DECAY          | EG CHOICE               |                |
|                            | EG3 SUSTAIN        | EG KEYTRACK             |                |
|                            | EG3 RELEASE        | EG RESET/LOOP           |                |
|                            | EG3 KEYTRACK       | EG SHAPE                |                |
|                            | EG3 RESET/LOOP     | EG RESPONSE             |                |
|                            | EG3 SHAPE          |                         |                |
| L                          | EG3 RESPONSE       |                         |                |
|                            | EG4 DELAY          |                         |                |
|                            | EG4 ATTACK         |                         |                |
|                            | EG4 DECAY          |                         |                |
|                            | EG4 SUSTAIN        |                         |                |
|                            | EG4 RELEASE        |                         |                |
|                            | EG4 KEYTRACK       |                         |                |
|                            | EG4 RESET/LOOP     |                         |                |
|                            | EG4 SHAPE          |                         |                |
|                            | EG4 RESPONSE       |                         |                |

When in patch summary mode 24 of the rotary knobs can control the values sent to the corresponding destinations (see section 11.1). Each slot has a fixed assigment to the MIDI CCs #1...#24. MSB and LSB data (using CC<sub>X</sub> and CC<sub>X+32</sub>) is received and optionally LSB (fine) data can be sent. To setup the send/receive of MIDI CCs for the parameter mapping see section 17.12. Note that if NRPNs are enabled for any send or receive (see 17.13) then slot 6 will be inactive to avoid clashes with the NRPN data.

Press [BUTTON-COPY] and then [1] to copy the mapping from global to patch or [2] to copy from patch to global.

If MIDI out is set to enable sending of SYSEX data (see section 17.13) then pressing [BUTTON-LFO X WAVEFORM / INCREASE] will send the global parameter mapping data over the MIDI out port [MIDI OUT SOCKET].

# 17.5 MIDI channels

| MIDI SETT                                | INGS                      |                            |
|------------------------------------------|---------------------------|----------------------------|
| MODE<br>Channel<br>Low Note<br>High Note | PATCH<br>Any<br>C-2<br>GB | GLOBAL<br>Any<br>C-2<br>GB |
|                                          | SETUP                     | PAGE 5                     |

The response to incoming MIDI data can be defined for each patch (which is saved with the patch) and in addition as a global setting. MODE sets whether MOTAS-6 responds to MIDI data according to the current patch setting or according to the global setting. When PATCH is set the editing is for the current patch and when GLOBAL is set the editing is for the global setting.

CHANNEL sets the MIDI channel to receive from. ANY means data on any MIDI channel will be accepted otherwise set from 1 to 16 to only respond to MIDI data on that channel. LOW NOTE sets the lowest MIDI note to process (lower ones are ignored). HIGH NOTE sets the highest MIDI note to process (higher ones are ignored). The range is from C-2 (MIDI note 0) to G8 (MIDI note 127), middle C (MIDI note number 60) is C3.

# 17.6 Modulators

| MODULAT | ORS   |        |
|---------|-------|--------|
| MODE    | PATCH | GLOBAL |
| MI      |       | 001    |
| M2      |       | счэ    |
| MЭ      |       | LF04   |
| M4      |       | EG2    |
|         |       |        |
|         | SETUP | PAGE 6 |

MODE sets whether the 4 patch modulation sources M1 , M2 , M3 and M4 are set to the current patch settings or to the global setting. When PATCH is set the editing is for the current patch and when GLOBAL is set the editing is for the global setting.

M1 sets the assignment of the controller to

M1. The choice is from MIDI CC controllers plus channel aftertouch, pitchbend, CV inputs 1–4, keyboard note value, velocity, global LFOs 1–4 and global EGs 1–4, . At the bottom of the display a longer name for the chosen source is displayed (MIDI mod wheel in the screenshot shown above) and the current value of the controller. The same options are available to set the M2, M3 and M4 modulation sources under M2, M3 and M4.

### 17.7 Morph/patch change

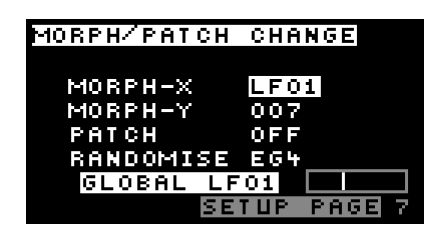

MORPH-X sets the source to control the vector morphing in the x-direction. The choice is from MIDI CC controllers plus channel aftertouch, pitchbend, CV inputs 1–4, keyboard note value, velocity, global LFOs 1–4 and global EGs 1–4. At the bottom of the display a longer name for the chosen source is displayed.

MORPH-Y sets the modulation source to control the morphing in the y-direction (in exactly the same way as for the MORPH-X).

[TIP] If your MIDI keyboard has a joystick then that could be a perfect controller for the morphing x and y.

PATCH sets the option to fast-change between the 5 quickaccess patches. The choice of sources is the same as that for MORPH-X. Since there are 5 quick-acesss patches the value from sources CC controller, CV, keyboard or velocity is mapped to 1 of the 5 presets. With KBD each note up the keyboard cycles through the patches whilst the other options map linearly (so e.g. velocity <= 25 maps to patch 1, 26 <= velocity <= 51 maps to patch 2 ...).

If an LFO source is chosen the next patch is selected at each completion of a cycle of the LFO. If an EG source is chosen then the patch is selected based on the position in time in the EG cycle.

[TIP] Setup 5 different percussion sounds in the 5 quick-access presets and set PATCH to KBD. Then play this mini 'drumkit' from different keys.

RANDOMISE sets the option to cause randomisation of the current patch. The choice of sources is the same as that for MORPH-X. In the case of CC controller sources or velocity the value is mapped to the randomisation depth. For other sources the depth is that set in the 'copy' page. For CV source the randomise is triggered like a 'gate' signal. [INFO] When LFO or EG is set as a randomise source the settings for that LFO or EG are not themselves randomised.

### 17.8 CV/Gate inputs

| счZ  | GA | ΤE  | MOD | )ES  |     |      |   |
|------|----|-----|-----|------|-----|------|---|
| IN   | 1  | сч  | PI' | ТСН  |     |      |   |
| IN   | N  | VEL | .0C | IΙΥ  |     |      |   |
| IN   | Ð, | CLC | )ск | +    |     |      |   |
| IN   | 4  | GAT | Έ+  |      |     |      |   |
| CU 4 | ۲M | IDI | 0   | FF   |     |      |   |
| сч   | S۲ | 00T | HIN | (G   | 00  |      |   |
|      |    |     | SI  | ETUR | P P | PAGE | 8 |

MOTAS-6 has 4 analogue CV/gate inputs [CV/GATE INPUTSD]. Each input can be configured independently and set to one of the following 11 options:

| OFF      | ignored (except for control |  |
|----------|-----------------------------|--|
|          | of M1–M4, morphing etc.)    |  |
| CV PITCH | signal routed to control    |  |
|          | master pitch                |  |
| VELOCITY | signal routed to control    |  |
|          | note velocity               |  |
| GATE+    | signal triggers note on     |  |
|          | (on positive edges)         |  |
| GATE-    | signal triggers note on     |  |
|          | (on negative edges)         |  |
| CLOCK+   | signal triggers clock s     |  |
|          | (on positive edges)         |  |
| CLOCK-   | signal triggers clock       |  |
|          | (on negative edges)         |  |
| CV OSC1  | signal routed to control    |  |
|          | pitch of oscillator 1       |  |
| CV OSC2  | signal routed to control    |  |
|          | pitch of oscillator 2       |  |
| CV OSC3  | signal routed to control    |  |
|          | pitch of oscillator 3       |  |
| MIDI CC  | MIDI CC message sent when   |  |
|          | CV->MIDI is on (see below)  |  |
|          |                             |  |

Note that regardless of the settings above the CV inputs can also be routed to control M1–M4, morphing, etc. See section 17.6 and 17.7.

CV->MIDI allows the incoming CV signals to be converted and sent over MIDI and/or USB MIDI.

CV SMOOTHING allows control over the smoothing (averaging) of the incoming analogue control

voltages. This can be useful to create a delayed response to incoming CV. Normally set to 0 for no smoothing.

### 17.9 CV/gate offset and scaling

| C YZ | GATE | ADJUST | MENT     |
|------|------|--------|----------|
|      |      | OFFSET | SCALE    |
| IN   | 1    | 1.200  | 1.000    |
| IN   | 2    | 0.000  | 1.000    |
| IN   | э    | 0.000  | 1.000    |
| IN   | 4    | 0.000  | 1.000    |
|      |      |        |          |
|      |      | SETUR  | P PAGE 9 |

Here the offset and scaling of the input signals on the CV/gate inputs [CV/GATE INPUTSD] can be indepedently set.

OFFSET sets the offset voltage (zero point) for the input from -9.999 to 9.999. SCALE sets the input scaling from -5.000 to 5.000.

[TIP] Use the offset and scale values to match your external analogue CV/gate generating equipment to that of MOTAS-6. Use negative scaling to invert the signals.

# 17.10 Tuning

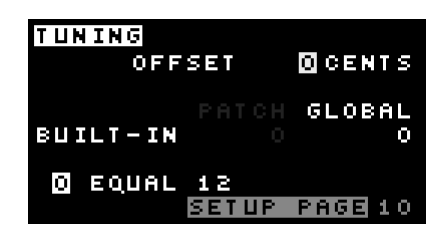

OFFSET sets the master tuning of MOTAS-6 from -100 to +100 cents (-1 semitone to +1 semitone).

MOTAS-6 supports microtuning. There are 32 built-in tunings to choose from. All of the built-in tunings are set to have the same pitch at middle-C (C4 = MIDI note 60). Below is listed the built-in tunings with the cent offsets of each consecutive MIDI note (for the first octave) from middle-C. The number at the end of the name indicates the number of notes per octave (per doubling of pitch):

EOUAL 12 100, 200, 300, 400, 500, 600, 700, 800, 900, 1000, 1100 **PYTHAGOREAN 12** 114, 204, 294, 408, 498, 612, 702, 816, 906, 996, 1110 WERKMEISTER 12 90, 192, 294, 390, 498, 588, 696, 792, 888, 996, 1092 **KIRNBERGER 12** 90, 193, 294, 386, 498, 590, 697, 792, 890, 996, 1088 VALLOTTI 12 94, 196, 298, 392, 502, 592, 698, 796, 894, 1000, 1090 **MEANTONE 12** 76, 193, 310, 386, 503, 579, 697, 773, 890, 1007, 1083 CORRETTE 12 71, 182, 316, 386, 498, 569, 702, 773, 884, 1018, 1088 LEVENS ORG 12 112, 231, 316, 404, 598, 597, 702, 814, 933, 996, 1129 **GAMELAN 12** 0, 182, 267, 427, 510, 572, 702, 746, 996, 996, 1126 **JAPAN KOTO 12** -608, -498, 386, 392, 590, 596, 702, 0, 386, 1088, 1094 PRIME 5 204, 386, 702, 884 GOLDEN 5 386, 471, 702, 841 CLUSTER 6 182, 316, 498, 814, 884 PANPIPE 6 270, 487, 676, 836, 1035 APFX 7 204, 386, 590, 702, 884, 1088 SCOTBAG 7 182, 386, 537, 680, 884, 1049 **TURKISH** 7 112, 386, 498, 702, 884, 996 ZALZAL 7 204, 355, 498, 702, 853, 996 **DORIAN MODE 7** 133, 316, 498, 702, 835, 1018 **TOMOS-33**7 108, 224, 551, 625, 702, 1049 **DUDON THAI 7** 168, 336, 506, 675, 845, 1014 LEBANONO 7 150, 300, 500, 700, 800, 1000 PERSIAN SAN 8 130, 345, 490, 630, 850, 1035, 1137 **BAGPIPE 9** -204, 0, 204, 386, 520, 702, 884, 1018 **DARREG GENUS 9** 63, 112, 182, 498, 702, 765, 814, 884 10-TET 10 128, 231, 359, 498, 603, 702, 841, 969, 1072 PENTATRIAD 11 182, 204, 386, 498, 590, 702, 884, 906, 996, 1088 TURKISH 17 68. 113. 204. 294. 362. 408. 498. 566. 611. 702. 792. 860. 906, 996, 1064, 1109 PYTHAG ARAB 19 90, 180, 204, 294, 384, 408, 475, 498, 588, 678, 702, 792, 882, 906, 973, 996, 1086, 1177 **INDIAN RAGA 22** 52, 102, 151, 204, 254, 326, 386, 441, 498, 551, 603, 649, 702,754, 804, 855, 906, 969, 1027, 1088, 1143 BAMBOO 23 48, 102, 156, 204, 258, 312, 366, 414, 468, 522, 570, 624, 678, 726, 780, 834, 882, 936, 990, 1044, 1092, 1146 CAIRO 26 51, 93, 149, 200, 242, 293, 306, 349, 391, 442, 498, 540, 590, 647, 702, 740, 797, 808, 851, 902, 946, 1010, 1051, 1093.1159

In addition, a further 32 user-specified tunings can be received via the standard MIDI 3-byte tuning dump command which can be sent using 3rd party tools such as the Scala software. This feature allows defining the mapping of each of the 128 MIDI notes to any pitch. The user-specified tunings are stored in the internal non-volatile memory where the location (from 0 - 31) is set by the MIDI 'tuning program number' value.

There is the choice of using the global tuning or the tuning specified by the active patch. Note that the actual tuning data is not stored within the patch, only the tuning preset number. This means that if you change the tuning definition for a user-specified tuning any patches using that tuning will use the new definition when loaded.

[TIP] EQUAL 12 tuning is the most common tuning system used in Western music. This tuning system has equal frequency ratios between every note and 12 notes to the octave.

### 17.11 SysEx data backup

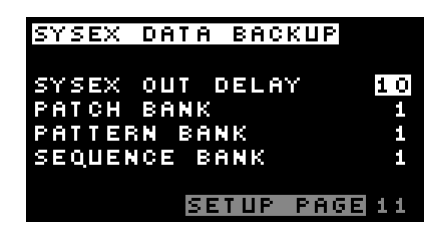

SYSEX OUT DELAY sets a delay in sending each packet of sysex data (such as patch settings) when using MOTAS-6 with external softare over USB/MIDI. Sometimes too small a setting here will cause loss of packets by the receiving device so increase as required (a value of 10 is normally ok). The only downside to a larger number here is slower data transfer.

#### With PATCH BANK, PATTERN BANK and

SEQUENCE BANK the chosen bank (using the [ROTARY ENCODER]) can be sent over USB/MIDI when [1] is pressed to allow data backup.

### 17.12 Param map control

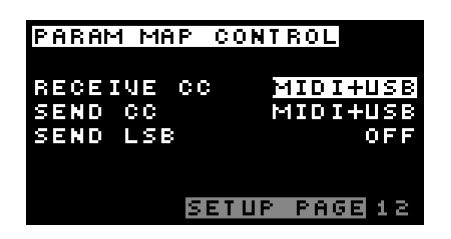

This page allows control of sending and receive of MIDI CC controllers mapped to parameter values (see section 17.4). You can enable send and receive over MIDI connections [MIDI OUT SOCKET], [MIDI IN SOCKET] and/or USB MIDI [USB CONNECTION]. Also, you can optionally enable send of LSB (least significant byte) data over CC to capture fine parameter changes.

Note that if the parameter mapping is disabled then these options are greyed out. Also note that when MIDI CC controllers are enabled to be sent this prevents sending of NRPNs for those parameters in the parameter map.

#### 17.13 NRPN / SysEx / THRU

| NRPN  | / s  | YSEX  | / T  | HRU    |
|-------|------|-------|------|--------|
| MIDI  | IN   | N     | RPN· | +SYSE> |
| MIDI  | оцт  |       | ТНІ  | RU+ALI |
| PRES: | s +: |       |      |        |
| SEND  | SOU  | ND SI | ETUF | •      |
| USB   | IN   |       |      | SYSE>  |
| USB ( | оцт  |       |      | SY SE> |
|       |      | SETU  | P P  | AGE 18 |

Here the response to NRPN (Non-Registered Parameter Number) MIDI data and SysEx (System Exclusive) MIDI data is configured. NRPNs are used by MOTAS-6 to send and receive parameter changes in real-time.

MIDI IN sets which data is processed on the MIDI in connector [MIDI IN SOCKET]:

| OFF        | ignores NRPN and SysEx data         |
|------------|-------------------------------------|
| NRPN       | processes NRPN data only            |
| SYSEX      | processes SysEx data only           |
| NRPN+SYSEX | processes both NRPN and SysEx data. |

MIDI OUT sets which data is sent on the MIDI out connector [MIDI OUT SOCKET]:

| OFF        | sends no NRPN or sysex data           |
|------------|---------------------------------------|
| NRPN       | sends only internal NRPN data         |
| SYSEX      | sends only internal sysex data        |
| NRPN+SYSEX | sends internal NRPN and sysex data    |
| THRU ONLY  | relays incoming data on the           |
|            | MIDI in port (no internal data)       |
| THRU+ALL   | intelligently merges all incoming     |
|            | data on the MIDI in port with all     |
|            | internally generated MIDI data.       |
|            | Useful in polychain mode (see 17.14). |

When MIDI OUT is set in a mode that allows sending of internal MIDI sysex data then pressing [BUTTON-LFO X WAVE-FORM/INCREASE] sends out those global settings that can affect the sound (for example the assignments of M1..M4). USB IN sets which incoming data is processed on the USB connector [USB CONNECTION] with the same options as for MIDI IN .

USB OUT sets which data is sent out on the USB connector [USB CONNECTION]:

| OFF        | sends no NRPN or sysex data        |
|------------|------------------------------------|
| NRPN       | sends only internal NRPN data      |
| SYSEX      | sends only internal sysex data     |
| NRPN+SYSEX | sends internal NRPN and sysex data |

### 17.14 Poly chain

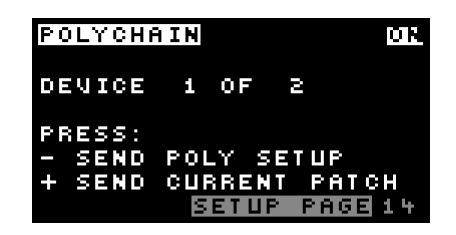

Here you can setup multiple MOTAS-6 devices to play polyphonically together. Each device must be connected in a chain using MIDI from OUT [MIDI OUT SOCKET] of each device to IN [MIDI IN SOCKET] of the next. When polychain is ON notes received are allocated to the devices in the chain in a round-robin fashion. All devices should be set to have the same max devices and each device should be set to its number in the chain.

To assist with the setup you can press [BUTTON-LFO X FRE-QUENCY / DECREASE] to transmit the polychain settings to the next device. Pressing [BUTTON-LFO X WAVEFORM / INCREASE] also transmits the current patch. Note that the MIDI in and out options need to be set appropriately, see section 17.13.

### 17.15 System settings

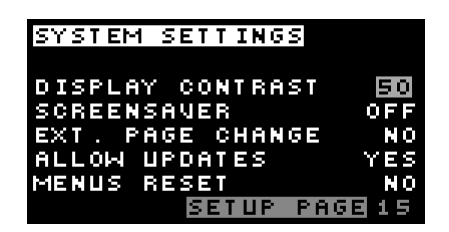

DISPLAY CONTRAST sets the display contrast from 0 to 127.

SCREENSAVER – when set to ON the display dims (to contrast level 0) after a certain period of inactivity. EXT.PAGE CHANGE – when set to YES means that the displayed page may change to match that corresponding to the incoming external MIDI controller NRPN data.

ALLOW UPDATES – when set to YES allows system firmware updates to be received over MIDI/USB (note that also the MIDI IN or USB IN must be set to receive sysex to allow upates).

MENUS RESET – when set to YES menus return to first item in the list instead of remembering last edited option.

### 17.16 Custom settings

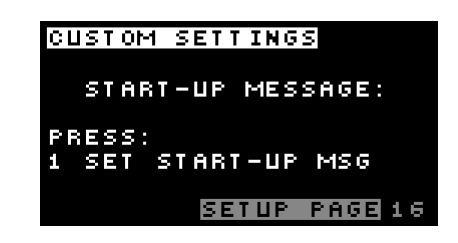

This page allows a start-up message to be displayed, press [1] to enter your custom message. To enter the message the [ROTARY ENCODER] selects characters or press the labelled letter keys  $\bigcirc$  A ,  $\bigcirc$  B ...  $\bigcirc$  Z The [BUTTON-LEFT] and [BUTTON-RIGHT] buttons move left and right in the message area. Press [BUTTON-UP] for 'backspace', [BUTTON-DOWN] for 'delete'. Press [BUTTON-2] to cancel or [BUTTON-3] to save the changes.

### 17.17 Calibration

MOTAS-6 will have been factory calibrated, but sometimes re-calibration of the internal analogue circuitry may be necessary as the properties of the analogue components can vary with time and temperature.

One of the most important calibrations is the pitch of the oscillators. Some vintage analogue synths have a poor reputation for pitch stability but with MOTAS-6, thanks to advanced design and digital control, the stability is very good.

| CALIBRATION          |           |
|----------------------|-----------|
| PRESS:               |           |
| 1 CALIBRATE A        | ill.      |
| 2 CALIBRATE C        | )SC'S     |
| <b>3 CALIBRATE P</b> | ILTERS    |
| 4 CALIBRATE P        | 14M       |
| SETU                 | P PAGE 17 |

Press 1 to calibrate all parts of the analogue circuitry, 2 to calibrate the pitch of the oscillators and analogue noise

level, 3 to calibrate the filter cut-off frequency and resonance levels or 4 to calibrate the PWM offsets (so that the 50% PWM setting is a perfect square wave). Whilst the calibration is running the audio output is disabled and the progress is displayed on the display. To abort any stage of the calibration process press [BUTTON-DOWN] (and then any other button). The full calibration process will usually take at least 40 seconds to complete.

Occasionally, due to the sensitive nature of some of the measurements the calibration may fail. Don't worry, just try calibrating again later.

(ADVANCED-INFO) The calibration of the oscillators internally sets the analogue oscillators at certain pitches and calibrates them against an accurate crystal frequency source, the calibration results are stored in internal non-volatile memory.

(INFO] Since MOTAS-6 has real analogue oscillators and filters these will drift a small amount in frequency over time and temperature (helping to give the rich sound quality). Occasionally you may wish to run the calibration particularly if the unit is moved from one extreme of temperature to another or after a long time (say several months).

### 17.18 Calibration values

| OOL TO  | DOTTON UCLUS         |       |
|---------|----------------------|-------|
| CHLIB   | KALION VALUE         |       |
| OSC1    | 13728 LPF1:          | 717   |
| 0562    | 13830 LPF1R:         | 2403  |
| OSC3    | 13822 LPF2:          | 1268  |
| NOISE   | : <b>2551</b> LPF2R: | 2054  |
| PMM1 :  | 1809 HPF:            | 496   |
| PIMM3 : | 1785 POT:            | 3629  |
|         | SETUP PA             | GE 18 |

This diagnostic page displays the current calibration values (determined from the calibration process), for reference only.

### 17.19 System status

This diagnostic page shows a series of bar charts representing the current settings of the 33 potentiometers, the approximate CPU temperature, the number of power cycles of the unit and the [ROTARY ENCODER] signal.

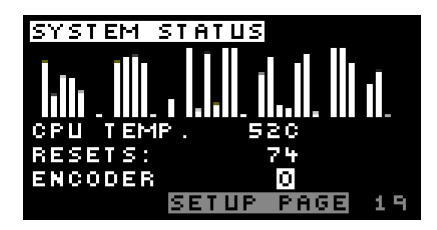

### 17.20 Version info

| VERSIO | N INFO        | )              |     |
|--------|---------------|----------------|-----|
| 0031   | E0017         | UI:04          | 01  |
| 333    | 65103         | MB:03          | 02  |
| 919    | 83838         |                |     |
| FIRMMA | RE: _O        | 602011         | 6   |
| BUILT  | <u>on: No</u> | N 9 5          | 020 |
| PRESS  | <u>1 TO D</u> | <u>init se</u> | TUP |
|        | SETU          | P PAGE         | 20  |

This page shows (at the top left) a set of 3 unique serial numbers for your MOTAS-6 product, UI and main PCB versions, as well as the firmware version and the firmware build date.

Pressing [1] on this page allows all of the user settings to be initialised to default values.

[WARNING!] Initialising the settings means that all the stored calibration values will be lost as well as modulation assignments, MIDI settings, tuning, cv/gate settings etc. Basically all the settings under the [BUTTON-SETUP] pages will be initialised to default values. You should power-cycle MOTAS-6 after initialisation to re-establise the correct hardware configuration.

# **18** Real-time patch change recording

MOTAS-6 can send and receive MIDI NRPN messages to allow full resolution external recording and control of patch settings – see 17.13. A less comprehensive but often more convenient and easy alternative is to use MIDI CCs – see section 17.4.

### 18.1 NRPNs

When a patch parameter is changed using the rotary knobs (ROTARY ENCODER) or buttons (a series of 4 MIDI controller messages are sent:

- NRPN MSB #99 (0x63 in hex)
- NRPN LSB #98 (0x62)
- data entry MSB #6 (0x06)
- data entry LSB #38 (0x26)

| Parameter Page              | NRPN MSB data |
|-----------------------------|---------------|
| N/A (global parameter)      | 0             |
| Master pitch                | 1             |
| Oscillator 1 Level          | 2             |
| Oscillator 1 Pitch          | 3             |
| Oscillator 1 Triangle Level | 4             |
| Oscillator 1 Sawtooth Level | 5             |
| Oscillator 1 Pulse Mod      | 6             |
| Oscillator 1 Pulse Level    | 7             |
| Oscillator 2 Phase Mod.     | 8             |
| Oscillator 2 Level          | 9             |
| Oscillator 2 Pitch          | 10            |
| Oscillator 2 Triangle Level | 11            |
| Oscillator 2 Sawtooth Level | 12            |
| Oscillator 2 Square         | 13            |
| Oscillator 2 Sub Level      | 14            |
| Oscillator 3 Phase Mod.     | 15            |
| Oscillator 3 Level          | 16            |
| Oscillator 3 Pitch          | 17            |
| Oscillator 3 Triangle Level | 18            |
| Oscillator 3 Sawtooth Level | 19            |
| Oscillator 3 Pulse Mod      | 20            |
| Oscillator 3 Pulse Level    | 21            |
| Noise Level                 | 22            |
| Mix Level                   | 23            |
| Low-pass Filter 1 cut-off   | 24            |
| Low-pass Filter 1 resonance | 25            |
| Low-pass Filter 1 level     | 26            |
| High-pass Filter cut-off    | 27            |
| High-pass Filter level      | 28            |
| Feedback/Ext in Level       | 29            |
| Low-pass Filter 2 cut-off   | 31            |
| Low-pass Filter 2 resonance | 32            |
| Low-pass Filter 2 Level     | 33            |
| Output Level                | 35            |

The same format of messages, if received via USB or MIDI, cause the current patch to change accordingly.

The NRPN messages indicate exactly which parameter is being changed whilst the data entry messages contain the new parameter value. The first message (controller 99) is sent with the data value from the table above, denoting the parameter page being changed. If the data is for a global source (such as a shared EG or LFO) then the data value is zero.

In the case of a page-related parameter changing (i.e. NRPN MSB value not zero) then the second message sent (controller 98) has the data value from the following table, denoting the parameter from that page being changed.

| Page data                     | NRPN LSB data |
|-------------------------------|---------------|
| Offset                        | 1             |
| EG mod depth                  | 5             |
| EG delay                      | 10            |
| EG attack                     | 11            |
| EG decay                      | 12            |
| EG sustain                    | 13            |
| EG release                    | 14            |
| LFOx mod depth                | 20            |
| LFO frequency                 | 25            |
| LFO mod depth                 | 26            |
| M1 level                      | 30            |
| M1 alternate dest. level      | 31            |
| M1 unipolar                   | 32            |
| M2 level                      | 35            |
| M2 alternate dest, level      | 36            |
| M2 unipolar                   | 37            |
| M3 level                      | 40            |
| M3 alternate dest, level      | 41            |
| M3 unipolar                   | 42            |
| M4 level                      | 45            |
| M4 alternate dest level       | 46            |
| M4 unipolar                   | 47            |
| Velocity level                | 50            |
| Velocity alternate dest level | 51            |
| Velocity unipolar             | 52            |
| Note level                    | 55            |
| Note alternate dest, level    | 56            |
| Note unipolar                 | 57            |
| Page option 1                 | 64            |
| Page option 2                 | 65            |
| FG source                     | 70            |
| FG retria                     | 70            |
| FG restart                    | 72            |
| FG shape                      | 75            |
| EG shape multi                | 76            |
| EGunipolar                    | 78            |
|                               | 80            |
|                               | 85            |
|                               | 86            |
| LEO single shot               | 87            |
| LEO output mode               | 88            |
|                               | 89            |
| M1 destination                | 90            |
| LEO freg mod LEOx             | 92            |
| LEO freq mod EC               | 93            |
| M2 destination                | 95            |
| M3 destination                | 100           |
| M4 destination                | 105           |
| velocity destination          | 110           |
| note destination              | 115           |
|                               |               |

In the case of a global parameter changing (i.e. NRPN MSB value was zero) then the second message sent (controller 98) has the data value from the following table, denoting the global parameter.

| Global data            | NRPN LSB data |
|------------------------|---------------|
| LFOx 1 frequency       | 4             |
| LFOx 2 frequency       | 5             |
| LFOx 3 frequency       | 6             |
| LFOx 4 frequency       | 7             |
| EGx 1 delay            | 12            |
| EGx 2 delay            | 13            |
| EGx 3 delay            | 14            |
| EGx 4 delay            | 15            |
| EGx 1 attack           | 20            |
| EGx 2 attack           | 21            |
| EGx 3 attack           | 22            |
| EGx 4 attack           | 23            |
| EGx 1 decay            | 28            |
| EGx 2 decay            | 29            |
| EGX 3 decay            | 30            |
| EGX 4 decay            | 31            |
| EGX I sustain          | 30            |
|                        | 20            |
| EGX 4 sustain          | 30            |
| ECx 1 release          | 33            |
| FGx 2 release          | 45            |
| FGx 3 release          | 46            |
| FGx 4 release          | 47            |
| portmento mode         | 52            |
| portmento value        | 53            |
| portmento time or rate | 54            |
| lfo svnc               | 55            |
| track note-off         | 56            |
| pitchwheel sensitivity | 57            |
| M1 source              | 64            |
| M2 source              | 65            |
| M3 source              | 66            |
| M4 source              | 67            |
| LFOx 1 trigger         | 72            |
| LFOx 2 trigger         | 73            |
| LFOx 3 trigger         | 74            |
| LFOx 4 trigger         | 75            |
| LFOx 1 single-shot     | 76            |
| LFOx 2 single-shot     | 77            |
| LFOx 3 single-shot     | 78            |
| LFOx 4 single-shot     | 79            |
| LFOX 1 waveform        | 80            |
| LFOX 2 waveform        | 81            |
| LFOX 3 waveform        | 82            |
|                        | 0.0           |
| LEOX 2 pitch track     | 04            |
| LEOX 2 pitch track     | 86            |
| LFOx 4 pitch track     | 87            |
| EGx 1 trigger          | 88            |
| EGx 2 trigger          | 89            |
| EGx 3 trigger          | 90            |
| EGx 4 trigger          | 91            |
| EGx 1 restart          | 96            |
| EGx 2 restart          | 97            |
| EGx 3 restart          | 98            |
| EGx 4 restart          | 99            |
| EGx 1 shape            | 104           |
| EGx 2 shape            | 105           |
| EGx 3 shape            | 106           |
| EGx 4 shape            | 107           |
| EGx 1 unipolar         | 110           |
| EGx 2 unipolar         | 111           |
| EGx 3 unipolar         | 112           |
| EGx 4 unipolar         | 113           |
| EGx 1 shape multi      | 114           |
| EGx 2 shape multi      | 115           |
| EGx 3 shape multi      | 116           |
| EGx 4 shape multi      | 117           |

# Signal path diagram (simplified)

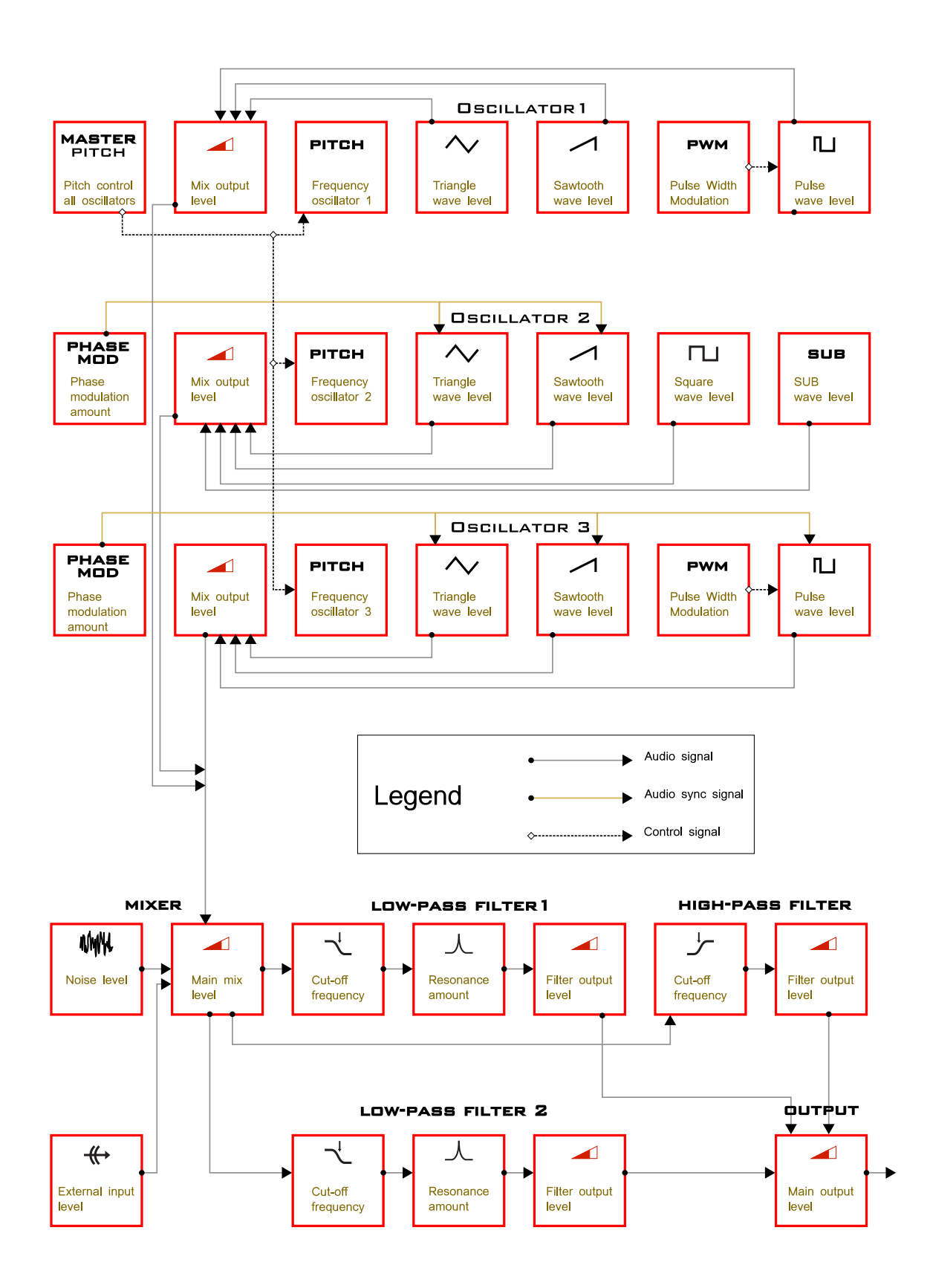

# II MIDI Implementation Chart

#### MIDI Implementation Chart v. 2.0 (Page 1 of 3)

| Manufacturer: Motas Electronics Limited. Model: Motas 6. Date: July 2020.         |                 |                  |                                              |
|-----------------------------------------------------------------------------------|-----------------|------------------|----------------------------------------------|
|                                                                                   | Transmit/Export | Recognise/Import | Remarks                                      |
| 1. Basic Information                                                              |                 |                  |                                              |
| MIDI channels                                                                     | 1 – 16          | 1-16             | see 17.5                                     |
| Note numbers                                                                      | No              | 0 – 127          | see 17.5                                     |
| Program change                                                                    | No              | 0 - 49           | change active preset / load preset from bank |
| Bank Select response? (Yes/No)                                                    |                 | Yes              | Bank CC 0 to select preset 1–5               |
| If yes, list banks utilized in remarks column                                     |                 |                  | Bank CC 1–10 to select banks 1–10            |
| Modes supported : Mode 1: Omni-On, Poly (Yes/No)                                  |                 | No               | Can be set                                   |
| Mode 2: Omni-On, Mono (Yes/No)                                                    |                 | No               | to receive                                   |
| Mode 3: Omni-Off, Poly (Yes/No)                                                   |                 | No               | on any channel                               |
| Mode 4: Omni-Off, Mono (Yes/No)                                                   |                 | No               | see 17.5                                     |
| Multi Mode (Yes/No)                                                               |                 | No               |                                              |
| Note-On Velocity (Yes/No)                                                         |                 | Yes              |                                              |
| Note-Off Velocity (Yes/No)                                                        | No              | No               |                                              |
| Channel Aftertouch (Yes/No)                                                       |                 | Yes              | see 17.6                                     |
| Poly (Key) Aftertouch (Yes/No)                                                    |                 | No               |                                              |
| Pitch Bend (Yes/No)                                                               |                 | Yes              | see 17.1                                     |
| Active Sensing (Yes/No)                                                           |                 | Yes              |                                              |
| System Reset (Yes/No)                                                             | No              | No               |                                              |
| Tune Request (Yes/No)                                                             | No              | No               |                                              |
| Universal System Exclusive: Sample Dump Standard (Yes/No)                         | No              | No               |                                              |
| Device Inquiry (Yes/No)                                                           | No              | No               |                                              |
| File Dump (Yes/No)                                                                | No              | No               |                                              |
| MIDI Tuning (Yes/No)                                                              | No              | Yes              | 3-byte bulk tuning dump see 17.10            |
| Master Volume (Yes/No)                                                            | No              | No               |                                              |
| Master Balance (Yes/No)                                                           | No              | No               |                                              |
| Notation Information (Yes/No)                                                     | No              | No               |                                              |
| Turn GM1 System On (Yes/No)                                                       | No              | No               |                                              |
| Turn GM2 System On (Yes/No)                                                       | No              | No               |                                              |
| Turn GM System Off (Yes/No)                                                       | No              | No               |                                              |
| DLS-1 (Yes/No)                                                                    | No              | No               |                                              |
| File Reference (Yes/No)                                                           | No              | No               |                                              |
| Controller Destination (Yes/No)                                                   | No              | No               |                                              |
| Key-based Instrument Ctrl (Yes/No)                                                | No              | No               |                                              |
| Master Fine/Coarse Tune (Yes/No)                                                  | No              | NO               |                                              |
| Manufactures as Neo Commercial System Exclusive                                   | NO              | NO               | Matra Flasheasing Ltd ID#+ 001121112FU       |
|                                                                                   | Yes             | Yes              | Molas Electronics Eld ID# : 00H 2 TH 2FH     |
| RPNS (Tes/NO)<br>RRN 00 (Ritch Road Sonsitivity) (Vos/No)                         | No              | No               | See 18                                       |
| REN 00 (FILCII DEILO SEISILIVILY) (TES/NO)<br>REN 01 (Channel Fine Tune) (Vec/No) | No              | No               |                                              |
| PPN 02 (Channel Coarse Tune) (Yes/No)                                             | No              | No               |                                              |
| PPN 02 (Chaliner Coarse Tulle) (Tes/No)                                           | No              | No               |                                              |
| RPN 04 (Tuning Program Select) (Yes/No)                                           | No              | No               |                                              |
| RPN 05 (Modulation Depth Range) (Yes/No)                                          | No              | No               |                                              |
| 2. MIDI Timina and Synchronization                                                |                 |                  |                                              |
| MIDI Clock (Yes/No)                                                               | Yes             | Yes              | see 17.3                                     |
| Song Position Pointer (Yes/No)                                                    | No              | No               |                                              |
| Song Select (Yes/No)                                                              | No              | No               |                                              |
| Start (Yes/No)                                                                    | No              | Yes              | see 17.2                                     |
| Continue (Yes/No)                                                                 | No              | Yes              |                                              |
| Stop (Yes/No)                                                                     | No              | Yes              |                                              |
| MIDI Time Code (Yes/No)                                                           | No              | No               |                                              |
| MIDI Machine Control (Yes/No)                                                     | No              | No               |                                              |
| MIDI Show Control (Yes/No)                                                        | No              | No               |                                              |
| If yes, MSC Level supported                                                       | No              | No               |                                              |
| 3. Extensions Compatibility                                                       |                 |                  |                                              |
| General MIDI compatible? (Level(s)/No)                                            | No              | No               |                                              |
| Is GM default power-up mode? (Level/No)                                           |                 |                  |                                              |
| DLS compatible? (Levels(s)/No)                                                    | No              | No               |                                              |
| (DLS File Type(s)/No)                                                             | No              | No               |                                              |
| Standard MIDI Files (Type(s)/No)                                                  | No              | No               |                                              |
| XMF Files (Type(s)/No)                                                            | No              | No               |                                              |
| SP-MIDI compatible? (Yes/No)                                                      | No              | No               |                                              |
|                                                                                   |                 |                  | *                                            |

| MIDI Implementation Chart v. 2.0 (Page 2 of 3) |                                    |                    |                  |                      |
|------------------------------------------------|------------------------------------|--------------------|------------------|----------------------|
| Manufactur                                     | er: Motas Electronics Limited. Moc | lel: Motas 6. Date | : March 2020.    |                      |
| Control #                                      | Function                           | Transmitted (Y/N)  | Recognised (Y/N) | Remarks              |
| 0                                              | MIDI Bank Select (MSB)             | Y                  | Y                | 17.6                 |
| 1                                              | Modulation Wheel (MSB)             | Y                  | Y                | see 17.4 & 17.6      |
| 2                                              | Breath Controller (MSB)            | Y                  | Y                | see 17.4 & 17.6      |
| 3                                              |                                    | Y                  | Y                | see 17.4 & 17.6      |
| 4                                              | Foot Controller (MSB)              | Y                  | Y                | see 17.4 & 17.6      |
| 5                                              | Portamento Time (MSB)              | Y                  | Y                | see 17.4 & 17.6      |
| 6                                              | Data Entry (MSB)                   | Y                  | ř V              | see 17.4 & 17.6 & 18 |
| 7                                              |                                    | ř<br>V             | ř<br>V           | See 17.0             |
| 0                                              |                                    | v                  | v v              | see 17.6             |
| 10                                             | Pan (MSB)                          | v                  | v I              | see 17.6             |
| 11                                             | Expression (MSB)                   | Y                  | Y                | see 17.4 & 17.6      |
| 12                                             | Effect Control 1 (MSB)             | Y                  | Y                | see 17.4 & 17.6      |
| 13                                             | Effect Control 2 (MSB)             | Y                  | Y                | see 17.4 & 17.6      |
| 14                                             |                                    | Y                  | Y                | see 17.4 &17.6       |
| 15                                             |                                    | Y                  | Y                | see 17.4 & 17.6      |
| 16                                             | General Purpose Controller 1 (MSB) | Y                  | Y                | see 17.4 & 17.6      |
| 17                                             | General Purpose Controller 2 (MSB) | Y                  | Y                | see 17.4 & 17.6      |
| 18                                             | General Purpose Controller 3 (MSB) | Y                  | Y                | see 17.4 & 17.6      |
| 19                                             | General Purpose Controller 4 (MSB) | Y                  | Y                | see 17.4 & 17.6      |
| 20                                             |                                    | Y                  | Y                | see 17.4 &17.6       |
| 21                                             |                                    | Y                  | Y                | see 17.4 & 17.6      |
| 22                                             |                                    | Y                  | Y                | see 17.4 & 17.6      |
| 23                                             |                                    | Y                  | Y                | see 17.4 &17.6       |
| 24                                             |                                    | Y                  | Y                | see 17.4 & 17.6      |
| 25                                             |                                    | Y                  | Ŷ                | see 17.6             |
| 26                                             |                                    | Y                  | Y                | see 17.6             |
| 27                                             |                                    | Y                  | ř<br>V           | see 17.6             |
| 28                                             |                                    | Y                  | ř<br>V           | see 17.6             |
| 30                                             |                                    | r<br>v             | r<br>v           | see 17.6             |
| 30                                             |                                    | v v                | v I              | see 17.6             |
| 32                                             | Bank Select (I SB                  | N                  | N                | 366 17.0             |
| 33                                             | Modulation Wheel (LSB)             | Y                  | Y                | see 17.4             |
| 34                                             | Breath Controller (LSB)            | Y                  | Ŷ                | see 17.4             |
| 35                                             |                                    | Ŷ                  | Ý                | see 17.4             |
| 36                                             | Foot Controller (LSB)              | Y                  | Y                | see 17.4             |
| 37                                             | Portamento Time (LSB)              | Y                  | Y                | see 17.4             |
| 38                                             | Data Entry (LSB)                   | Y                  | Y                | see 17.4 & 18        |
| 39                                             | Channel Volume (LSB)               | Y                  | Y                | see 17.4             |
| 40                                             | Balance (LSB)                      | Y                  | Y                | see 17.4             |
| 41                                             |                                    | Y                  | Y                | see 17.4             |
| 42                                             | Pan (LSB)                          | Y                  | Y                | see 17.4             |
| 43                                             | Expression (LSB)                   | Y                  | Y                | see 17.4             |
| 44                                             | Effect Control 1 (LSB)             | Y                  | Y                | see 17.4             |
| 45                                             | Effect Control 2 (LSB)             | Y                  | Y                | see 17.4             |
| 46                                             |                                    | Ŷ                  | Ŷ                | see 17.4             |
| 4/                                             |                                    | Y                  | Y                | see 1/.4             |
| 48                                             | General Purpose Controller 1 (LSB) | Y Y                | ř<br>V           | see 17.4             |
| 49<br>50                                       | General Purpose Controller 2 (LSB) | ř<br>V             | r<br>V           | see 17.4             |
| 51                                             | General Purpose Controller 4 (LSB) | V                  | I V              | See 17.4             |
| 52                                             |                                    | Y                  | Y Y              | see 17.4             |
| 53                                             |                                    | Y                  | Y                | see 17.4             |
| 54                                             | <u> </u>                           | Ŷ                  | Ŷ                | see 17.4             |
| 55                                             |                                    | Y                  | Y                | see 17.4             |
| 56                                             |                                    | Y                  | Y                | see 17.4             |
| 57                                             |                                    | N                  | N                |                      |
| 58                                             |                                    | N                  | N                |                      |
| 59                                             |                                    | N                  | N                |                      |
| 60                                             |                                    | N                  | N                |                      |
| 61                                             |                                    | N                  | N                |                      |
| 62                                             |                                    | N                  | N                |                      |
| 63                                             |                                    | N                  | N                |                      |

| MIDI Implementation Chart v. 2.0 (Page 3 of 3) |                                                         |                   |                                       |          |
|------------------------------------------------|---------------------------------------------------------|-------------------|---------------------------------------|----------|
| Manufactur                                     | er: Motas Electronics Limited. Model: Motas 6. Da       | ate: March 2020.  |                                       |          |
| Control #                                      | Function                                                | Transmitted (Y/N) | Recognised (Y/N)                      | Remarks  |
| 64                                             | Sustain Pedal                                           | Y                 | Y                                     | see 17.6 |
| 65                                             | Portamento On/Off                                       | Y                 | Y                                     | see 17.6 |
| 66                                             | Sostenuto                                               | Y                 | Y                                     | see 17.6 |
| 67                                             | Soft Pedal                                              | Y                 | Y                                     | see 17.6 |
| 68                                             | Legato Footswitch                                       | Y                 | Y                                     | see 17.6 |
| 69                                             | Hold 2                                                  | Y                 | Y                                     | see 17.6 |
| 70                                             | Sound Controller 1 (default: Sound Variation)           | Y                 | Y                                     | see 17.6 |
| 71                                             | Sound Controller 2 (default: Timbre / Harmonic Quality) | Y                 | Y                                     | see 17.6 |
| 72                                             | Sound Controller 3 (default: Release Time)              | Y                 | Y                                     | see 17.6 |
| 73                                             | Sound Controller 4 (default: Attack Time)               | Y                 | Y                                     | see 17.6 |
| 74                                             | Sound Controller 5 (default: Brightness)                | Y                 | Y                                     | see 17.6 |
| 75                                             | Sound Controller 6 (GM2 default: Decay Time)            | Y                 | Y                                     | see 17.6 |
| 76                                             | Sound Controller 7 (GM2 default: Vibrato Rate)          | Y                 | Y                                     | see 17.6 |
| 77                                             | Sound Controller 8 (GM2 default: Vibrato Depth)         | Y                 | Y                                     | see 17.6 |
| 78                                             | Sound Controller 9 (GM2 default: Vibrato Delay)         | Y                 | Y                                     | see 17.6 |
| 79                                             | Sound Controller 10 (GM2 default: Undefined)            | Y                 | Y                                     | see 17.6 |
| 80                                             | General Purpose Controller 5                            | Y                 | Y                                     | see 17.6 |
| 81                                             | General Purpose Controller 6                            | Y                 | Y                                     | see 17.6 |
| 82                                             | General Purpose Controller 7                            | Y                 | Ŷ                                     | see 17.6 |
| 83                                             | General Purpose Controller 8                            | v                 | v                                     | see 17.6 |
| 84                                             | Portamento Control                                      | v                 | v                                     | see 17.6 |
| 95                                             |                                                         | v                 | v                                     | 500 17.6 |
| 85                                             |                                                         | I V               | l<br>V                                | see 17.0 |
| 80                                             |                                                         | 1<br>V            | f V                                   | see 17.6 |
| 87                                             |                                                         | ř V               | ř                                     | see 17.6 |
| 88                                             |                                                         | ř V               | ř                                     | see 17.6 |
| 89                                             |                                                         | Y                 | Ŷ                                     | see 17.6 |
| 90                                             |                                                         | Ý                 | Ý                                     | see 17.6 |
| 91                                             | Effects 1 Depth (default: Reverb Send)                  | Y                 | Y                                     | see 17.6 |
| 92                                             | Effects 2 Depth (default: Tremolo Depth)                | Y                 | Y                                     | see 17.6 |
| 93                                             | Effects 3 Depth (default: Chorus Send)                  | Y                 | Y                                     | see 17.6 |
| 94                                             | Effects 4 Depth (default: Celeste [Detune] Depth)       | Y                 | Y                                     | see 17.6 |
| 95                                             | Effects 5 Depth (default: Phaser Depth)                 | Y                 | Y                                     | see 17.6 |
| 96                                             | Data Increment                                          | Y                 | Y                                     | see 17.6 |
| 97                                             | Data Decrement                                          | Y                 | Y                                     | see 17.6 |
| 98                                             | Non-Registered Parameter Number (LSB)                   | Y                 | Y                                     | see 18   |
| 99                                             | Non-Registered Parameter Number(MSB)                    | Y                 | Y                                     | see 18   |
| 100                                            | Registered Parameter Number (LSB)                       | Y                 | Y                                     | see 18   |
| 101                                            | Registered Parameter Number(MSB)                        | Y                 | Y                                     | see 18   |
| 102                                            |                                                         | Y                 | Y                                     | see 17.6 |
| 103                                            |                                                         | Y                 | Y                                     | see 17.6 |
| 104                                            |                                                         | Y                 | Y                                     | see 17.6 |
| 105                                            |                                                         | Y                 | Y                                     | see 17.6 |
| 106                                            |                                                         | Y                 | Y                                     | see 17.6 |
| 107                                            |                                                         | Y                 | Y                                     | see 17.6 |
| 108                                            |                                                         | Y                 | Y                                     | see 17.6 |
| 109                                            |                                                         | Y                 | Y                                     | see 17.6 |
| 110                                            |                                                         | Y                 | Y                                     | see 17.6 |
| 111                                            |                                                         | Y                 | Y                                     | see 17.6 |
| 112                                            |                                                         | Y                 | Y                                     | see 17.6 |
| 113                                            |                                                         | Y                 | Y                                     | see 17.6 |
| 114                                            |                                                         | Y                 | Y                                     | see 17.6 |
| 115                                            |                                                         | Y                 | Y                                     | see 17.6 |
| 116                                            |                                                         | Y                 | Y                                     | see 17.6 |
| 117                                            |                                                         | Y                 | Y                                     | see 17.6 |
| 118                                            |                                                         | Y                 | Y                                     | see 17.6 |
| 119                                            |                                                         | Y                 | Y                                     | see 17.6 |
| 120                                            | All Sound Off                                           | N.                | Y ·                                   |          |
| 121                                            | Reset All Controllers                                   | N                 | · · · · · · · · · · · · · · · · · · · |          |
| 127                                            | Local Control On/Off                                    | N                 | N                                     |          |
| 122                                            | All Notes Off                                           | N                 | V                                     |          |
| 124                                            | Ompi Mode Off                                           | N                 | N                                     |          |
| 127                                            |                                                         | N                 | N                                     |          |
| 125                                            | Poly Mode Off                                           | N                 | N                                     |          |
| 120                                            | Poly Mode On                                            | N                 | N                                     |          |
| 121                                            | 1.000 000                                               | IN IN             | 11                                    | 1        |

# III MIDI SysEx messages

0 [ADVANCED-INFO] This appendix is for reference purposes mainly for those wishing to develop software to communicate with MOTAS-6. MIDI system exclusive (SysEx) messages allow transfer of bulk data such as patch data, screenshot images and firmware updates. Further details are available on request.

The following table shows the message format that can be used by a connected MIDI device to request data from MOTAS-6

| MIDI SysEx request message format |                              |  |
|-----------------------------------|------------------------------|--|
| SysEx byte                        | Description                  |  |
| 0xF0                              | start                        |  |
| 0x00                              | Motas Electronics identifier |  |
| 0x21                              | Motas Electronics identifier |  |
| 0x2F                              | Motas Electronics identifier |  |
| 0x06                              | product id (6 = motas-6)     |  |
| X                                 | MIDI channel byte 'X'        |  |
| 0x00                              | reserved                     |  |
| CB                                | SysEx command byte 'CB'      |  |
| P                                 | SysEx parameter byte'P'      |  |
| 0xF7                              | end                          |  |

The following table shows the message format for bulk data messages that can be sent or received. In the case of larger data transfers they are split up and sent in multiple smaller packets using the start/continue/end byte indicator.

| MIDI SysEx bulk data tra | ansfer message format |
|--------------------------|-----------------------|
|--------------------------|-----------------------|

| SysEx byte       | Description                                     |
|------------------|-------------------------------------------------|
|                  | start                                           |
| 0x00             | Motas Electronics identifier                    |
| 0x21             | Motas Electronics identifier                    |
| 0x2F             | Motas Electronics identifier                    |
| 0x06             | product id (6 = motas-6)                        |
| V V              |                                                 |
| A<br>0v00        | midi chalmet X                                  |
| 0000             | Sus Su segmened byte 'CD'                       |
|                  | SysEx command byte CB                           |
| SCE              | SysEx start/continue/end byte SCE               |
|                  | 0x47 = start, $0x48 = $ continue, $0x49 = $ end |
| А                | SysEx parameter 'A'                             |
| В                | SysEx parameter 'B'                             |
| С                | SysEx parameter 'C'                             |
| DD*              | multiple data bytes 'DD'                        |
|                  | encoded from original data bytes 'XX'           |
|                  | to limit each byte value <= 0x7F                |
|                  | required by MIDI protocol                       |
| CRC <sup>†</sup> | only present if this is an 'end' packet         |
|                  | – 4-byte CRC of the original data bytes 'XX'    |
| 0xF7             | end                                             |

#### MIDI SysEx Command Listing

| Command description        | 'CB' | Parameter(s)         |
|----------------------------|------|----------------------|
| Request commands           |      |                      |
| Request screenshot bitmap  | 0x0A | -                    |
| Request oscilloscope trace | 0x0B | -                    |
| Request bulk data          | 0x0C | -                    |
| Request info               | 0x0E | -                    |
| Request global data        | 0x0F | -                    |
| Request screenshot bitmap  |      |                      |
| compressed                 | 0x10 | -                    |
| Request status             | 0x11 | P = 0bxxxxxx1 : auto |
|                            |      | page change on       |
|                            |      | P = 0bxxxxx1x:       |
|                            |      | show monitor page    |
| Request patch              | 0x14 | -                    |
| Request patch bank         | 0x15 | P = bank number      |
| Request pattern            | 0x19 | -                    |
| Request pattern bank       | 0x1A | P = bank number      |
| Request sequence           | 0x1E | -                    |
| Request sequence bank      | 0x1F | P = bank number      |
| Request abort process      | 0x4B | -                    |
| Data transfer              |      |                      |
| Screenshot                 | 0x28 | -                    |
| Oscilloscope data          | 0x29 | -                    |
| Info                       | 0x2A | -                    |
| Screenshot compressed‡     | 0x2B | -                    |
| Global data                | 0x2D | -                    |
| Patch                      | 0x32 | A = 0x7E             |
|                            |      | B = current preset#  |
| Patch bank                 | 0x33 | A = bank#            |
|                            |      | B = index#           |
| Pattern                    | 0x37 | A = 0x7E             |
|                            |      | B = current pattern# |
| Pattern bank               | 0x38 | A = bank#            |
|                            |      | B = index#           |
| Send sequence              | 0x3C | A = 0x7E             |
|                            |      | B = 0                |
| Send sequence bank         | 0x3D | A = bank#            |
|                            |      | B = index#           |
| Send status                | 0x3E | -                    |
| Send bulk data             | 0x0C | -                    |
| Receive-only commands      |      |                      |
| Receive bulk data          | 0x0D |                      |
| Receive firmware           | 0x46 |                      |

\* To decode the bytes values to the original data a sequence of 8 bytes can be processed using the following c-code algorithm:

2

3

4

5

6

8

```
1 for (i = 0; i < 8; i++) {
    if (i == 0) {
        msbByte = byte[i];
        msbCount = 1;
      } else {
        decodedByte = byte[i] | ((msbByte << msbCount) &</pre>
        0x80):
        msbCount++;
      }
9 }
```

† The CRC algorithm is 32 bit, uses the initial value 0xFFFFFFF, polynomial value 0x04C11DB7 and final XOR value of 0x0000000

‡ Compression algorithm details available on request, email support@motas-synth.uk

# **IV** Specifications

| Input power connection    | 12 V DC ( $\pm$ 10 %) on 2.1 mm socket (positive centre pin)                                                                                                    |
|---------------------------|----------------------------------------------------------------------------------------------------|
| Power/current consumption | < 10 W / < 800 mA                                                                                                    |
| Dimensions (w x d x h)    | 408 mm x 218 mm x 70 mm                                                                                                    |
| Weight                    | approx. 3 kg                                                                                                    |
| Operating temperature     | 15-30 °C                                                                                                    |
| Storage temperature       | 5-40 °C                                                                                                    |
| Sound generation          | analogue with digital control                                                                                                    |
| Construction              | stainless steel and aluminium panels (top/rear panels<br>painted or bare), stainless steel fixings and solid real-<br>wood end-cheeks<br>128 x 64 pixel OLED monochrome graphic display |
| User interaction          | 34 rotary potentiometers, 33 tactile buttons and a rotary encoder with push-button mono input on 6.35 mm $(\frac{1}{4}'')$ phone socket                                                 |
| CV/Gate inputs            | 4 CV/Gate analogue inputs on 3.5 mm mono sockets. Input impedance 22 $k\Omega.$ Voltage range 0 …12V max. mono master out and headphones out on                                         |
|                           | 6.35 mm ( $rac{1}{4}^{\prime\prime}$ ) phone sockets                                                                                                    |
| MIDI connections          | MIDI in and MIDI out on 5-pin DIN sockets                                                                                                    |
| USB                       | USB MIDI device on type-B connector                                                                                                    |

# **V** EU Declaration of Conformity

#### Type of Equipment

Electronic music synthesizer audio equipment.

#### Object of the Declaration:

Named product: Motas-6 Synthesizer

#### Manufacturer:

Motas Electronics Limited, Windsor House, Station Court, Station Road, Great Shelford, Cambridge, CB22 5NE, United Kingdom. email: info@motas-synth.uk web: www.motas-synth.uk

#### This declaration of conformity is issued under the sole responsibility of the manufacturer. The object of the declaration described above is in conformity with the relevant Union harmonisation legislation:

DIRECTIVE 2014/30/EU of the European Parliament and of the Council of 26 February 2014 on the harmonisation of the laws of the Member States relating to electromagnetic compatibility.

DIRECTIVE 2011/65/EU of the European Parliament and of the Council of 8 June 2011 on the restriction of the use of certain hazardous substances in electrical and electronic equipment.

#### Standards to Which Conformity Is Declared:

(for DIRECTIVE 2014/30/EU ) EN 55032:2012 and EN 55103-2:2009

#### Signed for and on behalf of Motas Electronics Limited:

JM Hayes

**Place of issue:** Cambridge, United Kingdom.

Date of issue: 25th September 2017

Name and position: Dr J M Hayes, director.

CE